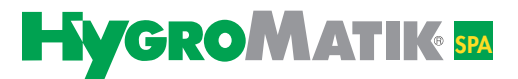

# Manual

# Controls

Basic- DS Comfort- DS Comfort Plus- DS

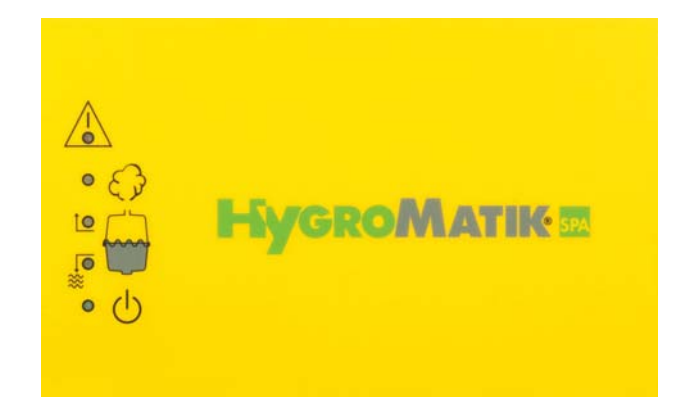

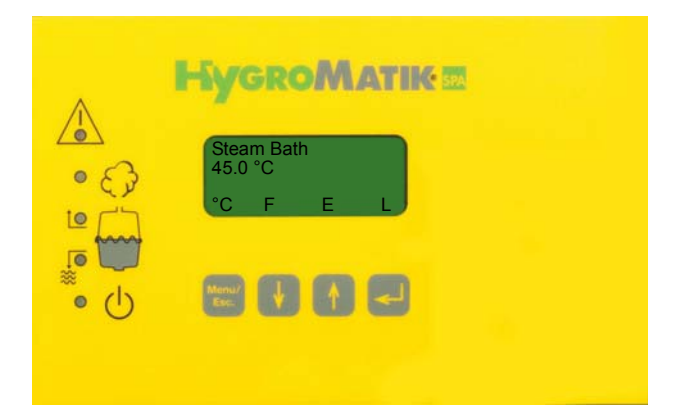

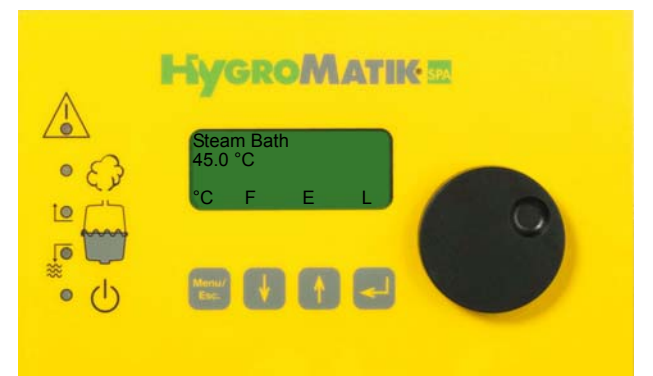

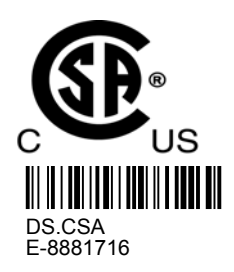

IMPORTANT: READ AND SAVE THESE INSTRUCTIONS

Certain computer programs contained in this product [or device] were developed by HygroMatik GmbH ("the Work(s)").

Copyright © HygroMatik GmbH [01.03.2017]

CSA: Basic-DS, Comfort-DS and Comfort Plus-DS

All Rights reserved.

HygroMatik GmbH grants the legal user of this product [or device] the right to use the Work(s) solely within the scope of the legitimate operation of the product [or device]. No other right is granted under this licence. In particular and without prejudice to the generality of the foregoing, the Work(s) may not be used, sold, licensed, transferred, copied or reproduced in whole or in part or in any manner or form other than as expressly granted here without the prior written consent of HygroMatik GmbH.

Information in this manual is subject to change or alteration without prior notice.

Current version of this manual can be found at: www.hygromatik.de/us

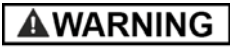

#### **Risk of electrical shock!**

Hazardous electrical high voltage!

All electrical work to be performed by certified expert staff (electricians or expert personnel with eqivalent training) only.

| 1.1 Typographic Distinctions         1.2 Documentation         1.3 Symbols in Use         1.3.1 Specific Symbols related to Safety Instructions         1.4 Intended Use                                                                                                    | <b>5</b><br>5<br>5<br>6<br>6<br>6                         |
|----------------------------------------------------------------------------------------------------|-----------------------------------------------------------|
| <ul> <li>2. Safety Instructions.</li> <li>2.1 Guidelines for Safe Operation</li> <li>2.1.1 General</li> <li>2.1.2 Unit control</li> <li>2.1.3 Unit operation</li> <li>2.1.4 Mounting, installation, maintenance, repair and dismantling of the unit</li> <li>2.1.5 Electrical</li> </ul>                                                                                                    | <b>8</b><br>8<br>8<br>8<br>9<br>10                        |
| 3. Comfort- DS / Comfort Plus- DS.         3.1 General View of DS-Control and Operating Panel.         3.2 Communication with the Control         3.2.1 Function Keys         3.3 DS-Comfort and DS-Comfort Plus Compared                                                                                                    | <b>11</b><br>12<br>12<br>13                               |
| 4. User Mode - Communication with the Control (Comfort-DS/ Comfort Plus-DS)         4.1 Changing Steam Bath Parameters in User Mode         4.1.1 Modifying the Temperature Set Value (G2)         4.1.2 Steam Bath Exhaust Fan (D1)         4.1.3 Essence Delivery System - Function (D2)         4.1.4 Light - Function         4.2 Overview of Steam Bath Operation and Installation         4.2.1 Steam Bath Installation (Schematic Layout)         4.2.2 Steam Bath - Temperature Control         4.2.2.1 Temperature Profile in Steam Bath Diagram                                                                                      | <b>14</b><br>14<br>15<br>15<br>16<br>16<br>17<br>18<br>19 |
|                                                                                                    |                                                           |
| <ul> <li>5. Operating Mode - Advanced Communication with the Control (Comfort-/Comfort Plus-DS)</li> <li>5.1 Introduction to the Comfort- DS / Comfort Plus- DS Control</li> <li>5.2 Software Menu and Parameter Setting</li> <li>5.2.1 Access to Operating Mode</li> <li>5.2.2 Function Keys</li> <li>5.3 Operating Mode - Description of Accessible Parameters</li> <li>5.3.1 Language Menu</li> <li>5.3.2 Start-Up Menu</li> <li>5.3.2.1 Control Parameters Submenu (under Startup Menu)</li> <li>5.3.2 System Test Submenu (under Startup Menu)</li> <li>5.3.3 Electronic Name Plate Menu</li> <li>5.3.4 Parameter Setting Menu</li> </ul> | 20<br>22<br>24<br>25<br>26<br>26<br>27<br>29<br>31<br>32  |

| <ul> <li>6.2.2.5 Time Essence Injection (G4).</li> <li>6.2.2.6 Interval Time Essence Injection (G5)</li> <li>6.2.2.7 Hysteresis Essence Injection (G6)</li> <li>6.2.2.8 Hysteresis °C Max (G7)</li> <li>6.2.2.9 Fan Run-On Time (G8).</li> <li>6.2.2.10 Power Retention (G9)</li> <li>6.2.2.11 Hysteresis Supply Fan (G13)</li> <li>6.2.3 Humidifier Operating Parameters.</li> <li>6.2.3.1 T0 Timer Mode (only available with Comfort Plus-DS Control)</li> <li>6.2.3.2 Values and Operational Conditions.</li> </ul>                                                                                                    | 40<br>41<br>41<br>41<br>41<br>41<br>41<br>42<br>47<br>49                                                             |
|----------------------------------------------------------------------------------------------------|----------------------------------------------------------------------------------------------------|
| 7. Basic- DS.<br>7.1 Basic Construction .<br>7.1.1 Basic-DS Display Unit .<br>7.2 Basic-DS Main PCB.<br>7.3 Parameter Setting with Jumpers .<br>7.3.1 Brief Description of Jumpers .<br>7.3.2 Explanation of Jumper Functions.<br>7.3.3 Description of Potentiometer .<br>7.3.3.1 Potentiometer P1 / Steam Generation Output Limitation .<br>7.3.3.2 Potentiometer P2 / Pump Run Time .<br>7.3.4 Potentialfree Outputs .<br>7.3.4.1 Collective Fault - Base Relay .<br>7.3.4.3 Signal Output .                                                                                                    | <b>51</b><br>51<br>52<br>53<br>54<br>57<br>57<br>57<br>57<br>58<br>58                                                |
| 8. Fault Messages (Comfort- DS / Comfort Plus- DS und Basic- DS)                                                                                                    | 59                                                                                                    |
| 9. For the Installer                                                                                                    | 62                                                                                                    |
| <ul> <li>9.1 Temperature Sensor Installation.</li> <li>9.1.1 Temperature Sensor Connection.</li> <li>9.2 Installation of Essence Injector with Peristaltic Pump (Optional)</li> <li>9.2.1 Connection for Essence Injector with 24V Peristaltic Pump Type EP24 (Optional)*</li> <li>9.3 Fan Installation (Optional).</li> <li>9.3.1 Connection for 24V Steam Bath Exhaust Fan (Optional)*</li> <li>9.3.2 Connection for 24V Steam Bath Supply Fan (Optional)*</li> <li>9.4 Cabin Light Installation (Optional).</li> <li>9.4.1 Cabin Light Connection (Optional).</li> <li>9.5 Remote Switch / Safety Interlock</li> </ul>                                                                                                    | 62<br>63<br>64<br>65<br>65<br>65<br>65<br>65                                                                         |
| <ul> <li>9.1 Temperature Sensor Installation.</li> <li>9.1.1 Temperature Sensor Connection.</li> <li>9.2 Installation of Essence Injector with Peristaltic Pump (Optional) .</li> <li>9.2.1 Connection for Essence Injector with 24V Peristaltic Pump Type EP24 (Optional)*.</li> <li>9.3 Fan Installation (Optional).</li> <li>9.3.1 Connection for 24V Steam Bath Exhaust Fan (Optional)*.</li> <li>9.3.2 Connection for 24V Steam Bath Supply Fan (Optional)*.</li> <li>9.4 Cabin Light Installation (Optional).</li> <li>9.5 Remote Switch / Safety Interlock</li> <li>10.1 Base Relay and Signal Relay PCB capacity.</li> <li>10.1.2 Signal Relay PCB and Steam Bath Functions*.</li> </ul>                                                                       | 62<br>63<br>64<br>65<br>65<br>65<br>65<br>65<br>65<br>65<br>67<br>67<br>67                                           |
| <ul> <li>9.1 Temperature Sensor Installation.</li> <li>9.1.1 Temperature Sensor Connection.</li> <li>9.2 Installation of Essence Injector with Peristaltic Pump (Optional)</li> <li>9.2.1 Connection for Essence Injector with 24V Peristaltic Pump Type EP24 (Optional)*</li> <li>9.3 Fan Installation (Optional).</li> <li>9.3.1 Connection for 24V Steam Bath Exhaust Fan (Optional)*</li> <li>9.3.2 Connection for 24V Steam Bath Supply Fan (Optional)*</li> <li>9.4 Cabin Light Installation (Optional).</li> <li>9.5 Remote Switch / Safety Interlock</li> <li>10.1 Base Relay and Signal Relay PCB capacity.</li> <li>10.1.2 Signal Relay PCB and Steam Bath Functions*</li> <li>11. Commissioning.</li> </ul>                                                 | 62<br>63<br>64<br>65<br>65<br>65<br>65<br>65<br>65<br>67<br>67<br>67<br>67<br>67                                     |
| <ul> <li>9.1 Temperature Sensor Installation.</li> <li>9.1.1 Temperature Sensor Connection.</li> <li>9.2 Installation of Essence Injector with Peristaltic Pump (Optional)</li> <li>9.2.1 Connection for Essence Injector with 24V Peristaltic Pump Type EP24 (Optional)*</li> <li>9.3 Fan Installation (Optional).</li> <li>9.3.1 Connection for 24V Steam Bath Exhaust Fan (Optional)*.</li> <li>9.3.2 Connection for 24V Steam Bath Supply Fan (Optional)*.</li> <li>9.4 Cabin Light Installation (Optional).</li> <li>9.5 Remote Switch / Safety Interlock</li> <li>10.1 Base Relay and Signal Relay PCB capacity.</li> <li>10.1.2 Signal Relay PCB and Steam Bath Functions*</li> <li>11. Commissioning.</li> <li>12. Faults and Messages / Conditions</li> </ul> | 62<br>63<br>64<br>65<br>65<br>65<br>65<br>65<br>67<br>67<br>67<br>67<br>67<br>67<br>71                               |
| <ul> <li>9.1 Temperature Sensor Installation</li></ul>                                                                                                    | 62<br>63<br>64<br>65<br>65<br>65<br>65<br>65<br>67<br>67<br>67<br>67<br>67<br>67<br>71<br>79                         |
| <ul> <li>9.1 Temperature Sensor Installation</li></ul>                                                                                                    | 62<br>63<br>64<br>65<br>65<br>65<br>65<br>65<br>67<br>67<br>67<br>67<br>67<br>67<br>71<br>79<br>81                   |
| <ul> <li>9.1 Temperature Sensor Installation</li></ul>                                                                                                    | 62<br>63<br>64<br>65<br>65<br>65<br>65<br>65<br>67<br>67<br>67<br>67<br>67<br>67<br>67<br>71<br>79<br>81<br>82       |
| <ul> <li>9.1 Temperature Sensor Installation</li></ul>                                                                                                    | 62<br>63<br>64<br>65<br>65<br>65<br>65<br>65<br>65<br>67<br>67<br>67<br>67<br>67<br>67<br>67<br>79<br>81<br>82<br>97 |

# 1. Introduction

#### Dear Customer,

Thank you for choosing a HygroMatik steam humidifier.

HygroMatik steam humidifiers represent the latest in humidification technology.

In order to operate your HygroMatik steam humidifier safely, properly and efficiently, please read these operating instructions.

Employ your steam humidifier only in sound condition and as directed. Consider potential hazards and safety issues and follow all the recommendations in these instructions.

If you have additional questions, please contact us:

| Tel.: | +49-(0)4193 / 895-0 | (Main Number) |
|-------|---------------------|---------------|
|-------|---------------------|---------------|

Tel.: +49-(0)4193 / 895-293 (Technical Support Hotline)

Fax: +49-(0)4193 / 895-33

#### e-mail: hotline@HygroMatik.de

For all technical questions or spare parts orders, please be prepared to provide unit type and serial number (see name plate on the unit).

## **1.1 Typographic Distinctions**

- preceded by a bullet: general specifications.
- » preceded by an arrow: Procedures for servicing or maintenance which should or must be performed in the indicated order.
- Installation step which must be checked off.

*italics* Terms used with graphics or drawings.

## **1.2** Documentation

#### Retention

Please retain these operating instructions in a secure, always accessible location. If the product is resold, turn the documentation over to the new operator. If the documentation is lost, please contact HygroMatik.

#### Versions in Other Languages

These operating instructions are available in several languages. If interested, please contact HygroMatik or your HygroMatik dealer.

## 1.3 Symbols in Use

#### **1.3.1** Specific Symbols related to Safety Instructions

According to ANSI Z535.6 the following signal words are used within this document:

# 

DANGER indicates a hazardous situation which, if not avoided, will result in death or serious injury.

# **A**WARNING

WARNING indicates a hazardous situation which, if not avoided, could result in death or serious injury.

# 

CAUTION indicates a hazardous situation which, if not avoided, could result in minor or moderate injury.

# NOTICE

NOTICE is used to address practices not related to physical injury.

# 1.4 Intended Use

HygroMatik steam humidifiers serve for steam production using different tap water qualities or partial softened water (all humidifier types) or fully demineralized water/cleaned condensate (heater element humidifiers only).

Proper usage also comprises the adherence to the conditions specified by HygroMatik for:

- installation
- dismantling
- reassembly
- commissioning
- operation
- maintenance
- disposal.

Only qualified and authorised personnel may operate the unit. Persons transporting or working on the unit must have read and understood the corresponding parts of the Operation and Maintenance Instructions and especially the chapter 2. "Safety Notes". Additionally, operating personnel must be informed of any possible dangers. You should place a copy of the Operation and Maintenance Instructions at the unit's operational location (or near the unit).

By construction, HygroMatik steam humidifiers are not qualified for exterior application.

# **A**WARNING

#### **Risk of scalding**! Steam with a temperature of up to 212 °F is produced. Do not inhalate steam directly in order to avoid respiratory damage!

# 2. Safety Instructions

These safety instructions are required by law. They promote workplace safety and accident prevention.

### 2.1 Guidelines for Safe Operation

#### 2.1.1 General

Comply with the accident prevention regulation "DGUV Regulation 3" to prevent injury to yourself and others. Beyond that, national regulations apply without restrictions.

#### 2.1.2 Unit control

Do not perform any work which compromises the safety of the unit. Obey all safety notes and warnings present on the unit.

In case of a malfunction or electrical power supply disruption, switch off the unit immediately and prevent from restart. Repair malfunctions promptly.

# 

#### **Restricted use**

This unit is not designed for the use by persons (also children) with limited physical, sensory and mental abilities - or without knowledge and experience - unless they are supervised or trained by a person, who is responsible for their safety. Supervise children in order to ensure that they will not play with

the unit.

## 2.1.3 Unit operation

## **A**WARNING

#### **Risk of scalding!**

In case of leaking or defective components, hot steam may exit in an uncontrolled manner.

Switch off unit immediately.

# NOTICE

#### Risk of material damage!

The unit may be damaged if switched on repeatedly following a malfunction without prior repair. Rectify defects in return!

- The unit must not be operated on a DC power supply
- The unit may only be used connected to a steam pipe that safely transports the steam (not valid device type Mini-Steam)
- Regularly check that all safety and monitoring devices are functioning normally
- Do not remove or disable safety devices

# 2.1.4 Mounting, installation, maintenance, repair and dismantling of the unit

## **A**WARNING

#### Explosion hazard!

Ignitable gas mixture may built up in the steam cylinder due to improper installation of essence feeding.

It is the responsibility of the unit installer and the steam bath provider to ensure that no condensated essence may drip from the steam pipe back into the steam cylinder. Essence line entry point in steam line must allow a 5 to 10% decline of essence line away from steam generator.

# NOTICE

The HygroMatik steam humidifier is IP20 protected. Make sure that the unit is not object to dripping water in the mounting location.

When installation is made in a room without a drain, safety precautions must be taken in order for to shut off the humidifier's water supply in event of a leak.

- Use genuine spare parts only
- After any repair work, have qualified personnel check the safe operation of the unit
- Attaching or installing of **additional components** is permitted only with the **written consent** of the manufacturer
- The operator is responsible for the disposal of unit components as required by law

## 2.1.5 Electrical

# **A**WARNING

#### **Risk of electrical shock!**

Hazardous electrical high voltage!

Any work on the electrical system must only be performed by qualified personnel.

Disconnect unit components from electrical power supply prior to work.

After electrical installation or repair work, test all safety mechanisms (such as grounding resistance).

# NOTICE

Only use original fuses with the appropriate amperage rating.

Regularly check the unit's electrical equipment. Promptly repair any damage such as loose connections or burned wiring.

Responsibility for intrinsically safe installation of the HygroMatik steam humififiers (steam generators) is incumbent on the installing specialist company.

# 3. Comfort- DS / Comfort Plus- DS

The display and operating panel enables local communication with the steam generator.

#### 3.1 General View of DS-Control and Operating Panel

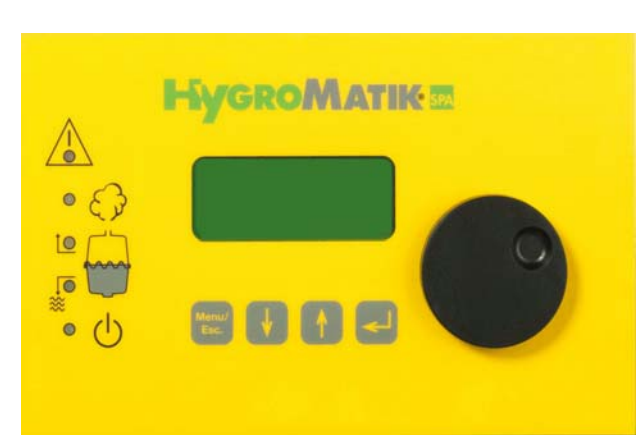

**DS-Control Display and Operating Panel** 

The display is supplied as a four-line, lighted LC-display. Once the humidifier is switched on, it shows:

**1st Line:** Operating mode of the steam bath steam generator and status of **fan**, **essence** delivery and **light**.

2nd Line: active temperature in the cabin (°C)

3rd Line: normally blank

**4th Line:** function settings for the fan, essence delivery system and light

The humidifier operational conditions **steam production / humidifica-tion / filling** and **blow-down** can also be displayed and are indicated by the three middle yellow LEDs on the operating panel (see graphic below).

In case of a steam generator malfunction, the topmost red LED blinks. The control automatically shuts off the steam generator.

The lowermost green LED indicates that the steam humidifier is switched on and ready.

| Steam<br>X.X °C | n Bath<br>C |   | FEL |
|-----------------|-------------|---|-----|
| l°c             | F           | Е | L,  |

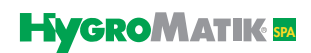

LED colors:

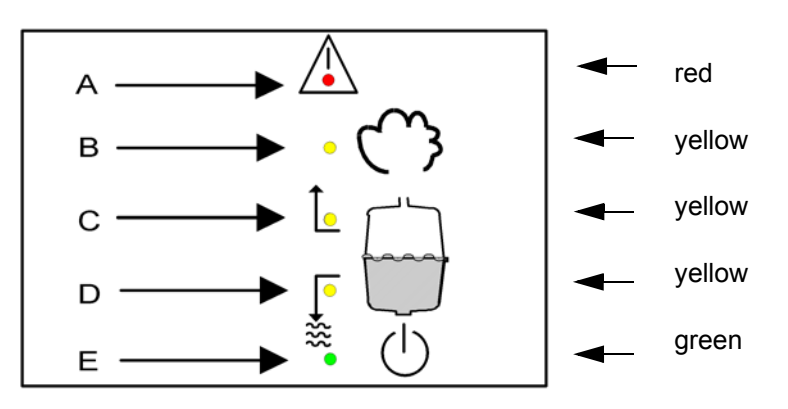

- A: Malfunction
- B: Steady LED = humidification; blinking LED = maximum water
- C: Filling
- D: Blow-Down
- E: Steady LED = ready; blinking LED = maintenance interval

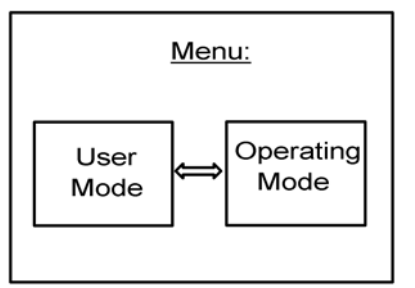

#### 3.2 Communication with the Control

Local communication with the Comfort / Comfort Plus control (data input and output) is possible using the display and keypad.

Access modes for communication with the steam bath control are divided into:

- the **User Mode** (access for daily use), also see Section "User Mode Communication with the Control"
- the **Operating Mode** (access for initial operation and maintenance), also see Section "Software Menu and Setting Parameters"

#### 3.2.1 Function Keys

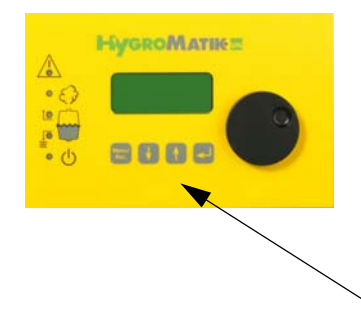

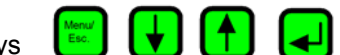

Keys **(a) (b) (c)** are located below the display. Above each key, a context-based action (software key) is shown on the lowest line of the display (i.e. an "°C" key). The action is performed by pressing the key. The software keys in the display unit enable parameter modification.

Keys

## 3.3 DS-Comfort and DS-Comfort Plus Compared

**Comfort-DS** 

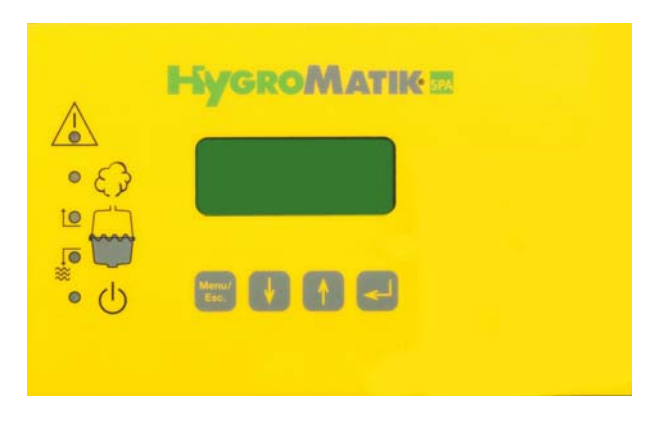

#### **Comfort Plus-DS**

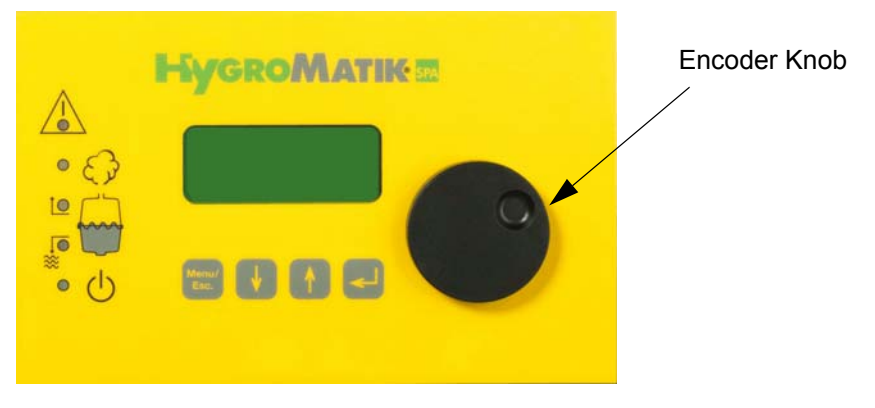

Unlike the DS-Comfort, the DS-Comfort Plus is equipped with an additional encoder knob for easy use.

Turning the knob left or right is equivalent to pressing the software keys "up arrow" or "down arrow".

Pushing down the encoder corresponds to pressing the software key "Enter".

When using the encoder knob, an additional option for selection appears in the menus and submenus: "Back". If the underscore (cursor) is located under "back" and the encoder knob is depressed, the control jumps to the next higher menu.

In addition, the Comfort-Plus Control features a timer function (Parameter T0), also see Section "Humidifier Operating Parameters".

#### 4. User Mode - Communication with the Control (Comfort-DS/ Comfort Plus-DS)

After switching on the steam humidifier, the user is placed in user mode.

This mode includes the indicators and controls needed to modify the following parameters:

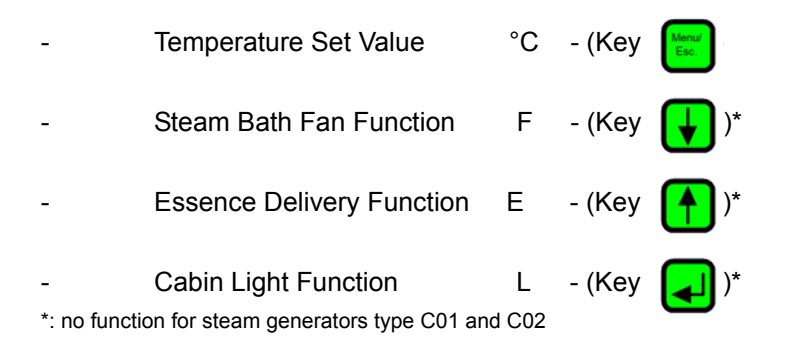

The active steam bath temperature is always simultaneously displayed.

Please note For safety reasons, modifications to steam bath parameters in user mode are temporary, i.e. they are lost when the steam humidifier is switched off. Upon restart the unit operates with the previously entered parameter settings.

> Stable parameter modifications are done in operating mode, also see Section "Operating Mode - Advanced Communication with the Control".

#### Changing Steam Bath Parameters in User Mode 4.1

## 

#### **Risk of scalding!**

Steam bath may achieve very high temperature.

Before changing steam bath parameters, consider the consequences! Setting the desired steam bath temperature value too high may lead to serious injuries.

Steam bath operation and installation is described in the next section.

# **Please note**

»

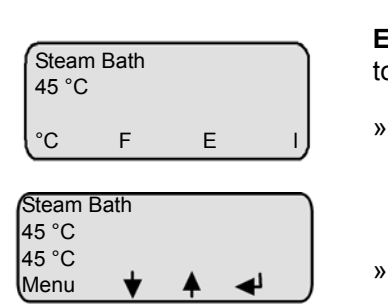

#### Modifying the Temperature Set Value (G2) 4.1.1

In user mode, the temperature may be modified in increments of 0.5°C.

Example: To reduce the desired temperature value from 45°C/113°F to 42°C/107.6F.

Switch on steam generator. The display indicates the type of operation and the active cabin temperature.

once. The programmed temperature value Press appears on the display.

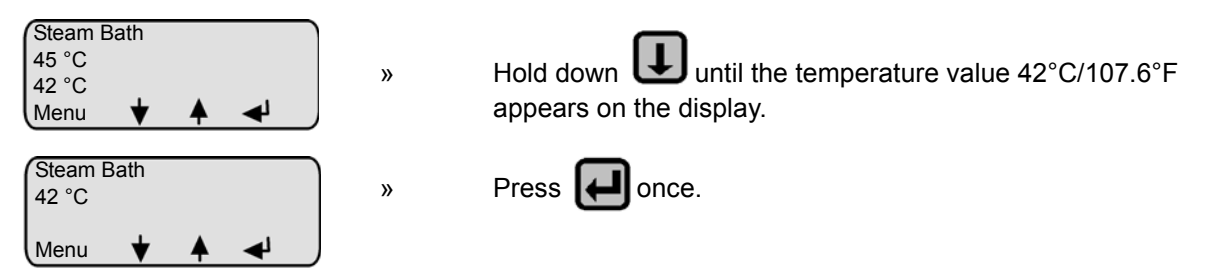

The new temperature set value is programmed. After a few seconds, the program jumps back to the standard display. The display again indicates the active cabin temperature.

Please note Concerning Parameter G2, also see Section "Steam Bath Parameters (G0 - G9, G13)".

## 4.1.2 Steam Bath Exhaust Fan (D1)

#### **Automatic - Function**

| Stea<br>45 °C | m Bath<br>C |   |   |
|---------------|-------------|---|---|
| °C            | F           | Е | L |

On the automatic setting, the fan operation is a function of the steam bath temperature. The control switches on the steam bath fan when the set temperature level is reached and switches it off again when the temperature falls below the set value, minus the hysteresis for the steam bath fan (Parameter G3).

Also see Parameters "Temperature Set Value" (G2) and "Hysteresis Steam Bath Fan" (G3). The **automatic** setting is preset in the factory and is indicated on the display by an **F**.

**Please note** More details to be found in the graph, also see Section "Steam Bath - Temperature Control".

#### **Continuous Operation (Continuous On) - Function**

With this setting the steam bath fan operates continuously regardless of the temperature in the steam bath. Set this mode by pressing the

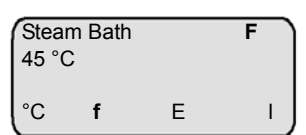

key once after start-up.

The display now indicates **f** for continuous operation of the fan. If an **F** is shown in the 1st line of the display, the fan is being controlled.

#### 4.1.3 Essence Delivery System - Function (D2)

#### Automatic

| Stea<br>45 °0 | m Bath<br>C |   | E  |
|---------------|-------------|---|----|
| °C            | F           | Е | I, |

The **automatic** setting for the Parameter "Essence Injector" (D2) is indicated by an **E** in the display; essence is injected according to the programmed essence delivery interval (G5) and Injection Duration (G4). The factory setting for the essence delivery interval is 5 minutes and the setting for the essence injection duration is 2 seconds.

#### **Delivery System Off**

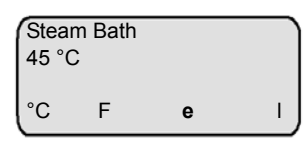

key once, the Essence Injector Parameter is set By pressing the continuously to off. This is indicated in the display by an e and results in no essence delivery into the steam bath.

## 4.1.4 Light - Function

#### Light (on / off)

| Stear<br>45 °C | m Bath<br>C |   |   |
|----------------|-------------|---|---|
| °C             | F           | е | ц |

In the factory, the light in the steam cabin is switched off for initial operation. This is indicated by an I in the display. By pressing the kev

once, the cabin light is switched on.

| Stear<br>45 °C | m Bath<br>C |   | L |
|----------------|-------------|---|---|
| °C             | F           | е | L |

The display now shows an L to indicate continuous operation of the light. If an L is present in the 1st line of the display, the cabin light is operating.

#### 4.2 **Overview of Steam Bath Operation and Installa**tion

The necessary steam for the operation of the steam bath is supplied by the HygroMatik Steam Generator. The recorded temperature in the steam bath is the only control variable for controlling steam production. At the default setting, the steam bath achieves a temperature of about 45°C/113°F at 100% relative humidity. A steam bath air supply fan may be used to deliver fresh air, and an exhaust fan to remove warm air from the steam bath, in order to ensure continuous steam supply and a stable temperature control.

#### Heat-Up Phase:

Steam is supplied to the still cold steam bath, increasing the relative humidity to 100% at an initially constant temperature. Subsequent steam delivery then increases the temperature; the relative humidity remains at 100%.

#### **Operating Phase:**

When the desired temperature (plus hysteresis) is reached, steam production is interrupted. If the steam bath temperature falls below the desired value, steam is again delivered into the cabin.

Please note The optional HygroMatik steam bath driving functions for light, fans and essence injection may be ordered in 24 V or 230 V versions. However, for installation within the steam cabin, only safe low voltage is allowed.

| Location | Designation                                  |
|----------|----------------------------------------------|
| 1        | Steam generator                              |
| 2        | Essence peristaltic pump                     |
| 3        | Essence reservoir                            |
| 4        | Essence line to steam hose                   |
| 5        | T-piece for essence feed into the steam hose |
| 6        | Steam hose                                   |
| 7        | Steam manifold in steam bath                 |
| 8        | bath supply fan                              |
| 9        | Temperature sensor                           |
| 10       | bath exhaust fan                             |
| 11       | Cabin light                                  |

## 4.2.1 Steam Bath Installation (Schematic Layout)

Please note

The illustration below depicts a schematic layout for a steam bath - it is not an installation instruction.

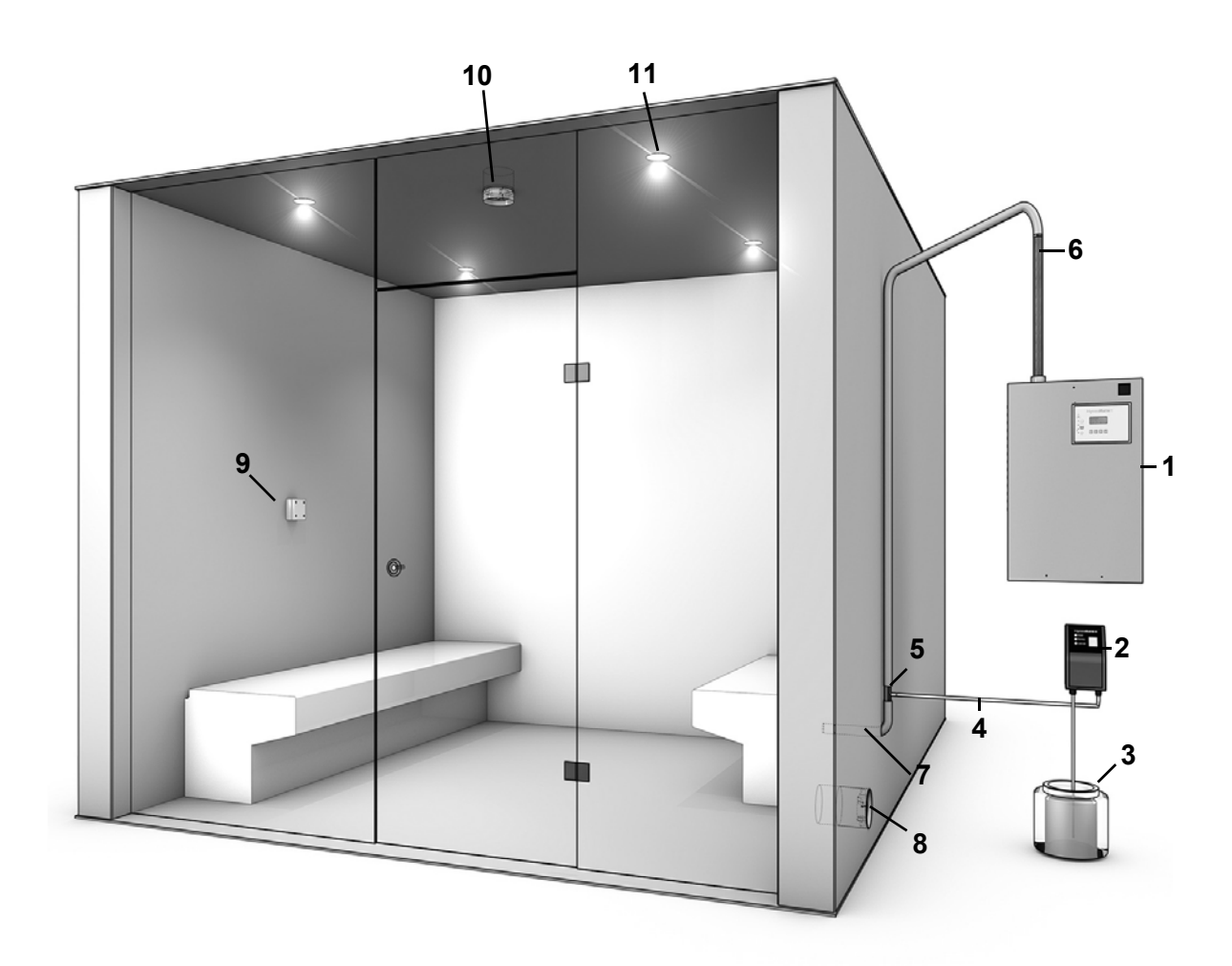

#### 4.2.2 Steam Bath - Temperature Control

With any steam bath, a temperature sensor must be installed in the cabin. The temperature sensor measures the **temperature** in the steam bath and is connected to the steam generator.

The DS-Comfort or DS-Comfort Plus controls the HygroMatik steam generator according to the temperature reading. The **relative humid-***ity* is not measured since it is **always 100%** following the heat-up phase.

In addition, depending on your order preference, you can connect an essence injector, light and fan to the steam generator.

#### The sample diagram below shows how the DS-Control functions:

Parameters G1 to G4 + G13 (may only be modified in operating mode) are programmed as follows:

| Hysteresis Temperature Controller (G1)=  | 1K         |
|------------------------------------------|------------|
| Hysteresis Steam Bath Exhaust Fan (G3) = | 1K         |
| Hysteresis Steam Bath Supply Fan (G13) = | 1K         |
| Steam Bath Temperature Set Value =       | 45°C/113°F |

If the temperature in the steam bath falls below **45°C/113°F**, an adjustment is made by increasing steam production.

If the temperature in the steam bath rises above **46°C/114.8°F**, steam production is shut off with 1-step operation or adjusted downwards with continuous operation.

The release point for the steam generator is determined as follows:

Steam Bath °C Set Value (G2)+Hysteresis °C-Controller (G1) =

45°C/113°F+1K = 46°C/114.8°F.

If the temperature in the steam bath rises above the programmed temperature set value of  $45^{\circ}$ C/113°F, the DS-Control activates the steam bath exhaust fan. The control switches off the exhaust fan below  $44^{\circ}$ C/111.2°F. The release point for the steam bath exhaust fan is determined as follows:

Steam Bath °C Set Value (G2) -

Hysteresis °C Steam Bath Exhaust Fan (G3) =

45°C/113°F - 1K = 44°C/111.2°F

**Please note** The Parameter "Steam Bath Exhaust Fan" (D1) must be programmed to "automatic".

Steam is only produced as long as the temperature in the steam bath remains below the "set temperature value." If the temperature in the steam bath remains above the "set temperature value" for a long period of time, resulting in this case in **no visible steam** production, this could be due to:

- excessively high heat supply from an additional source, e.g. from heated benches.
- a well-insulated steam bath
- too little air flow in the steam bath.

Air flow in the steam bath is facilitated by a steam bath exhaust fan, causing the temperature in the steam bath to fall more quickly. Renewed steam production compensates for the drop in temperature. In this way, the fan ensures constant, stable steam production - with visible steam in the cabin.

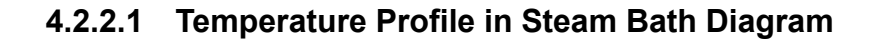

Temperature Profile in Steam Bath

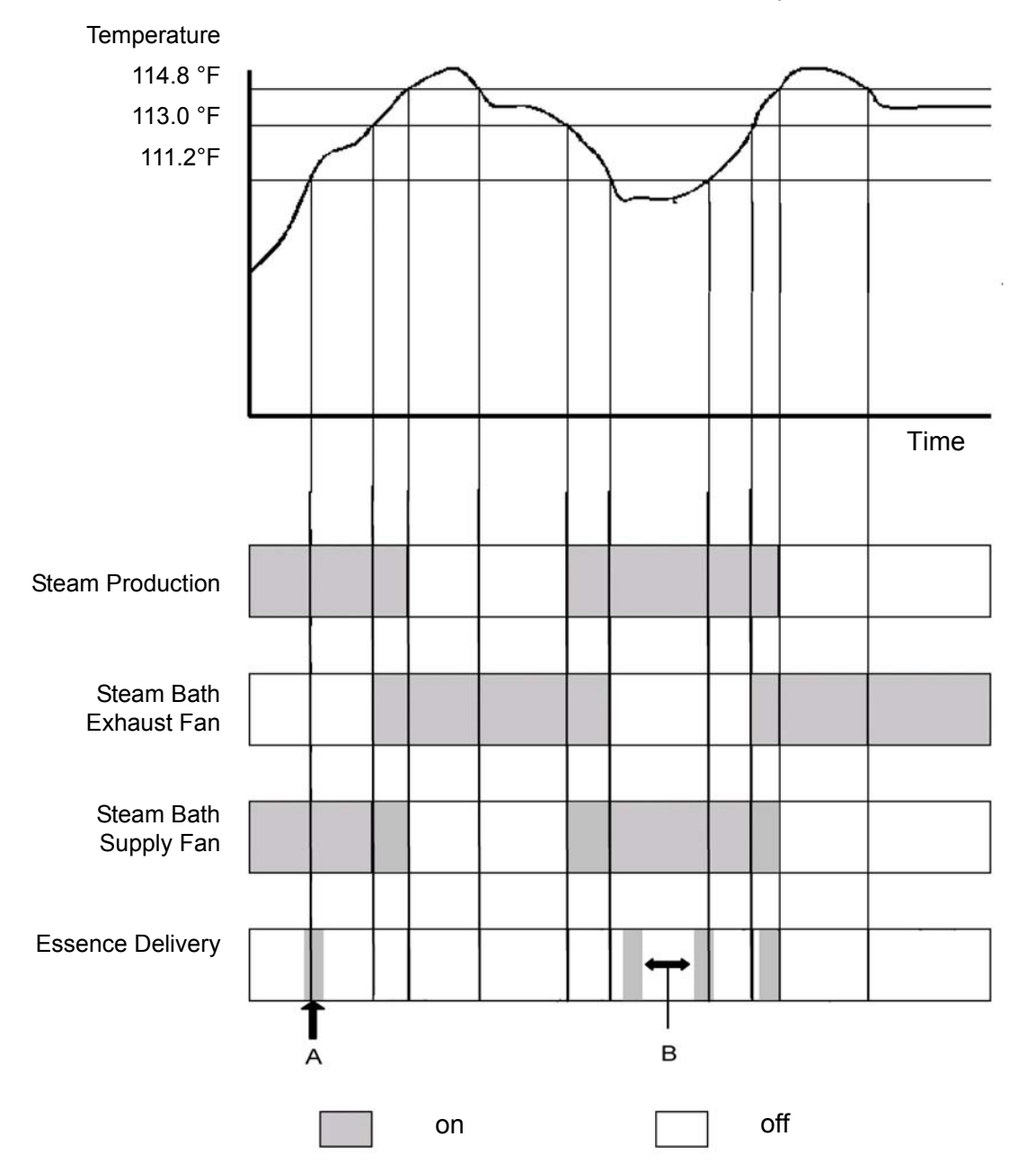

# 5. Operating Mode - Advanced Communication with the Control (Comfort-/Comfort Plus-DS)

#### 5.1 Introduction to the Comfort- DS / Comfort Plus-DS Control

Control of your HygroMatik steam humidifier is performed by sophisticated microprocessors. These microprocessors intelligently and selfadaptively select the most economical mode of operation for the steam humidifier appropriate to the existing water quality. Optimized start-up procedures provide rapid steam production and quick responses to all control operations. The HygroMatik control regulates the complete blow-down procedure and the operation of the water inlet solenoid valve. For electrode steam humidifiers, it self monitors to control the conductivity of the cylinder water.

The HygroMatik microprocessor control Type DS supplies the user with all relevant data.

The Comfort- DS /Comfort Plus- DS Control features:

- a lighted alphanumeric LC-Display
- an (optional) RS232 or RS485 interface as the basis for the Modbus RTU protocol
- optimal adaptivity of the steam generator due to wide parameter adjustability
- 5 LEDs on the display panel give an instant overview of the most important operations
- Stand-by blow-down to prevent standing cylinder water. After a long period with no steam production, the cylinder is completely drained.
- 4 connections for control of the steam bath supply and exhaust fans, essence delivery system and light
- Remote control (optional)
- selection of steam bath operations with or without status indicator
- variable temperature control depending on operational mode

The performance options and available settings for your HygroMatik Control Type DS-Comfort and DS-Comfort Plus are explained below in detail.

Both the HygroMatik Comfort Control and the Comfort Plus consist of a main PCB and a display unit with back-lighted display, as well as an LED with icons and keys for direct communication with the control.

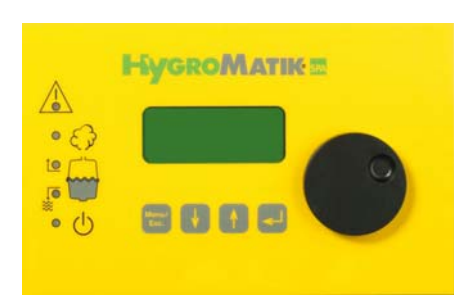

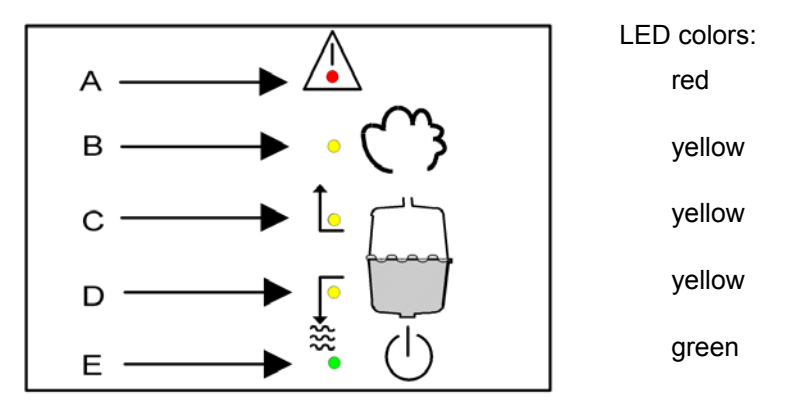

#### A: Malfunction

B: LED steady = humidification; LED blinking = maximum water

C: Filling

D: Blow-Down

E: LED steady = ready; LED blinking = maintenance interval

The green LED blinks when the service interval has expired, and "Service" appears on the dispay. The maintenance interval can be adjusted to existing water quality. For more information, see "Setting the Maintenance Interval."

Other information and functions can be called up by the panel keys.

**Please note** After pressing a key the display lights up. After one minute without pressing any key the display goes back into stand by mode. (The display is dark.)

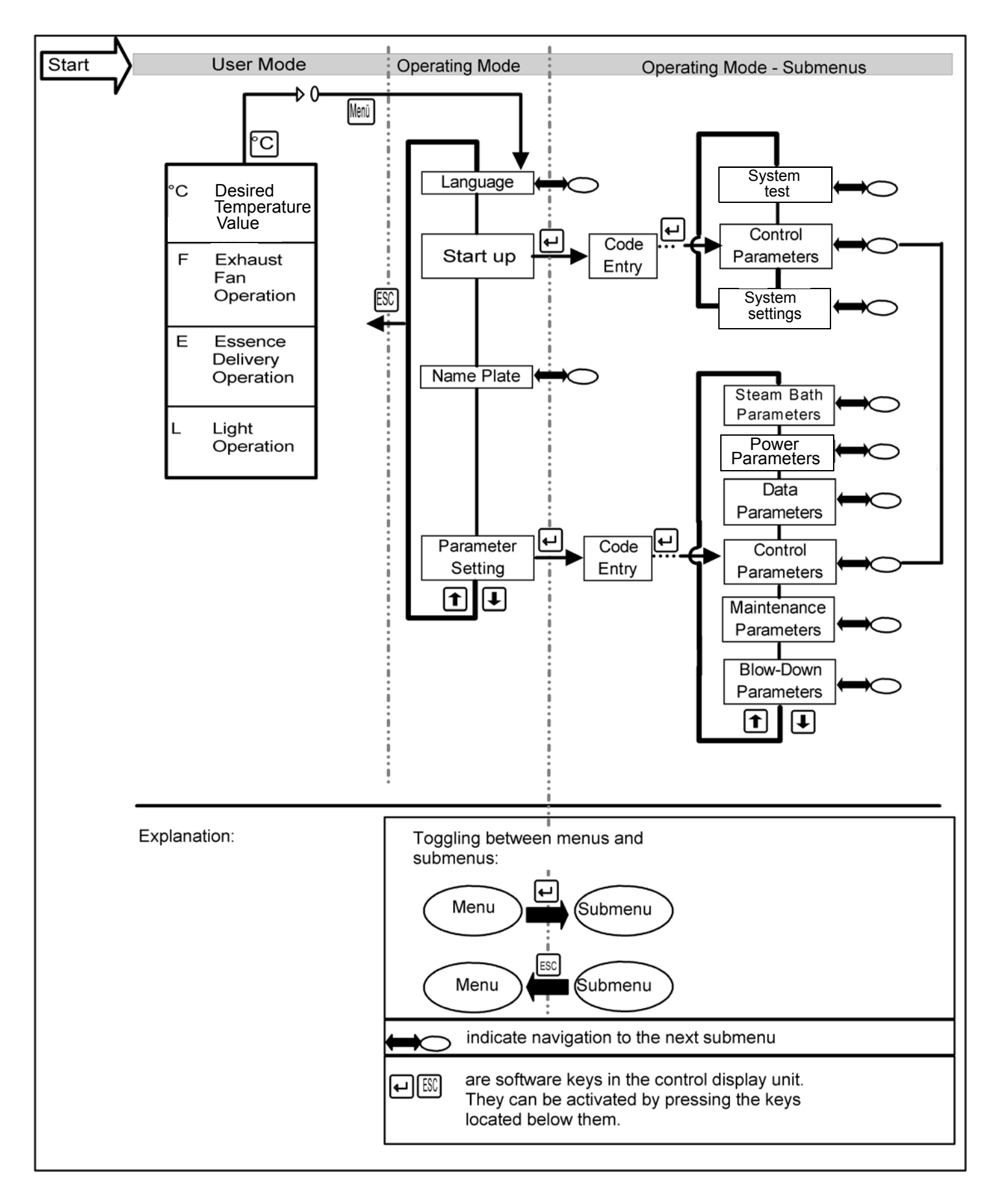

#### 5.2 Software Menu and Parameter Setting

Local communication (data entry and readout) is possible with the Comfort / Comfort Plus Control using the display and the keypad.

The most important types of communication are:

- Readout/Modification of steam bath operational values (in User Mode)
- Selection of the active language (in Operating Mode)
- Readout of humidifier data ("electronic name plate"; in Operating Mode)
- Selection/Modification of essential parameters and system functions (in Operating Mode)

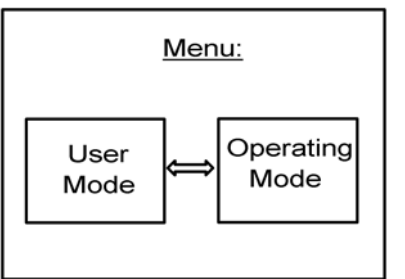

#### Access Options:

In **User Mode**, some parameters can be temporarily modified (Desired Temperature Value, Essence Delivery, Steam Bath Exhaust Fan Operation, Light Operation), also see Section: "Changing Steam Bath Parameters in User Mode"; all other parameters and system functions which have a critical impact on the proper operation of the humidifier are typically protected by an access procedure that requires entry of a code (P0=010).

## 5.2.1 Access to Operating Mode

After switching on the steam humidifier, the user is placed in user mode. The display shows the following:

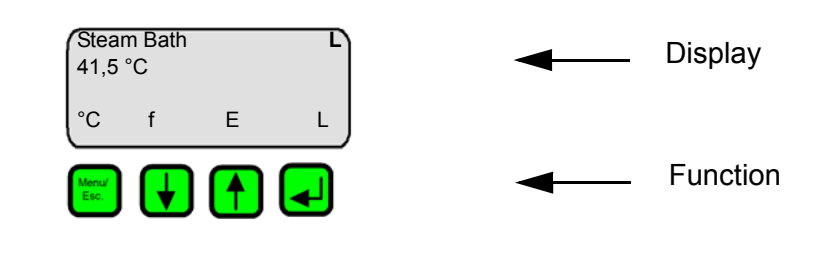

When the key is pressed, the software key "°C" is activated and the following display appears:

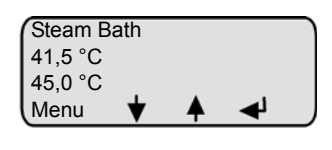

By pressing the key again, the software key "Menu" is activated and the user accesses **Operating Mode**.

The sections below describe the configuration of the software menu, navigation through the menus, as well as display values, parameters and system functions.

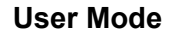

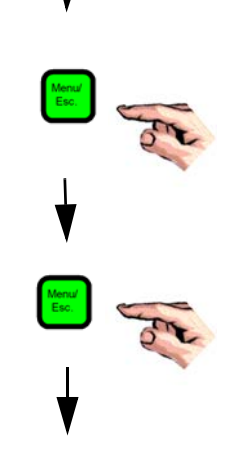

**Operating Mode** 

## 5.2.2 Function Keys

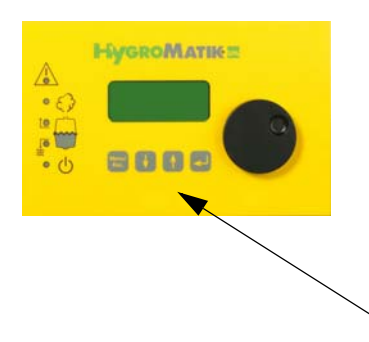

Keys  $\underbrace{\textcircled{}}$   $\underbrace{\textcircled{}}$   $\underbrace{\textcircled{}}$   $\underbrace{\textcircled{}}$  are located below the display. Above each key, a context-based action (software key) is shown on the lowest line of the display (i.e. an "°C" key). The action is performed by pressing the key. The software keys in the display unit enable parameter modification.

Keys

|      | Software Key Function                                                          |
|------|--------------------------------------------------------------------------------|
| Menü | Access Menu Mode                                                               |
| ESC  | Back to previous menu level                                                    |
| I    | Reduce a value or "scroll up" within a menu<br>or parameter list               |
| 1    | Increase a value or "scroll down" within a menu or parameter list              |
| Ţ    | Save or confirm a value / a figure or navi-<br>gate to the subordinate submenu |

## 5.3 Operating Mode - Description of Accessible Parameters

In Operating Mode, you have access to the following menus:

- Language
- Startup
- Name Plate
- Parameter Settings

### 5.3.1 Language Menu

In this menu, you can select the language in which you communicate with the humidifier.

| Sprache / Language |
|--------------------|
| German             |
| English            |
| French             |
| Spanish            |
| Japanese           |
| Italian            |

Programming sequence to modify the language:

in Operating Mode,

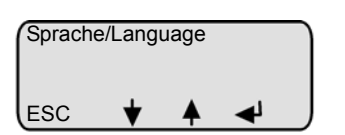

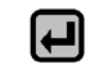

press

Menü

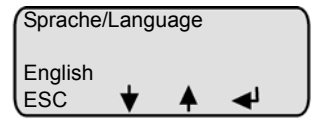

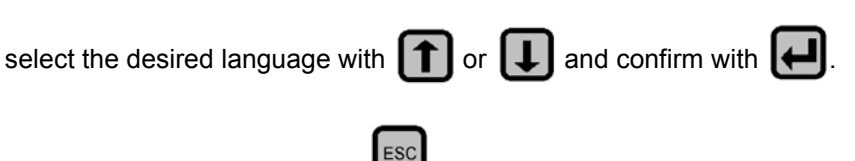

Exit the language menu with

#### 5.3.2 Start-Up Menu

The start-up menu comprises settings and parameters that may be needed for humidifier start-up.

The start-up menu is divided into two submenus:

- Control parameters
- Systemt test the programming sequence initially follows submenu "control parameters"

# 5.3.2.1 Control Parameters Submenu (under Startup Menu)

| Para- | Description                         | Possible Settings                    | Access |
|-------|-------------------------------------|--------------------------------------|--------|
| meter |                                     |                                      | ooue   |
| U6    | Controls                            | 1 Step (On/Off)<br>MODBUS            | 010    |
|       |                                     | Mehrstufig<br>internal PI-controller |        |
| P1    | Steam generation output limiter [%] | 25-100%                              | 010    |
| E1*   | Xp-PI-controller<br>=100/E1         | [0- 100 %]                           | 010    |
|       | [Amplification]                     |                                      |        |
| E2*   | Tn-PI-controller                    | [0- 255sec.]                         | 010    |
|       | [Integration time]                  |                                      |        |

Summary of Parameters:

\* Only when internal PI-controller is activated

Programming sequence to modify the control parameters.

Please note The steps below make an essential change to a control parameter. If this is not intended, be sure to reestablish the original setting after changing it for exercising purposes. In any case, be aware of what yor are doing!

# Task: Parameter U6 is to be changed from "internal PI-controller" to "1-step".

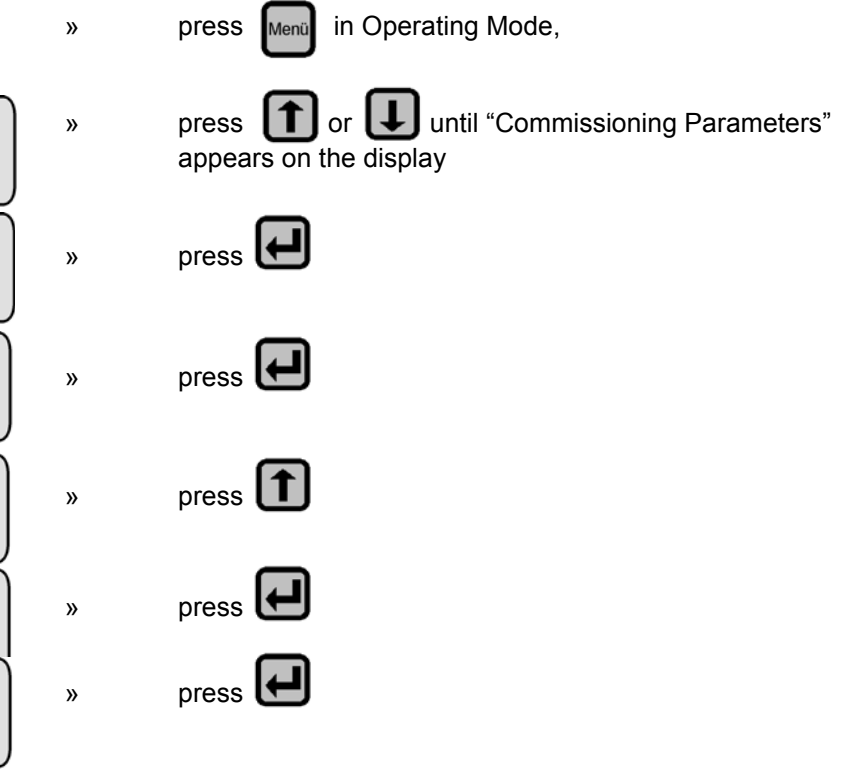

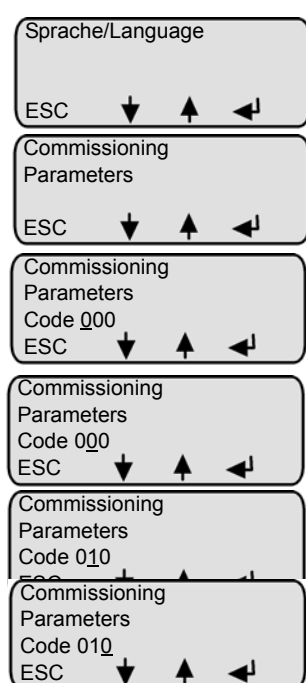

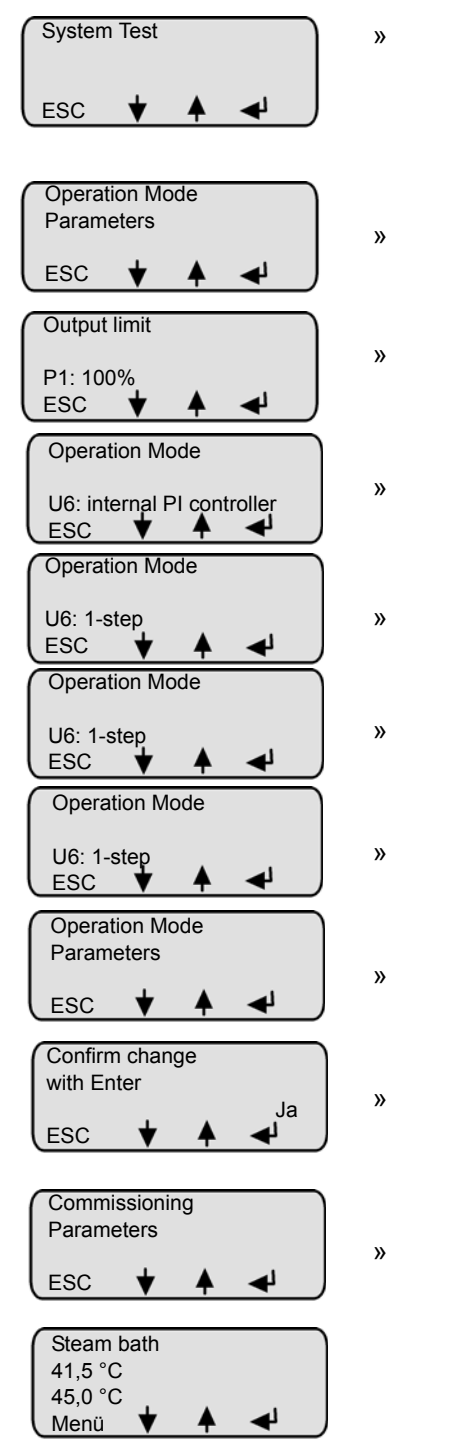

press **(1)** or **(J)** until the submenu "Operation Mode Parameters" appears on the display press 🛃 press **1** or **1** until Parameter U6 is displayed press 🛃 press **(1**) or **(1**) to select "1-step" confirm with press Esc to exit ESC press to exit the submenu the modification must be confirmed in order to be permanently saved; press to confirm ESC press to exit the menu

## 5.3.2.2 System Test Submenu (under Startup Menu)

This test enables checks of various humidifier functions (for example, during start-up).

The following test routines can be executed:

| System Test                                            |
|--------------------------------------------------------|
| Automatic System Test (includes all stand-alone tests) |
| LED Test (stand-alone test)                            |
| Pump/MV test (stand-alone test)                        |
| Control Status Test (stand-alone test)                 |

To select the "System Test" submenu (the initial programming sequence here is analogous to the description of navigation to the control parameters submenu):

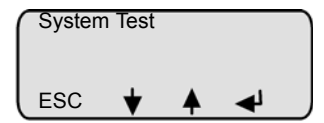

select the desired test routine with or and confirm with - the test will be executed

#### Automatic System Test

The automatic system test performs all the stand-alone tests described below. Upon completion of each test, a message appears on the display for a few seconds. After this, the next test is performed.

#### LED Test

»

This test provides the ability to check the function of the LEDs. The LEDs **Humidifying**, **Filling**, **Blow-Down** and **Fault** are activated sequentially for a few seconds. Simultaneously, the component which corresponds to the LED is activated. For example, the water inlet solenoid valve is activated along with the LED Filling, or the collective fault relay is activated when the LED Fault is activated.

#### Pump/MV Test

This test checks the function of the inlet solenoid valve and blow-down pump. The following messages can be displayed:

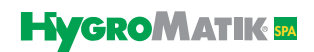

| Sample Display                                    | Status                                                                                                    |
|---------------------------------------------------|----------------------------------------------------------------------------------------------------|
| Test Valve / Pump<br>Fault Filling<br>ESC ★ ★ ◀   | Solenoid valve out of order or no<br>water supply; also see Section: "Mal-<br>functions and Messages". Fault Fill-<br>ing. |
| Test Valve / Pump<br>Blow-Down Fault<br>ESC ★ ▲ ◀ | Blow-down pump out of order; also<br>see Section: "Malfunctions and Mes-<br>sages". Blow-Down Fault.                       |

**Please note** This test may take up to 30 minutes.

#### **Control Status Test**

This test checks whether the safety interlock is closed or has been released. For control configurations using an internal or external controller, the demand from the controller is also checked, also see Section: "Malfunctions and Messages".

| Sample Display                          | Status                                                                                                    |  |
|-----------------------------------------|----------------------------------------------------------------------------------------------------|--|
| Demand Test<br>Release OK<br>ESC ★ ▲ ▲  | Safety interlock is closed. Humidifier is operating with 1 step control.                                                      |  |
| Demand Test<br>Release off<br>ESC V A V | Safety interlock activated (i.e. by<br>MaxHygrostat). Humidifier is on<br>stand-by.                                           |  |
| Demand Test<br>6,3 V 63%<br>ESC ♥ ▲ ◄   | Safety interlock is closed. No demand<br>is present. The demand percentage<br>is displayed. The humidifier is operat-<br>ing. |  |
| Demand Test<br>no demand<br>ESC         | No demand from the controller. The humidifier is on stand-by.                                                                 |  |

\* Only for control types (U6): external controller, internal PI-controller and internal PI-controller with max-limiter

## 5.3.3 Electronic Name Plate Menu

The display can show 6 different sets of unit data.

|                         | Electronic Name Plate |                                                    |                                   |
|-------------------------|-----------------------|----------------------------------------------------|-----------------------------------|
|                         | S1                    | Cylinder number                                    |                                   |
|                         | S2                    | Nominal capacity [kg/h]                            |                                   |
|                         | S3                    | Software version                                   |                                   |
|                         | S4                    | Model type                                         |                                   |
|                         | S5                    | Year of manufacture                                |                                   |
|                         | S6                    | Serial number                                      |                                   |
|                         | S10                   | Equipment designation                              |                                   |
|                         | »                     | press Menu in Operating I                          | Mode, press Menu in Operating     |
| Sprache/Language        |                       | wouc,                                              |                                   |
| ESC V A                 | »                     | press 🚺 or 稘 until "I                              | Nameplate" appears in the display |
| Name Plate<br>ESC ★ ▲ ◄ | »                     | press 🛃 and then press value appears on the displa | s 🚺 or 🕕 until the desired<br>ay  |

#### 5.3.4 Parameter Setting Menu

Parameters partly determine the humidifier's sequence of operations and processing of signals.

These parameters can be modified as needed.

For security reasons, access to some parameters is protected by an entry code. Two separate access levels have been defined:

Access Code 010

- "Basic customer level" without access code
- "Advanced customer level" with access code "010"

The "Parameter Setting" menu is divided into six submenus:

- Steam bath parameter
- Power parameter
- Data parameter
- Control parameter
- Maintenance parameter
- Blow-Down parameter

Once access to the "Parameter Settings" menu is gained by entering access code "010," an expanded set of parameters is available in comparison to access without a code entry.

See following pages for a summary table of parameters containing the information below:

- Parameter designation
- Possible parameter value settings
- Menu/submenu where the parameter is located
- Required access code for the parameter

At the end of the summary table, the parameters are described in detail; examples of programming sequences for parameter setting are provided with and without access codes.

**Please note** Parameter modifications made and confirmed in Operating Mode are permanent. They also remain saved after the unit is deactivated.

| Para- | Designation                                                          | Possible Settings                                                                                                    | in Menu / Submenu                                   | Access |
|-------|----------------------------------------------------------------------|----------------------------------------------------------------------------------------------------|-----------------------------------------------------|--------|
| meter |                                                                      |                                                                                                    |                                                     | Code   |
| A4    | Standby                                                              | 0 Min 999 Hours                                                                                                    | Parameter Setting/                                  | none   |
|       | Blow-down                                                            | [ HHH : MM ]                                                                                                    | Blow-Down Parameters                                |        |
| A17   | Stand-By heating                                                     | No/Yes                                                                                                    | Start-up/System settings                            | 010    |
| C16   | Interval time A17                                                    | 0 - 999 min.                                                                                                    | Settings/Power Parame-<br>ter                       | 010    |
| C17   | On time A17                                                          | 0 - 255 sec.                                                                                                    | Settings/Power Parame-<br>ter                       | 010    |
| D0    | Steam bath mode                                                      | "with status" / "without status"                                                                                                    | Parameter Setting/Steam<br>Bath Parameters          | 010    |
| D1    | Exhaust fan                                                          | Exhaust Fan Automatic / Con-<br>tinuous Operation                                                                                                    | Parameter Setting/Steam<br>Bath Parameters          | 010    |
| D2    | Essence (injection)                                                  | Essence Injection Automatic / off                                                                                                    | Parameter Setting/Steam<br>Bath Parameters          | 010    |
| D3    | Light                                                                | Light on/off                                                                                                    | Parameter Setting/Steam<br>Bath Parameters          | 010    |
| D4    | Supply fan                                                           | Supply Fan Automatic / Con-<br>tinuous Operation                                                                                                    | Parameter Setting/Steam<br>Bath Parameters          | 010    |
| D5    | limitation of operating                                              | 0 - 255 h                                                                                                    | Parameter Setting/Steam                             | 010    |
|       | time                                                                 | (0 is Factory setting (=off))                                                                                                    | Bath Parameters                                     |        |
| E1*   | Xp-PI-controller=100/E1<br>[Amplification]                           | 0 - 100 %                                                                                                    | Parameter SettingsControl<br>Parameters             | 010    |
| E2*   | Tn-PI-controller                                                     | 0 - 255 sec.                                                                                                    | Parameter SettingsControl                           |        |
|       | [Integration time]                                                   |                                                                                                    | Parameters                                          |        |
| E5    | [Integration time]<br>Base relay<br>(programmed switching<br>signal) | 0= collective fault ( <b>Factory</b><br><b>Setting</b> )<br>1= Fault Data Exchange<br>2= Humidification<br>3= Stand-By<br>4= Max. Level<br>5= Blow-Down Fault<br>6= Maintenance Interval<br>Expired<br>7= Fault Filling 8= No<br>Demand<br>9=<br>10=<br>11= Activated Thermo Sensor<br>12= Fault Main Contactor<br>13= Supply Fan<br>14= Exhaust Fan<br>15= Essence Injection<br>16= Light<br>17= Super Flush | Parameters<br>Parameter Setting/<br>Data Parameters | 010    |

# 6. Parameters

# 6.1 Summary Table of Parameters

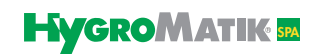

| Para- | Designation                     | Possible Settings                                         | in Menu / Submenu                            | Access |
|-------|---------------------------------|-----------------------------------------------------------|----------------------------------------------|--------|
| meter |                                 |                                                           |                                              | Code   |
| E6    | 1. Transmitting relay           | same options as with E5, sta-<br>tus 15 = factory setting | Parameter Setting / Data<br>Parameters       | 010    |
| E7    | 2. Transmitting relay           | same options as with E5, sta-<br>tus 14 = factory setting | Parameter Setting / Data<br>Parameters       | 010    |
| E8    | 3. Transmitting relay           | same options as with E5, sta-<br>tus 13 = factory setting | Parameter Setting / Data<br>Parameters       | 010    |
| E9    | 4. Transmitting relay           | same options as with E5, sta-<br>tus 16 = factory setting | Parameter Setting / Data<br>Parameters       | 010    |
| E17   | baud rate (interface)           | 9600 / 4800 / 2400 / 1200                                 | Parameter Setting / Data<br>Parameters       | 010    |
| G0    | Calibration °C actual value     | -5 to 5 K                                                 | Parameter Settings/<br>Steam Bath Parameters | 010    |
| G1    | Hysteresis controller           | 0 - 10 K<br>1 K = Factory Setting                         | Parameter Settings/<br>Steam Bath Parameters | 010    |
| G2    | Steam Bath °C set Value         | 0 - 55 °C<br>45 °C = Factory Setting                      | Parameter Settings/<br>Steam Bath Parameters | 010    |
| G3    | Hysteresis exhaust fan          | 0 - 10 K<br>1 K = Factory Setting                         | Parameter Settings/<br>Steam Bath Parameters | 010    |
| G4    | Time essence injection          | 0 - 25 sec.<br>2 sec. = Factory Setting                   | Parameter Settings/<br>Steam Bath Parameters | 010    |
| G5    | Interval time essence injection | 0 - 99 min.<br>5 min. = Factory Setting                   | Parameter Settings/<br>Steam Bath Parameters | 010    |
| G6    | Hysteresis essence<br>injection | 0 -25 K<br>25 K = Factory Setting                         | Parameter Settings/<br>Steam Bath Parameters | 010    |
| G7    | Hysteresis °C max.              | 0 -25 K<br>10 K = Factory Setting                         | Parameter Settings/<br>Steam Bath Parameters | 010    |
| G8    | Fan run-on time                 | 0 - 999 min.<br>0 min. = Factory Setting                  | Parameter Settings/<br>Steam Bath Parameters | 010    |
| G9    | Power retention                 | 0 - 100 %<br>0 % = Factory Setting                        | Parameter Settings/<br>Steam Bath Parameters | 010    |
| G13   | Hysteresis supply fan           | 0 - 10 K<br>1 K = Factory Setting                         | Parameter Settings/<br>Steam Bath Parameters | 010    |
| H1    | Counter<br>Partial Blow-down    | 0 - 255 [Filling Cycle]                                   | Parameter Setting/<br>Blow-Down Parameters   | 010    |
| H2    | Time<br>Partial Blow-down)      | 0-255 [s]                                                 | Parameter Setting/<br>Blow-Down Parameters   | 010    |
| H6    | Full Blow-Down                  | Yes (On)<br>No (Off)                                      | Parameter Setting/<br>Blow-Down Parameters   | 010    |

| Para- | Designation              | Possible Settings               | in Menu / Submenu                     | Access |
|-------|--------------------------|---------------------------------|---------------------------------------|--------|
| meter |                          |                                 |                                       | Code   |
| H11   | Counter                  | 0 - 999 kg                      | Parameter Setting/                    | 010    |
|       | Partial Blow-down        |                                 | Blow-Down Parameters                  |        |
| H12   | Time                     | 0-255 [s]                       | Parameter Setting/                    | 010    |
|       | Partial Blow-down        |                                 | Blow-Down Parameters                  |        |
| P1    | Output limitation        | 25% - 100%                      | Parameter Setting/                    | none   |
|       |                          |                                 | Control Parameters                    |        |
| P2    | Maintenance interval     | 0,1 - 25,5 [10 <sup>3</sup> kg] | Parameter Setting/                    | 010    |
|       |                          |                                 | Maintenance Parameters                |        |
| P3    | Reset maintenance        | Yes / No                        | Parameter Setting/Mainte-             | 010    |
|       | interval                 |                                 | nance Parameters                      |        |
| P5    | Address                  | 1 - 999                         | Parameter Setting/ Data               | none   |
|       |                          |                                 | Parameters                            |        |
| P6    | Operation timer          | dddd:hh                         | Parameter Setting/ Data<br>Parameters | none   |
| P11   | reset main contactor     | Yes / No                        | Parameter Settings/Main-              | 010    |
|       | interval                 |                                 | tenance Parameters                    |        |
| Т0    | Timer mode               | Switch On and Switch Off        | Parameter Setting/                    | 010    |
|       | (only with Comfort Plus) | Times                           | Time Clock                            |        |
|       |                          | (weekly, daily, off)            |                                       |        |
| U5    | Pumping without K1       | Yes (Main Contactor=off)        | Parameter Setting/                    | 010    |
|       |                          | No (Main Contactor=on)          | Blow-Down Parameters                  |        |
| U6    | Operating mode           | 1-step                          | Parameter Setting/                    | 010    |
|       |                          | internal PI-Controller          | Control Parameters                    |        |

\* Only when an internal PI-Controller is activated.

## 6.2 Explanation of Parameters

Please note

Parameters D1, D2, D3 and G2 may also be modified in User Mode; but the new settings will be lost when the unit is switched off.

## 6.2.1 Steam Bath Functions

## 6.2.1.1 Steam Bath Mode D0 (Operating Mode)

Possible Settings: -with status

#### -without status

The DS-Control is designed for use with steam baths. Additional information (operational conditions) regarding steam generation may be useful for maintenance and initial start-up. If the operational mode is set to "with status", an operational condition is displayed in the 1st line of the display (also see illustration in Section "Operational Conditions (Dependent on Unit Type)" and readout values are displayed in the 2nd and 3rd lines of the display (also see illustration in Section "Readout Values").

### 6.2.1.2 Exhaust Fan D1 (Operating Mode)

#### Possible Settings: - Automatic

- On (Continuous Operation)

- Off

#### Automatic

At this setting, fan operation is a function of the temperature in the steam bath. The control switches the exhaust fan on when the desired temperature is reached, and switches it off again when the temperature falls below the set value minus hysteresis.

Also see Parameters "Steam Bath  $^{\circ}$ C set value (G2) and "Hysteresis fan (G3). If the fan is control-activated, the letter **F** is shown on the display.

#### **On (Continuous Operation)**

When in continuous operation, the fan runs independently of the temperature in the steam bath. In this setting, you use the control switch to simultaneously switch the fan and the steam generator on and off.

#### Off

The exhaust fan is deactivated on this setting.

#### 6.2.1.3 Essence D2 (Operating Mode)

Possible Settings: - On

- Off

#### On

If Parameter "Essence Injection" (D2) is programmed to "**On**", essence is delivered according to the programmed Interval Time Essence Injection (G5) und Time Essence Injection (G4). At factory settings, the essence interval period is 5 minutes and the essence injection duration is 2 seconds.

#### Off

When Parameter "Essence Injector" (D2) is programmed to "deactivated," no essence is added to the steam.
## 6.2.1.4 Light D3 (Operating Mode)

Possible Settings: - On - Off

#### On

At this setting, the control continuously powers the cabin light.

The letter L appears in the display and I changes to L on the 4th line.

#### Off

At this setting, the cabin light remains off.

## 6.2.1.5 Supply Fan D4 (Operating Mode)

| Possible Settings: | - Automatic                 |
|--------------------|-----------------------------|
|                    | - On (Continuous Operation) |
|                    | - Off                       |

#### Automatic

At this setting, fan operation is a function of the temperature in the steam bath. The control switches the supply fan off when the desired temperature plus hysteresis is reached, and switches it on again when the temperature falls below the set value.

Also see Parameters "Steam Bath °C Set Value" (G2) and "Hysteresis fan" (G3).

#### **On (Continuous Operation)**

When in continuous operation, the fan runs independently of the temperature in the steam bath. In this setting, you use the control switch to simultaneously switch the fan and the steam generator on and off.

#### Off

The supply fan is deactivated on this setting.

## 6.2.1.6 Limitation of operating time D5

#### Possible settings: 0-255 hours

Factory setting: 0 (=off)

With this parameter you determine if and when the steam generator should stop operation after the safety interlock has been closed. If the steam generator stops the message "Safety stop" is displayed. By opening and closing the safety interlock the steam generator restarts operation for the programmed hours.

#### 6.2.2 Steam Bath Parameters (G0 - G9, G13)

**Please note** Steam bath Parameters G0 - G9 and G13 can only be accessed on the parameter lists with a code (Code 010).

#### 6.2.2.1 Calibration °C Actual °C (G0)

Using this Parameter, one can calibrate the temperature sensor connected to terminals 6 and 7.

**Please note** The sensor is calibrated at the factory. Readjustment with a 2nd. temperature gauge is possible within a range of -5K to +5K.

#### 6.2.2.2 Hysteresis Controller (G1)

Using this parameter, you can modify the differential between the activation and deactivation points of the temperature controller. The steam generator shuts off at a temperature of **Steam Bath** °C **Set Value (G2)** + **Hysteresis Controller (G1)**.

**Example:** G2 is set to 45°C and G1 is set to 1 K. The steam generator shuts off at 46°C/114.8°F and switches on again at 45°C/113°F.

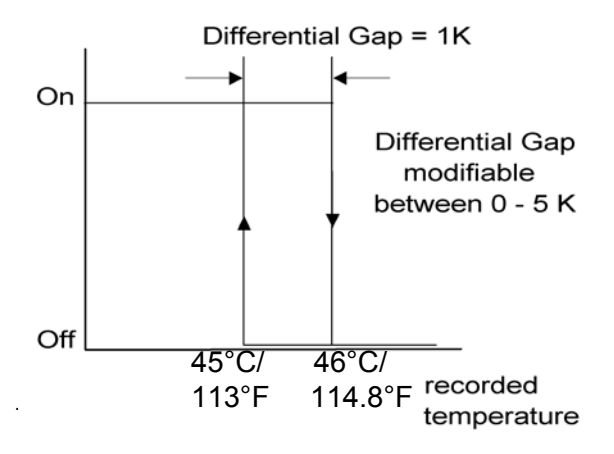

#### 6.2.2.3 Steam Bath °C Set Value (G2)

Using this parameter, you can set the desired temperature in the steam bath. Changes to this setting in Operating Mode are saved when the steam generator is switched off.

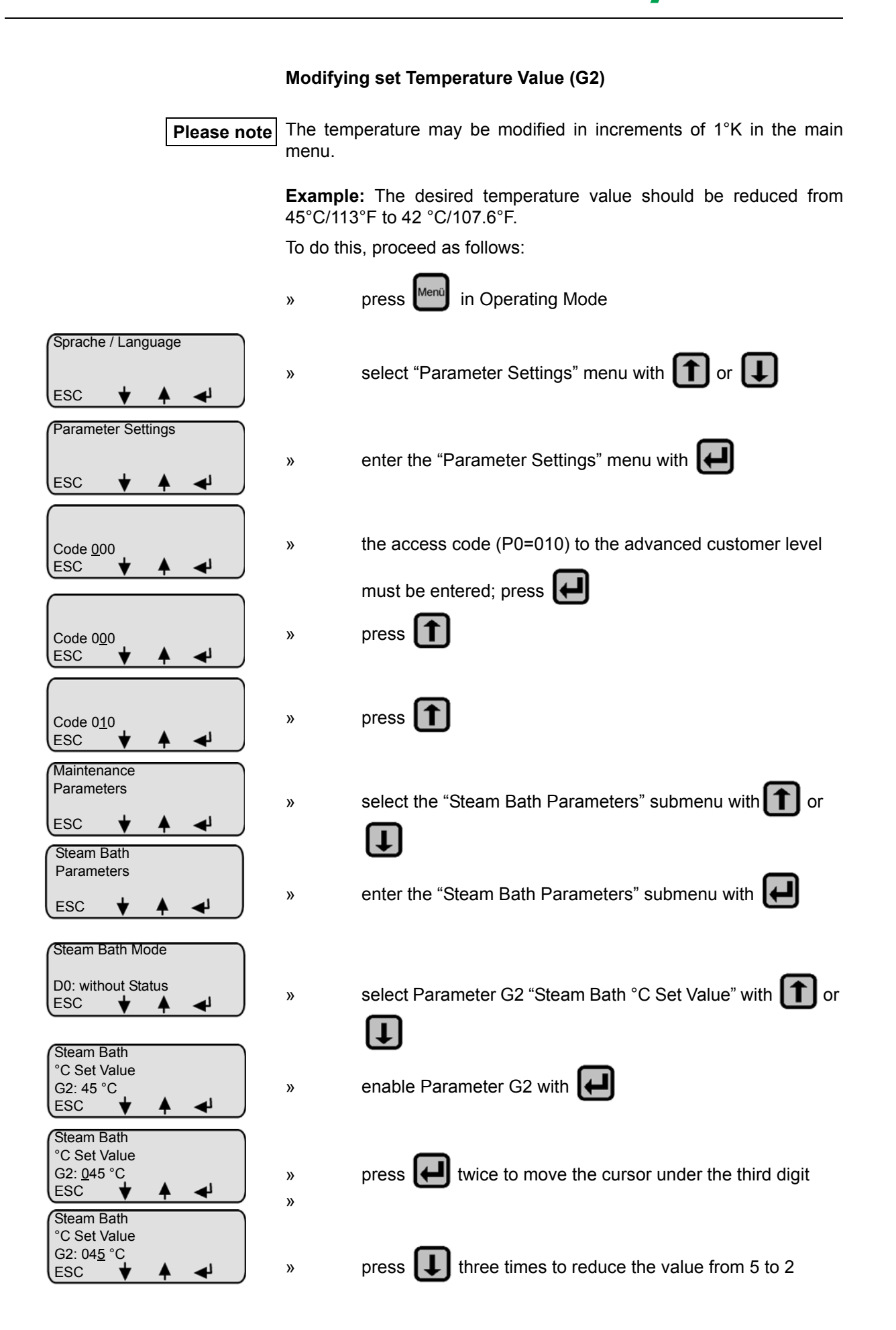

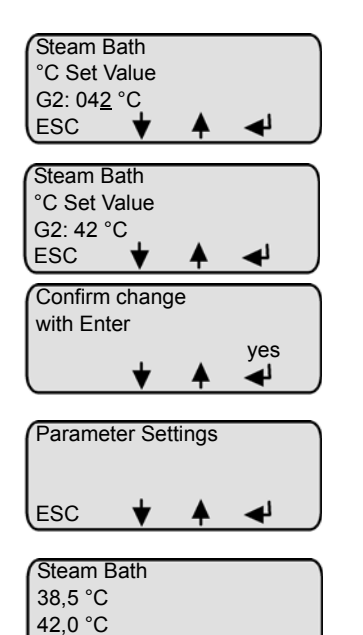

لە

Menü

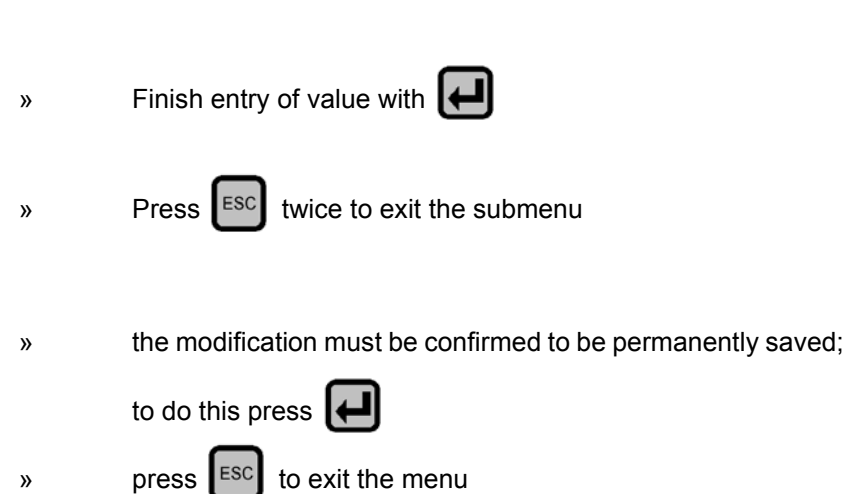

Values between 0 and 65  $^\circ\text{C}$  are programmable. The preset value for G2 is 45  $^\circ\text{C}.$ 

## 6.2.2.4 Hysteresis Exhaust Fan (G3)

This parameter sets the release point for the fan during steam bath operation. The fan shuts off when the steam bath temperature falls to the value "Steam Bath  $^{\circ}$ C Set Value (G2) - Hysteresis Exhaust Fan (G3)".

Example: G2 is set to 45 °C and G3 is set to 2 K. The fan switches off at 43 °C/109.4 °F.

The preset value is 1 K. Values between 0 and 10 K are possible.

## 6.2.2.5 Time Essence Injection (G4)

This parameter is used to set the duration [sec.] of essence delivery.

Values between 0 and 25 seconds may be programmed. The preset value is 2 seconds.

**Please note** For Parameters G2 - G4, please also consult the graph in Section "Steam Bath - Temperature Control".

## 6.2.2.6 Interval Time Essence Injection (G5)

Use this parameter to set the interval period [min.] between essence injections.

Values between 0 and 99 minutes are possible. The preset value is 5 minutes.

## 6.2.2.7 Hysteresis Essence Injection (G6)

With this parameter, you set the cabin temperature at which essence delivery is enabled. The essence system is released to operate at a temperature value of Steam Bath °C Set Value (G2) - Hysteresis Essence Injection (G6).

Example: G2 is set to  $45^{\circ}$ C/113°F and G6 is set to 25 K. Essence delivery release occurs at 20 °C/68°F.

Values between 0 and 25 K are programmable. The preset value is 25 K.

## 6.2.2.8 Hysteresis °C Max (G7)

With this setting, you set the maximum cabin temperature at which the steam generator must be shut off as a safety precaution.

Example: G2 is set to 45°C/113.0°F and G7 is set to 10 K. The steam generator shuts off at 55°C/131.0°F.

Values between 0 and 25 K are possible. The preset value is 10 K.

## 6.2.2.9 Fan Run-On Time (G8)

With this parameter, you determine if and how long the fan should run after the safety interlock opens.

Using Fan Run-On Time (G8) when Exhaust Fan (D1) is set to "Automatic", the fan is continuously enabled for the Run-On Time Delay (G8) by the opening of the safety interlock.

Values between 0 and 999 minutes are programmable. The preset value is 0 minutes.

## 6.2.2.10 Power Retention (G9)

With this parameter, you determine whether the steam generator will shut off when the desired steam bath temperature is reached, or whether it will switch over to an adjustable power retention of 0-50%. The power retention continues operating until the temperature falls below the value Steam Bath °C Set Value (G2). If too high a power retention causes the Steam Bath °C Set Value + Hysteresis Max. °C (G7) to be exceeded, the control deactivates with the **Fault °C Max**.

Please note

Power retention is intended as compensation for a cooling sensation due to continuous fresh air supply.

The preset value is 0 %.

## 6.2.2.11 Hysteresis Supply Fan (G13)

The fan is activated until the programmed value Steam Bath  $^{\circ}$ C Set Value (G2) + Hysteresis Supply Fan (G13) is reached. If the temperature rises above this value, the supply fan is switched off again.

Values between 0 and 10 K are possible. The preset value is 1 K.

## 6.2.3 Humidifier Operating Parameters

#### P1 Output Limitation

The steam output can be set to a value between 25% and 100% of nominal capacity using the steam generation output limitation. The actual steam output released depends on the control signal.

Limitation of the steam output may be needed for better control.

Example: The steam generation output limitation should be reduced from P1 = 100% (factory setting) to P1 = 70%.

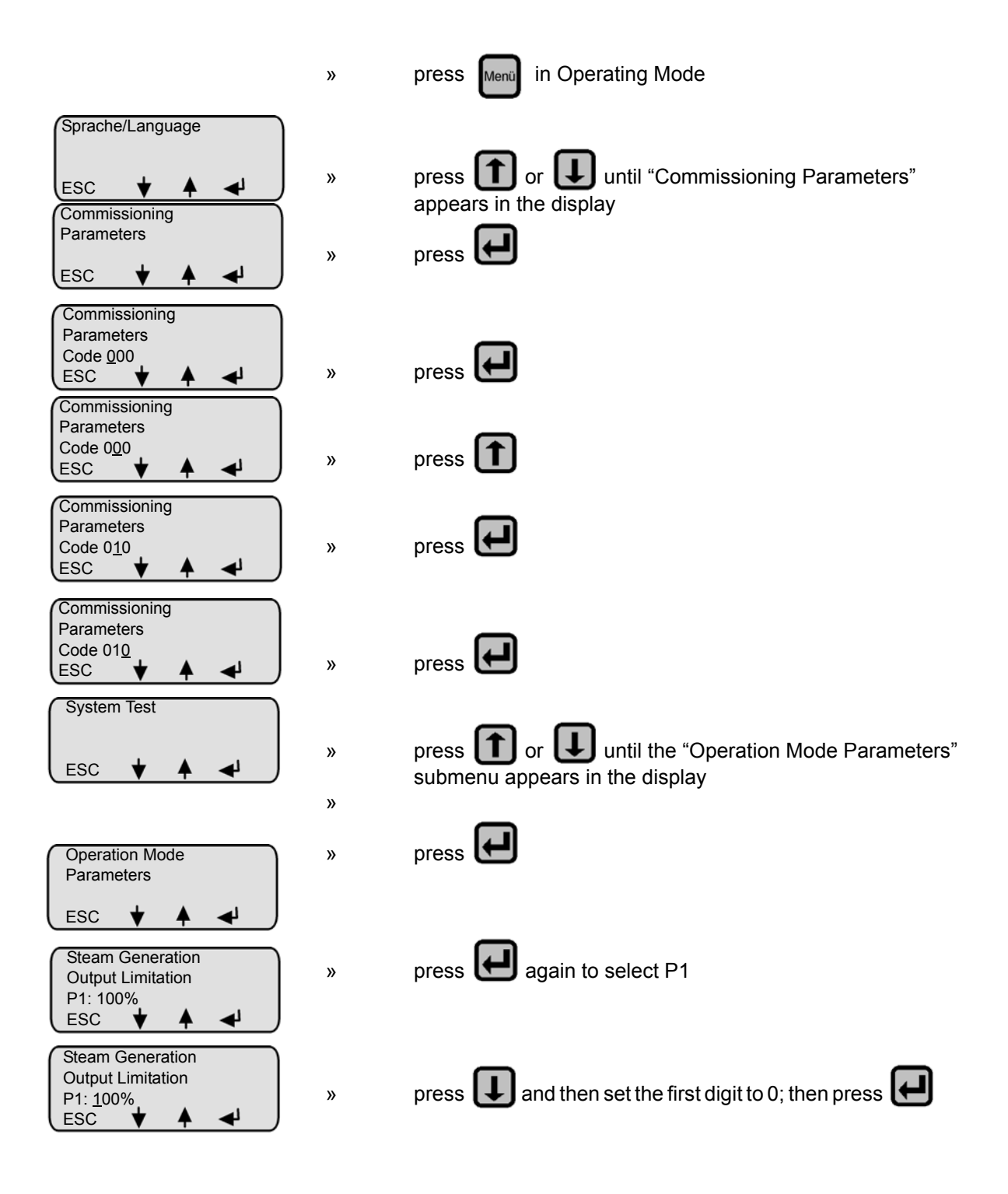

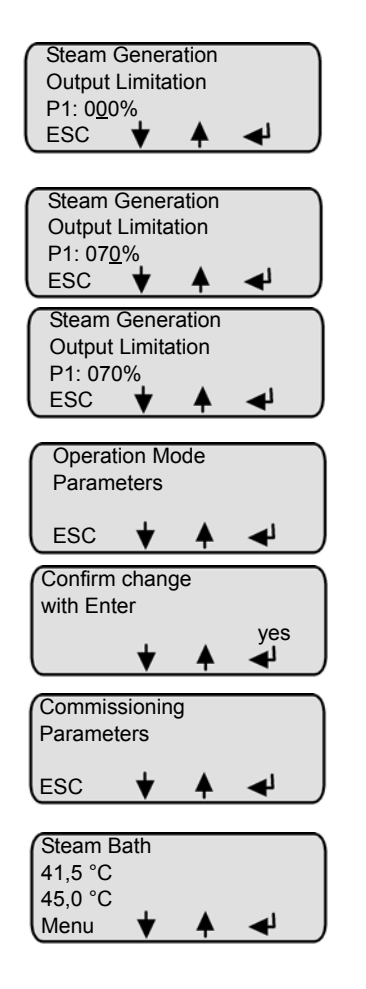

»

»

»

»

»

»

| the cursor is now located below the 2nd. digit, press <b>1</b> 3              |
|-------------------------------------------------------------------------------|
| times to set the 2nd. digit to 7; then press                                  |
| _                                                                             |
| now the cursor is located below the 3rd digit, press 🛃 to finish modifying P1 |
| press ESC                                                                     |
| press ESC to exit the submenu                                                 |
| the modification must be confirmed to be permanently saved;                   |
| to do this press                                                              |
| press ESC to exit the menu                                                    |

#### P3 Reset Maintenance Interval

After maintenance, reset the service interval as shown below (green LED is still blinking):

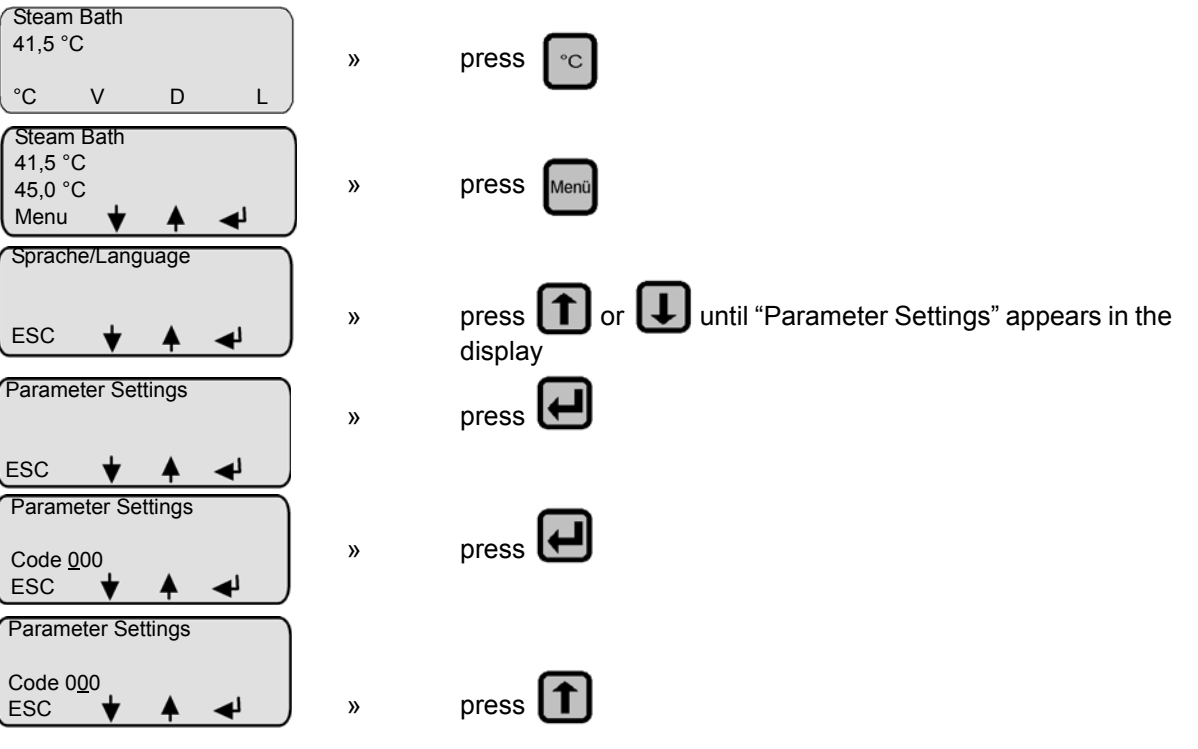

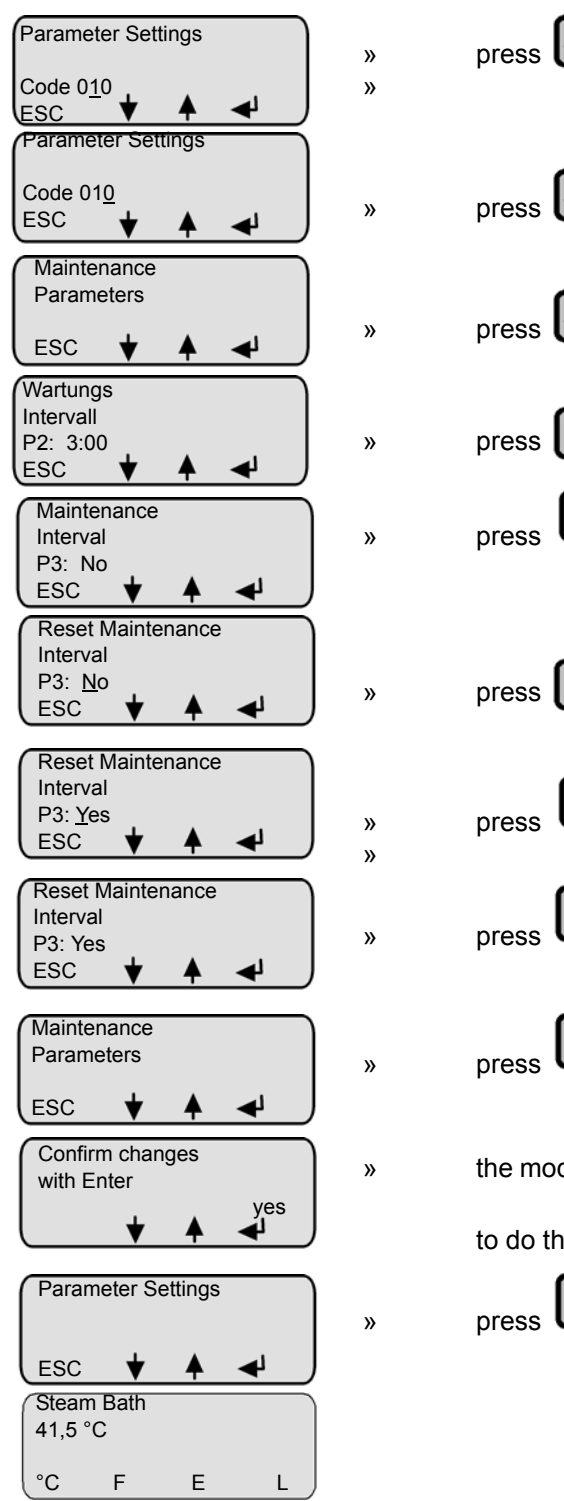

press 🗲 press U ESC ESC to exit the submenu the modification must be confirmed to be permanently saved; to do this press ESC to exit the menu

#### A4 Stand-By Blow-Down

If the controller or hygrostat demands no humidity from the humidifier for a long period of time, it is advisable to flush out the cylinder water. At Parameter A4 Stand-By Blow-Down, the time period is set after which the complete blow-down is automatically performed. Water will not be fed into the cylinder until a new demand signal is received.

#### A17 Stand-by heating

The stand-by heating keeps the cylinder water warm when no request is pending. The heating takes place if the safety chain is closed at intervals according to parameter C16 for the heating time according to parameter C17.

#### C16 Interval time A17

The C16 parameter defines the length of the pause time between the phases of the stand-by heating (active only if A17 = Yes).

#### C17 On time A17

The C17 parameter defines the length of the heating period for the stand-by heating (active only if A17 = Yes.)

#### E1 Xp-PI-Controller

Boosting PI-controller = 100/E1 [Xp = 0 - 100%]

#### E2 Tn-PI-Controller

Reset Time PI-controller [Tn = 0 - 255 sec]

#### E5 Base Relay

The base relay provides a potentialfree two-way contact at terminals 28, 29 and 30 (rated load: 250V/8A) (see page 59).

It is activated if certain operational conditions apply. The operational condition "collective fault" is preset.

It is possible to associate another operational condition with the base relay circuit, also see Section: "Summary Table of Parameters" on Page 35, "Parameter E5."

#### E6 1. Transmitting Relay

The switching function of this relay is factory set to "Essence Injection" and should not be modified.

The base relay provides a potentialfree two-way contact at terminals 31, 32 and 33 (rated load: 250V/8A).

#### E7 2. Transmitting Relay

The switching function of this relay is factory set to "Exhaust Fan" and should not be modified. The base relay provides a potentialfree two-way contact at terminals 34, 35 and 36 (rated load: 250V/8A).

#### E8 3. Transmitting Relay

The switching function of this relay is factory set to "Supply Fan" and should not be modified. The base relay provides a potentialfree two-way contact at terminals 37, 38 and 39 (rated load: 250V/8A).

#### E9 4. Transmitting Relay

The switching function of this relay is factory set to "Light" and should not be modified. The base relay provides a potentialfree two-way contact at terminals 40, 41 and 42 (rated load: 250V/8A).

#### E17 Baud Rate

As an option, the Comfort / Comfort Plus can be supplied with an RS485 computer interface. Here one can set the required baud rate for data transfer.

#### H1 Counter Blow-Down (only for electrode humidifiers)

Using this parameter, one specifies how many solenoid valve cycles occur before a partial blow-down is performed. The preset value should only be modified in consultation with HygroMatik.

#### H2 Time Partial Blow-Down (only for electrode humidifiers)

Using this parameter, set the pump run time during partial blow-down. This is given as a specified blow-down time in seconds.

#### H6 Full Blow-Down

With this parameter, you turn the full blow-down function on and off. The setting "Blow-Down Yes" means that blow-down is switched on.

**H11 Counter Partial Blow-Down** (only for HeaterLine Type humidifiers)

Using this parameter, you specify the quantity of steam. After the steam humidifier has produced this quantity of steam, the control initiates a partial blow-down. The preset value should only be modified in consultation with HygroMatik.

H12 Time Partial Blow-Down (only for HeaterLine Type humidifiers)

With this parameter, you set the pump run time during partial blowdown. This is given as a specified blow-down time in seconds. The preset value should only be modified in consultation with HygroMatik.

#### P2 Maintenance Interval

The Comfort / Comfort Plus Control records the quantity of steam actually produced. The total steam quantity maintenance interval is saved in Parameter P2 Steam Amount Service Interval. If the humidifier has produced this quantity of steam, the green LED on the operating unit blinks continuously (service message). The frequency of maintenance depends primarily on the water quality (conductivity, carbonate deposits) and on the interim steam amount produced. The maintenance interval can be adjusted to the water quality using Parameter P2.

#### P5 Address

As an option, the Comfort DS / Comfort Plus DS can be equipped with an RS485 or RS232 computer interface. It forms the basis for the Modbus RTU protocol that is integrated in the control software. The required address for this can be set here.

#### **P6** Operation Timer

With this parameter, the operating run time (= period during which the heating voltage is enabled) is given in format dddd:hh.

#### P11 Reset main contactor interval

After the preprogrammed number of operations of the main contactor (K1) the HygroMatik control provides the message "Maintenance K1". It is recommended to swap the main contactor and to put the message back. The programming sequence is done in a manner similar to the parameter "P3 Reset Service Interval".

#### 6.2.3.1 T0 Timer Mode (only available with Comfort Plus-DS Control)

If the Timer Mode T0 is programmed to a daily or weekly period of operation and the external safety chain is closed the steam generator is released during the programmed periods. In these periods the steam generator produces steam (if the steam bath temperature is below the set temperature).

#### Setting the system time and date:

For commissioning and after changing the battery the current system time and date has to be set.

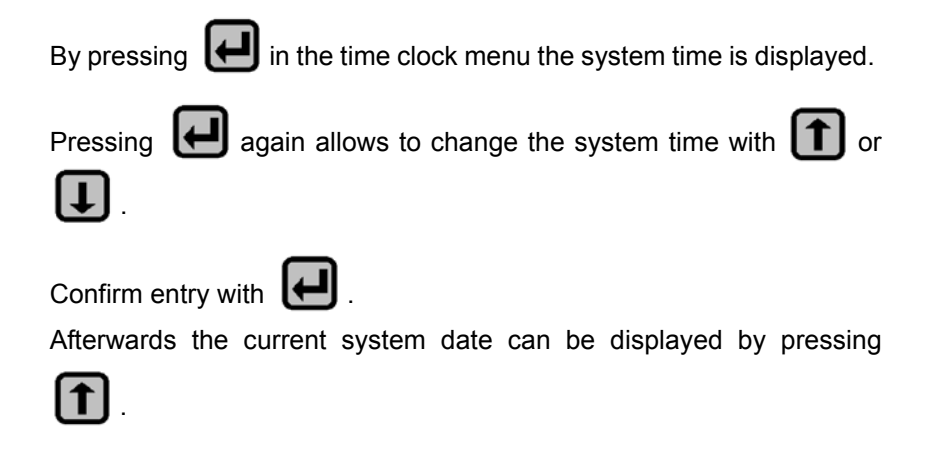

Changing the system date corresponds to the operating sequence for the system time.

#### Setting the Timer Mode

There are three possible settings for the time clock:

- off: time clock is disabled
- weekly: every day the steam generator is released for the same period of time
- **daily:** for each weekday the steam generator is released for a special period of time

#### The setting:

Within the submenu "Time Clock" press **1** until "Timer Mode" appears. Select the "Timer Mode" submenu by pressing **2** and

choose between the three possible settings with 1. By pressing

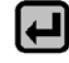

the choosen setting is stored. If a daily or weekly timer mode is

choosen press **1** for putting in the respective switch-on and switch-off times [hh:mm] (T1 and T2 = weekly operating period; T3 and T16 daily operating period).

**U5 Pumping without K1** (main contactor deactivated during blow-down)

With this parameter, one can specify the switching status of the "On" / "Off" contactor during blow-down. At the "on" setting, the control will switch off the contactor during the blow-down procedure. This setting could be useful if the power supply line is routed through a sensitive residual-current-operated circuit breaker (rccb).

#### **U6 Operating Mode**

With parameter U6, one can set the humidifier control type.

## 6.2.3.2 Values and Operational Conditions

If the operating mode is set to "with status" using Parameter D0 (see page 38), the operational conditions below are displayed in the 1st line of the display and a readout value is displayed in both the 2nd and 3rd lines.

#### **Readout Values**

Using or Using , you can toggle between the readout values (L x) below:

| Rea | dout                                  |  |  |  |  |
|-----|---------------------------------------|--|--|--|--|
| L15 | Y1 (soleneoid valve) operation cycles |  |  |  |  |
| L14 | K1 (main contactor) operation cycles  |  |  |  |  |
| L13 | Working hour [dddd:hh]                |  |  |  |  |
| L12 | Output signal [%]                     |  |  |  |  |
| L11 | Actual °C Value [°C]                  |  |  |  |  |
| L10 | Set Value °C [°C]                     |  |  |  |  |
| L5  | Output limitation [%max.output]       |  |  |  |  |
| L2  | Actual current [A]                    |  |  |  |  |
| L1  | Steam output [kg/h]                   |  |  |  |  |
| L0  | Steam amount[10 <sup>3</sup> kg]      |  |  |  |  |

Please note Normally the display shows the operational conditions of the humidifier and a readout value. The readout value is selected as in the example below:

**Example:** The standard display should show the "actual value relative humidity" (L7):

| Humidification  |  |
|-----------------|--|
| Actual °C Value |  |
| L11 = 45°C      |  |
| (menu 🕈 🔺       |  |

»

»

Select the Actual °C Value (L11) with 🚺 or 🚺

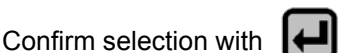

## Operational Conditions (dependent on unit type)

The display shows the following operational conditions:

| Unit Type                      |                            |  |  |  |
|--------------------------------|----------------------------|--|--|--|
| HyLine, CompactLine, MiniSteam | HeaterLine                 |  |  |  |
| - Humidification / Heating up  | - Humidification / Heating |  |  |  |
|                                | up                         |  |  |  |
| - Stand-by                     | - Stand-by                 |  |  |  |
| - No demand                    | - No demand                |  |  |  |
| - Filling                      | - Filling                  |  |  |  |
| - Partial blow-down            | - Partial blow-down        |  |  |  |
| - Stand-by blow-down           | - Stand-by blow-down       |  |  |  |
| - Dilution                     | - Maxlevel                 |  |  |  |
| - Full blow-down               | - Full blow-down           |  |  |  |
| - Blow-down overcurrent        |                            |  |  |  |
| - Safety stop                  | - Safety stop              |  |  |  |

**Humidifying / Heating Up**The steam humidifier produces steam if a demand from the hygrostat or controller is present (safety interlock must be closed).

After a humidifier cold start-up, or after a full blow-down, **Heating up** displays for a short time. The display reads **Humidifying** only after the first refill.

#### Stand-By

The safety interlock is open. The unit is producing no steam.

#### No Demand

The demand value from the controller is less than the activation point of the steam humidifier. The unit produces no steam.

#### Filling

The control activates the inlet solenoid valve. The cylinder is supplied with water.

#### Stand-by Blow-Down

If the controller or hygrostat demands no humidity from the humidifier for a long period of time, a full-blown is automatically performed after a specified period. This prevents standing water in the cylinder. The display shows Blow-Down. Set the time period using Parameter Stand-By Draining (A4).

#### **Partial Blow-Down**

In order to dilute the concentration of the cylinder water, the control regularly performs a partial blow-down.

#### **Full Blow-Down**

Depending on water quality, a complete blow-down is done every 3-8 days.

#### **Blow-Down overcurrent**

At cold start-up, the nominal current increases to a maximum of 128% in order to achieve a rapid start-up. When this current value is reached, a **power surge blow-down** is triggered and performs partial drainage of the cylinder.

#### Dilution

The **Dilution** message is displayed if an additional partial blow-down is required. This occurs for example at high conductivity levels, with a significantly fluctuating control signal, or when drainage is blocked.

#### Sicherheitsstop

**Safety stop**With this parameter you determine if and when the steam generator should stop operation after the safety interlock has been closed. If the steam generator stops the message "Safety stop" is displayed. By opening and closing the safety interlock the steam generator restarts operation for the programmed hours.

With parameter D5 you determine if and when the steam generator should stop operation after the safety interlock has been closed. If the steam generator stops the message "Safety stop" is displayed. By opening and closing the safety interlock the steam generator restarts operation for the programmed hours.

## 7. Basic-DS

If the steam humidifier is equipped with a control type Basic-DS the Basic-DS-display unit does not include any LC-display or keypad.

Communication between user and steam bath control is thus not possible. Changing parameters is only possible when connecting an optional available display (Comfort-DS-display) instead of the Basic-DS-display.

Please note Chapters "User Mode - Communication with the Control (Comfort-DS/ Comfort Plus-DS) and "Operating Mode - Advanced Communication wiht the Control (Comfort-DS/ Comfort Plus-DS)" do not apply to Control type Basic-DS.

## 7.1 Basic Construction

The HygroMatik control Type Basic-DS consists of a main PCB and a display unit with icons to describe the LED.

## 7.1.1 Basic-DS Display Unit

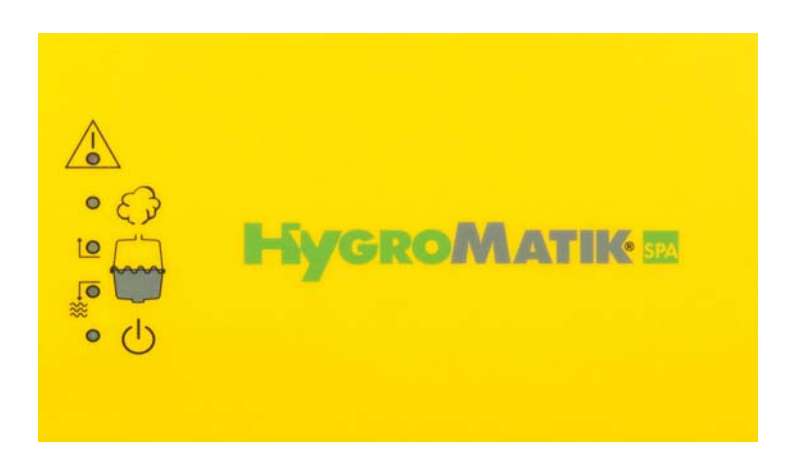

Using 5 LED, the display unit of the Basic-DS Control provides the user with information about operational conditions and fault messages:

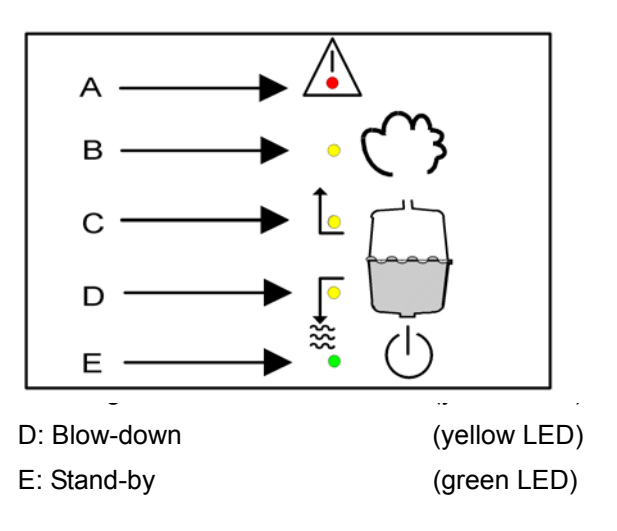

LED B, C, D and E represent the following operational conditions:

LED B: Steam production (main contactor is switched)

LED C: filling water

LED D: draining water

LED E: power supply for control is on

The red LED A blinks to indicate a humidifier malfunction. The humidifier shuts off automatically, see Section "Malfunctions and Messages / Conditions".

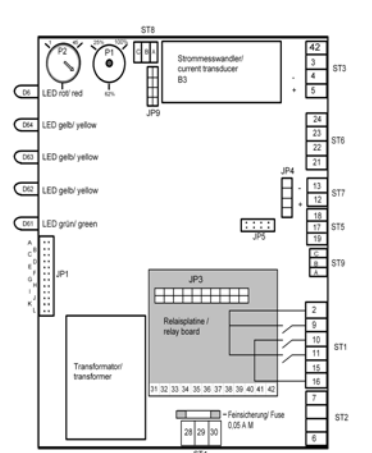

## 7.2 Basic-DS Main PCB

Also see the detailed illustration of the main PCB in chapter: "Basic PCB Connections"

On the main PCB, jumper strip JP1 and two potentiometers are located; control function is determined by how these are set. Descriptions of this appear in the following sections:

## 7.3 Parameter Setting with Jumpers

Normally, settings (parameters) for the Basic-DS Control can only be modified using jumpers.

Jumpers are electrical contact bridges that make connection between two open pins on the PCB.

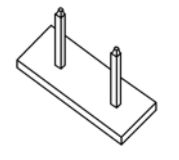

Jumper not set, contact open

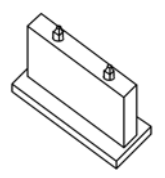

Jumper set, contact closed

A jumper position is referred to as "open" if the jumper is not set

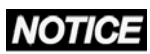

#### **Risk of material damage!**

Change of jumper settings during unit operation may damage the control electronics or lead to unpredictable unit functioning. Change jumper settings only when the system is turned off.

The jumper strip JP1 has 12 jumper positions, designated by the letters A to L.

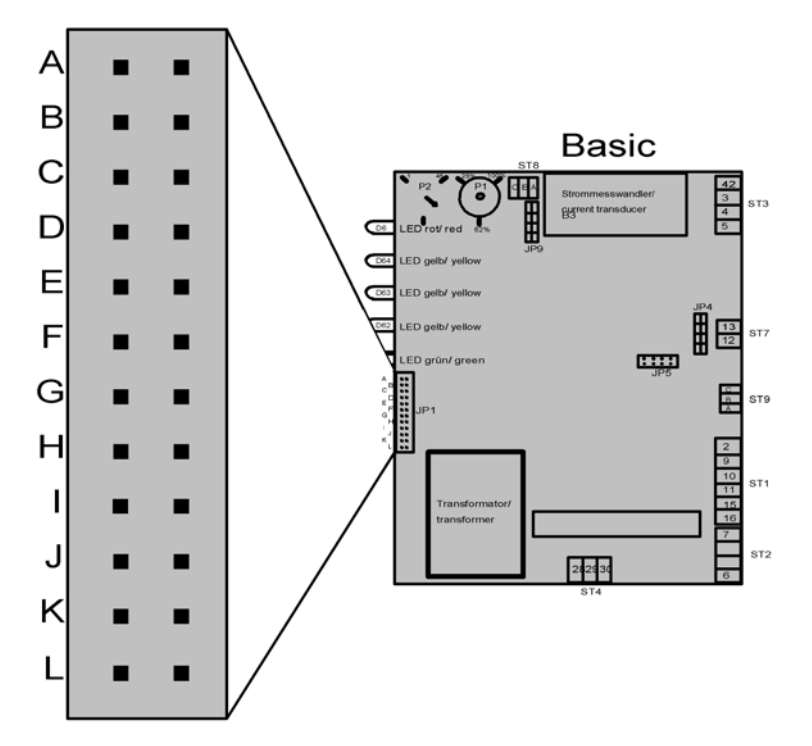

## 7.3.1 Brief Description of Jumpers

| Jumper                                     | Jumper Function                              |  |  |
|--------------------------------------------|----------------------------------------------|--|--|
| A                                          | jumper must be open                          |  |  |
| В                                          | jumper must be open                          |  |  |
| С                                          | jumper must be open                          |  |  |
| D                                          | Stand-by draining off                        |  |  |
| E                                          | Main contactor switched off during blow-down |  |  |
| F                                          | Less frequent partial blow-downs (-50%)      |  |  |
| G More frequent partial blow-downs (+100%) |                                              |  |  |
| H Full blow-down switched off              |                                              |  |  |
| F+G+H                                      | Fully demineralized feed water               |  |  |
| I                                          | Factory setting: no jumper set               |  |  |
| J                                          | Factory setting: no jumper set               |  |  |
| К                                          | Factory setting: no jumper set               |  |  |
| L                                          | Factory setting: no jumper set               |  |  |

## 7.3.2 Explanation of Jumper Functions

#### Jumper A

The standard setting for this jumper is open.

#### Jumper B

The standard setting for this jumper is open.

#### Jumper C

The standard setting for this jumper is open.

#### Jumper D / Stand-By Blow-Down Off

If this jumper is not set, the "stand-by blow-down" function is active.

If the remote switch/safety interlock is open for a long while, an automatic stand-by complete blow-down occurs after a set period (24 hours).

The standard setting for the "stand-by blow-down" function is active.

#### Jumper E / Main Contactor Switched Off at Blow-Down

(Function only valid for electrode steam humidifiers)

The state of the circuit for the main contactor is specified with Jumper E.

| Main contactor on:  | Jumper open        |
|---------------------|--------------------|
|                     | (standard setting) |
| Main contactor off: | Jumper set         |

The setting "main contactor off" specifies that the electrodes are disconnected from the power supply during blow-down. This setting may be advisable if the power line is run through a residual current circuit breaker (FI).

#### Jumper F / Less Frequent Partial Blow-Down (-50%)

If this jumper is set, the "less frequent partial blow-down (-50%)" function is active.

The control periodically performs a partial draining of the cylinder (partial blow-down) in order to dilute the cylinder water; salt concentrates in it during routine operation because only pure water is evaporated.

If less conductive feed water is used ( = lower salt content), it may be advisable to perform partial blow-downs less often to ensure that the humidifier always attains nominal steam output efficiently (only applies to electrode steam humidifiers).

Before modifying this parameter, please consult with HygroMatik.

#### Jumper G / More Frequent Partial Blow-Down (+100%)

If the jumper is set, the "more frequent partial blow-down (+100%)" function is active.

The control periodically performs a partial draining of the cylinder (partial blow-down) in order to dilute the cylinder water; salt concentrates in it during routine operation because only pure water is evaporated.

If highly conductive feed water is used ( = higher salt content), it may be advisable to perform partial blow-downs more often in order to minimize electrode corrosion or remove more calcium build-up.

Before modifying this parameter, please consult with HygroMatik.

#### Jumper H / Full Blow-Down Switched Off

If this jumper is set, the "full blow-down switched off" function is active.

In addition to partial cylinder drainage (partial blow-down, see above), the control also performs a complete blow-down every 5-8 days of continuous operation.

If feed water with very low conductivity is used (= very low salt content), it may be advisable to deactivate the complete blow-down to ensure that the humidifier always attains nominal steam output efficiently (only applies to electrode steam humidifiers).

Before modifying this parameter, please consult with HygroMatik.

#### Jumper F+G+H / Fully Demineralized Feed Water

(this function is only valid for heater element humidifiers of Type HeaterLine)

If all three jumper are set, the "fully demineralized feed water" function is active.

No partial and total cylinder blow-downs are necessary when using fully demineralized water. The "fully demineralized water" function prevents blow-downs.

Please note

This function should not be activated when using electrode steam humidifiers of Type HyLine, CompactLine or MiniSteam.

#### Jumper I

Please noteThe standard setting for this jumper is open.This jumper must not be set or only be set after consultation with<br/>HygroMatik.

#### Jumper J

Please note The standard setting for this jumper is open. This jumper must not be set or only be set after consultation with HygroMatik.

#### Jumper K

Please note

The standard setting for this jumper is open.

This jumper must not be set or only be set after consultation with HygroMatik.

#### Jumper L

The standard setting for this jumper is open.

Please note This jumper must not be set or only be set after consultation with HygroMatik.

#### Jumper E and J inverted

After a preprogrammed number of switching operations of the main contactor (K1), the HygroMatik control provides the message "Maintenance K1" indicated by the green LED rapidly flashing. The message may be reset (after changing the main contactor) by inverting the jumper E and J settings and, consequently, re-establishing the former status again. To do so, please turn off the unit and reverse the E and J jumper conditions, i.e. a jumper set must be removed and an open contact must be jumpered. Following this, turn on the unit for about 5 seconds. Then turn off the unit again and re-establish the preceding status of the jumpers. This resets the message.

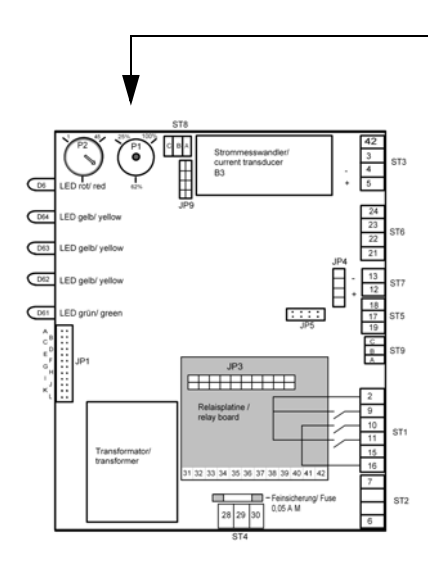

## 7.3.3 Description of Potentiometer

## 7.3.3.1 Potentiometer P1 / Steam Generation Output Limitation

The control includes a Potentiometer P1 for setting the steam generation output limitation. Using the steam generation output limitation, the steam output can be set to a value between 25% and 100% of nominal output.

Limitation of steam output may be required for better control.

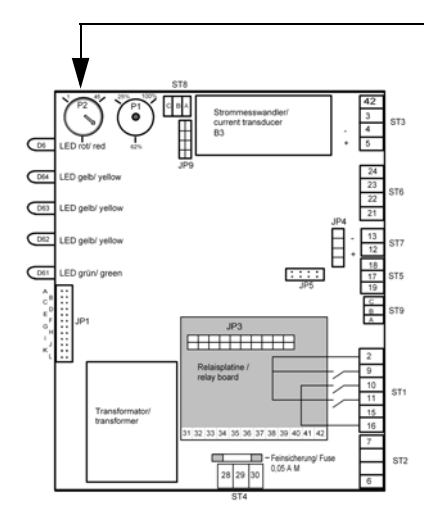

## 7.3.3.2 Potentiometer P2 / Pump Run Time

The control includes an additional Potentiometer: Potentiometer P2. This is used to set the pump run time during partial blow-down. The Potentiometer is properly set to the delivered humidifier type.

Depending on water quality, resetting the pump run time may be advisable. The following may apply:

very high conductivity of feed water = longer pump run time

very low conductivity of feed water = shorter pump run time

Please get in contact with HygroMatik before modifying this parameter.

## 7.3.4 Potentialfree Outputs

The rated load of the relay contact is 250V/8A.

## 7.3.4.1 Collective Fault - Base Relay

The Basic-DS Control is normally supplied with a base relay programmed for a collective fault i.e. the base relay is triggered in case of a malfunction. The potentialfree contact is shipped as a two-way contact.

The connection terminal is located on the main PCB (normally closed contact: connection terminals 28 and 30; normally open contact: terminals 28 and 29).

The switching signal which switches over the base relay may be modified using Parameter E5 if an optional available LC-display is connected to the board instead of the normal Basic display. For an overview of possible fault messages, see Section: "Summary Table of Parameters" on Page 52, description of Parameter E5.

The factory setting for the switching signal is "collective fault."

## 7.3.4.2 Humidification:

The message "humidification" can be accessed directly on the main contactor as specified in the wiring diagram.

## 7.3.4.3 Signal Output

On the main PCB, a signal output is located at terminals 12 (+) and 13 (-).

The internal control signal of the humidifier is displayed as a proportional 0 - 10 V DC signal. This 0 -10 V DC signal can be used as "external control signal" for further humidifiers.

#### 8. Fault Messages (Comfort- DS / Comfort Plus- DS und Basic- DS)

The control Comfort- DS / Comfort Plus- DS and also Basic-DS constantly monitor all important functions of the humidifier. In the case of a fault the humidifier switches off.

In case of a malfunction, the red LED blinks on the display and operating panel and one of the following messages is displayed (depending on unit type):

|                         |     | Unit Type    |                     |  |
|-------------------------|-----|--------------|---------------------|--|
|                         |     | HyLine,      | HeaterLine, Heater- |  |
| Fault Name              |     | CompactLine, | Compact             |  |
|                         |     | MiniSteam    |                     |  |
| Blow-down fault         | F1  | Х            | X                   |  |
| Thermo sensor activated | F2  |              | X                   |  |
| Maxlevel                | F3  |              | X                   |  |
| Fault filling           | F4  | Х            | X                   |  |
| RH Sensor fault         | F6  | Х            | X                   |  |
| Fault Sensor            | F7  |              | X                   |  |
| Maintenance             | F8  | Х            |                     |  |
| System Failure          | F9  | Х            | X                   |  |
| Fault main cont.        | F10 | Х            | X                   |  |
| Steam-down time         | F11 |              | X                   |  |
| Fault °C max.           | F12 | Х            | X                   |  |
| Lost Ground Control     |     | Х            | Х                   |  |

(also see chapter "Faults and Messages")

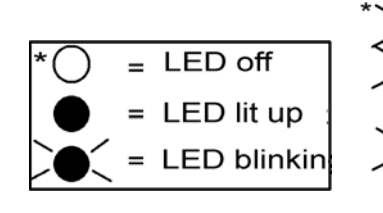

#### Fault °C sensor

If the recorded temperature remains outside the allowable temperature range of 0°C/32°F to 130°C/266°F (50.4 to 0.42 kOhm) for longer than 5 minutes, the control displays Fault °C sensor.

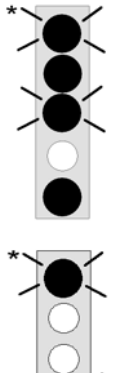

#### Fault °C Max

If the recorded temperature is higher than the maximum allowed cabin temperature for longer than 60 seconds, the control displays Fault °C Max and deactivates the steam generator.

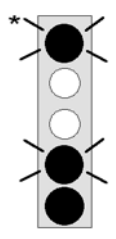

#### **Blow-Down Fault**

The control periodically activates the blow-down pump. If no water or insufficient water is flushed out during blow-down, the control displays **Blow-Down Fault.** 

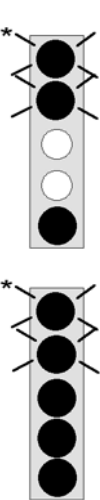

#### Fault Thermo sensor

If a thermo sensor has been tripped, the control registers this with the fault message "**Thermo sensor**."

#### Fault Max. Level

If the water level in the cylinder reaches maximum five times within a five hour period, the control displays the fault **Max. Level**.

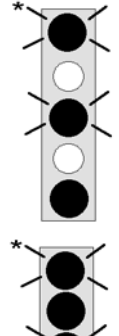

#### **Fault Filling**

The control activates the solenoid valve for a maximum of 30 minutes. The water in the cylinder should reach a specified level within this time period. If this is not the case, the control registers a **Fault Filling**.

#### Fault sensor

Water level adjustment in HeaterLine type humidifiers is performed using two float switches and three reed contacts. If the control registers that the reed contacts have switched on or off in the wrong sequence, the display shows **Fault sensor**.

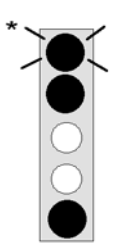

#### Fault steam-down

When steam is required, the electronics activates the solenoid valve in time intervals. If the electronics has not activated the solenoid valve over a period of many hours, the fault message "Fault steam-down" appears in the display.

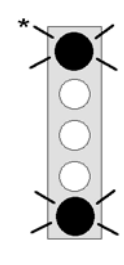

#### Maintenance

After one hour of operation at maximum water level, the control switches off the steam generator. The display shows **Maintenance**. In most cases, maintenance on the cylinder is required. The fault message "**Maintenance**" appears on the display.

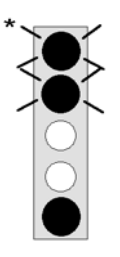

#### **Fault Main Contactor**

The control activates the main contactor if steam is required from the humidifier and the safety interlock is closed.

The control switches off the main contactor if the safety interlock is open or if steam is no longer required.

If the control detects current for a minimum of 15 seconds, even though the main contactor should have been deactivated, the control displays "Fault Main Contactor."

The maximum water level message is typically displayed only when the main contactor is activated, i.e. if steam is required and the safety interlock is closed. If the control registers maximum water level for longer than 15 seconds, even though the safety interlock is open or no steam is required, the control displays "**Fault Main Contactor**."

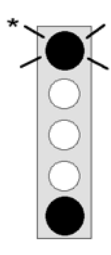

#### System failure

Mainboard is defective.

## Lost Ground Control

Communication between main board and display is disturbed.

## 9. For the Installer

**Please note** Within the steam cabin, only safe low voltage (24V) is allowable.

## 9.1 Temperature Sensor Installation

With steam baths, a temperature sensor must be installed in the cabin. The sensor measures the active temperature and sends the value to the control. The recorded temperature constitutes a control variable for controlling steam production.

Please note

Do not manipulate steam production by tampering with the temperature sensor (e.g. do not douse with cold water or cover).

#### **General installation rules**

- Do not install the sensor close to the steam manifold
- Mount the sensor on the wall and not in or under the wall panelling
- The best installation location for the temperature sensor is 800-1000mm/31.5-40 inch above the bench surface (about the head height of the steam bather)

## 9.1.1 Temperature Sensor Connection

Connect the temperature sensor cable to the designated terminals 6 and 7 on the HygroMatik steam generator.

Test using the table below. While the sensor has been calibrated in the factory, subsequent adjustment within a range of -5K to +5K is possible using a 2nd temperature gauge.

| Temperature Resistance Table |                    |  |  |  |
|------------------------------|--------------------|--|--|--|
| Temperature in               | Resistance in kOhm |  |  |  |
| °C/°F                        |                    |  |  |  |
| 10/50                        | 28.5               |  |  |  |
| 20/68                        | 18.5               |  |  |  |
| 30/86                        | 12.3               |  |  |  |
| 40/104                       | 8.3                |  |  |  |
| 50/122                       | 5.8                |  |  |  |
| 60/140                       | 4.1                |  |  |  |
| 70/158                       | 2.9                |  |  |  |
| 80/176                       | 2.1                |  |  |  |

## 9.2 Installation of Essence Injector with Peristaltic Pump (Optional)

## **A**WARNING

## **Explosion hazard!**

Ignitable gas mixture may built up in the steam cylinder due to improper installation of essence feeding.

It is the responsibility of the unit installer and the steam bath provider to ensure that no condensated essence may drip from the steam pipe back into the steam cylinder. Essence line entry point in steam line must allow a 5 to 10% decline of essence line away from steam generator.

# **Please note** The DS-Control only controls the essence injector if the Parameter Essence Injector (D2) is set to "On" (factory setting D2 = "On").

The HygroMatik Essence Injector with peristaltic pump supplies the steam bath with essence. Its most important parts are the essence reservoir (3) and the peristaltic pump (2). The frequency and pulse duration of essence delivery can be set at the control unit. Essence delivery only occurs during steam production. The essence is injected into the main steam line (6) through an essence feed. HygroMatik supplies the necessary T-piece for this connection. If the hose is cracked or leaking, liquid is fed back into the steam reservoir via an essence return line.

## General essence feed installation rules

- Place essence feed (5) (s. also section "Steam Bath Installation (Schematic Layout)") as close as possible to the steam bath
- Position the essence feed so that no essence can flow into the HygroMatik steam generator (1)
- Position peristaltic pump (2) above the essence reservoir (3), but no higher than 1.7m/67inch
- The essence feed (5) must not be located higher than 4m/ 158 inch above the essence pump

## Installation steps

- » Install essence reservoir (3) in the proper position.
- » Install the peristaltic pump (2) above the essence reservoir (but no higher than 1.7m/67inch).
- » Install suction pipe between peristaltic pump (2) and essence reservoir (3).
- » Install essence return line between peristaltic pump (2) and essence reservoir (3).
- » Install line (4) between peristaltic pump (2) and essence feed (5).

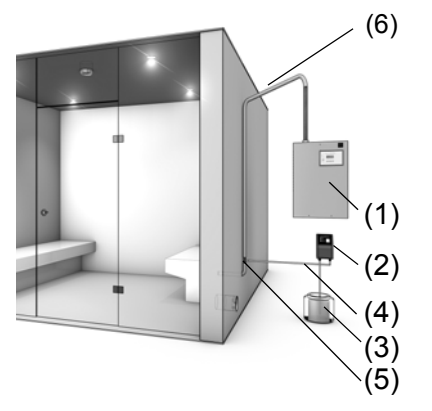

## 9.2.1 Connection for Essence Injector with 24V Peristaltic Pump Type EP24 (Optional)\*

Please noteThe DS-Control only controls the essence injector when Parameter D2= On has been selected.

Wire connection cable from the peristaltic pump to the steam generator to terminals 8, 9 and 13 (s. schematic diagram below). The EP24 peristaltic pump is protected by a 2.5 A micro fuse. Maximum contact load is 75W.

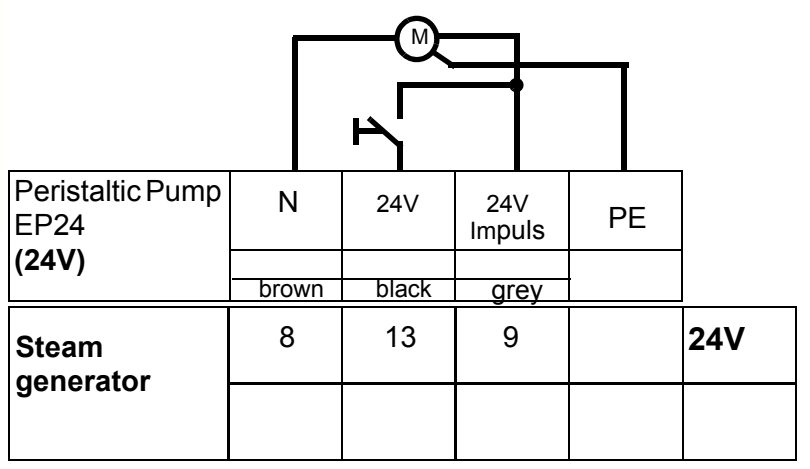

Connection diagram for HygroMatik peristaltic pumps type: EP24 (24V)

\*: not valid for steam generators type C01 and C02

## 9.3 Fan Installation (Optional)

In any steam bath, an exhaust fan (10) (s. also section "Steam Bath Installation (Schematic Layout)") should be installed. The fan removes warm air from the steam bath in order to ensure continuous steam supply and stable temperature control.

Depending on the configuration of the steam bath, an air supply fan (8) may also be operated.

In the steam bath, the exhaust fan should be installed:

- high up and
- across from the air supply vent

In the steam bath, the supply fan should be installed:

down low and across from the exhaust vent

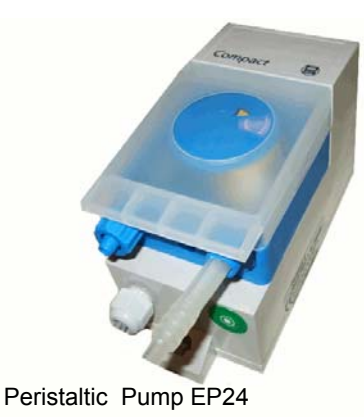

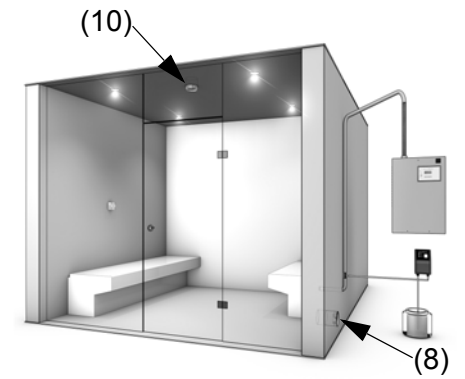

#### Connection for 24V Steam Bath Exhaust Fan 9.3.1 (Optional)\*

Connect fan cables to the designated terminals 10 and 11 (24V) in the steam generator. The fan is protected by a 1.6 A micro fuse. The maximum contact load is 40 W.

Please note

Using Parameter D1, the exhaust fan can be operated in automatic or continuous mode.

\*: not valid for steam generators type C01 and C02

#### 9.3.2 Connection for 24V Steam Bath Supply Fan (Optional)\*

Connect fan cables to the designated terminals 10 and 12 (24V) in the steam generator. The fan is protected by a 1.6 A micro fuse. The maximum contact load is 40 W.

\*: not valid for steam generators type C01 and C02

#### **Cabin Light Installation (Optional)** 9.4

Cabin lighting may also be connected to the steam generator.

#### 9.4.1 Cabin Light Connection (Optional)

Connect cabin light cable to the designated terminals 13 and 14 (24 V supply voltage) in the steam generator.

The cabin lighting is protected by a 1.6 A micro fuse. The maximum contact load is 40 W. Switch lighting on and off using the software key L on the operating panel.

HygroMatik 🛤

## 9.5 Remote Switch / Safety Interlock

**Remote Switch** Terminals 1 and 2 are available for connecting an external on/off switch for the steam generator. Terminals 1 and 2 being bridged allows for operation of the steam generator. An open contact makes the steam generator idle.

**Safety Interlock** The wiring loop between terminals 1 and 2 may be additionally used as a safety interlock. Circuit protection devices, for example an emergency shut-off switch or max.-thermostat, can be wired in here.

## 

#### **Risk of cabin overheating!**

Defective temperature sensor may impede controller function. Use max.-thermostat in safety interlock to protect against overheating due to temperature sensor failure..

In case of a circuit protection device **and** a remote switch to be used,

**Circuit Protection Device** 

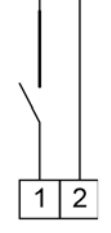

Humidifier Terminals

Safety Interlock and

Remote Switch

Remote Switch

Circuit Protection Device

wiring has to be made in series.

**Humidifier Terminals** 

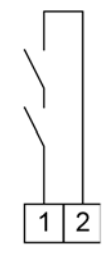

Contacts across terminals 1 and 2 must be potential-free and comply with control voltage in use (24V or 230V).

Please note In factory setting, terminals 1 and 2 are unbridged.

## 10. Potential Free Signal Outputs

The DS control unit features a base relay and - optionally - a set of 4 addional relays on a dedicated PCB offering potential free contacts for signalling and switching purposes. Contact allocation may be taken from the tables below.

## 10.1 Base Relay and Signal Relay PCB capacity

Max. contact load is 250VAC/5A.

## 10.1.1 Base Relay and Collective Fault

The base relay (on the PCB) delivers a potential free two-way contact (load: 250V/8A) to terminals 28, 29 and 30.

| Signal Relay /<br>Contact | Contacts   | Parameter for<br>Selecting<br>Switching Signal | Setting | Factory Setting for Switch-<br>ing Signal |
|---------------------------|------------|------------------------------------------------|---------|-------------------------------------------|
| Base Relay                | 28, 29, 30 | E5                                             | 0       | Collective Fault                          |
| Normally Closed           | 28, 29     |                                                |         |                                           |
| Contact                   | 28, 30     |                                                |         |                                           |
| Normally Open<br>Contact  |            |                                                |         |                                           |

It is triggered when a specified operational condition is present. The preset operational condition is "Collective Fault."

It is possible, but not advisable, to assign another operational condition to the base relay / relay circuit (also see Summary Table of Parameters, Parameter E5).

Please note

**note** If steam generators C01 or C02 are equipped with the "230V supply fan for C01 and C02" option or "230V exhaust fan for C01 and C02" option, the switching message "Collective Fault" is not available.

#### Humidification:

The message **humidification** can be directly accessed from the main contactor as indicated in the wiring diagram.

## 10.1.2 Signal Relay PCB and Steam Bath Functions\*

The signal relay PCB is optionally attached to the main PCB of the DS-Comfort / Plus Control or the Basic-DS. The signal relay PCB provides four additional signal relays. Each relay is designed to control a specific steam bath component. Below are the factory settings for the relay switching functions:

\*: not valid for steam generators type C01 and C02

| Signal Relay /<br>Contact  | Contacts   | Parameter for<br>Selecting<br>Switching Signal | Setting | Factory Setting for<br>Switching Signal |
|----------------------------|------------|------------------------------------------------|---------|-----------------------------------------|
| 1. Signal Relay            | 31, 32, 33 | E6                                             | 14      | Essence Injector                        |
| Normally Closed<br>Contact | 32         |                                                |         |                                         |
| Normally Open<br>Contact   | 33         |                                                |         |                                         |
| 2. Signal Relay            | 34, 35, 36 | E7                                             | 13      | Steam Bath Exhaust Fan                  |
| Normally Closed<br>Contact | 35         |                                                |         |                                         |
| Normally Open<br>Contact   | 36         |                                                |         |                                         |
| 3. Signal Relay            | 37, 38, 39 | E8                                             | 15      | Steam Bath Supply Fan                   |
| Normally Closed<br>Contact | 38         |                                                |         |                                         |
| Normally Open<br>Contact   | 39         |                                                |         |                                         |
| 4. Signal Relay            | 40, 41, 42 | E9                                             | 16      | Light                                   |
| Normally Closed<br>Contact | 41         |                                                |         |                                         |
| Normally Open<br>Contact   | 42         |                                                |         |                                         |

The switching functions of the relays can be modified using parameters. However, the functions are not intended for modification as the wiring of the humidifier is configured for the factory settings.

Please note

**te** Do not modify Parameters E6 and E9 except after consultation with HygroMatik, since this could lead to malfunctions.

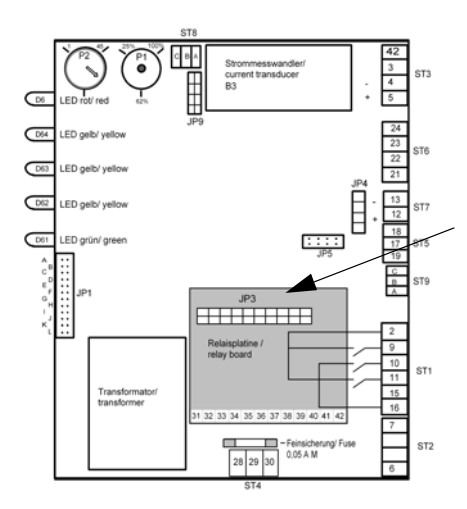

## **Retrofitting a Signal Relay PCB:**

Plug the socket connector JP1 of the relay signal PCB into the socket base JP3 on the main PCB, so that the two holes on the signal relay PCB line up with the internal thread bolts (main PCB side).

Secure the signal relay PCB with the two screws provided.

## 11. Commissioning

## **A**WARNING

#### **Risk of electrical shock!**

Hazardous high electrical voltage! Start-up of the unit is restricted to expert staff only (electricians or expert personnel with equivalent training).

#### Step 1: Check of mechanical integrity

- » Check cylinder seating.
- » Check steam and condensate hose clamps.

#### Step 2: Check of electrical wire connections

» Check that all electrical wire connections (including steam cylinder wiring) are tight and secure.

#### Step 3: Switching on the steam humidifier

- » Switch on main breaker.
- » Open water supply stopcock (operating pressure should be 1bar min., 10bar max./14.5 psi min., 145 psi max.).
- » Switch on unit by setting control switch to "I".

#### Step 4: The unit performs a self-test

The LEDs on the control panel light up briefly in succession

HygroMatik (R) Self Test Partial blow-down

HygroMatik (R) Self Test

LED Test

- Steam Bath X.X °C °C F E I
- Subsequently, the blow-down pump is activated for a few seconds. This step checks pump operation and partial water exchange during restart (applies only to electrode steam humidifiers)
- After self-tests are completed, the display reads:

Please note For the next steps, the safety interlock must be closed (see also chapter "Remote Switch / Safety Interlock) and the temperature setpoint must be higher than the actual cabin temperature.

#### Step 5: Normal operation starts

- the water solenoid valve opens and feeds water into the steam cylinder
- Initiation of steam production may take up to 20 mins
- » Let all electrically-driven operations run to completion.

• As soon as the solenoid valve begins replenishing the water periodically, the steam humidifier operates at steady nominal output and the cold start sequence is completed

## Step 6: Monitor unit for leaks

- » Let unit operate for 15 to 30 minutes.
- » If leaks appear, switch off the unit.

## Step 7: Repair leaks

» Repair leaks and check again.

## 12. Faults and Messages / Conditions

### Please note

Record display message and switch off the unit immediately in case of malfunction.

The fault messages displayed depend on the humidifier type in use.

## 

#### **Risk of electrical shock!**

Hazardous electrical high voltage!

All electrical work to be performed by certified expert staff (electricians or expert personnel with eqivalent training) only.

| LED Dis-                |   |   | Probable Cause       | Resolution |                                                                                                   |                                                                                          |
|-------------------------|---|---|----------------------|------------|---------------------------------------------------------------------------------------------------|------------------------------------------------------------------------------------------|
| play [초]상 function Dis- |   |   |                      |            |                                                                                                   |                                                                                          |
|                         | Ξ | Í | played"              |            | Diaw dawa numa has not have cleatrical                                                            |                                                                                          |
| *                       | ^ | ^ | Fault Blow-Down      | •          | Biow-down pump has not been electrical-                                                           |                                                                                          |
|                         |   |   | Unit shuts on au-    |            |                                                                                                   |                                                                                          |
|                         |   |   | tomatically          |            | - Cable connections are faulty                                                                    | Check of replace cable connec-                                                           |
|                         |   |   |                      |            | The relay on the main DCD is not energy                                                           | lions                                                                                    |
|                         |   |   |                      |            | - The relay on the main PCB is not opera-                                                         | Measure voltage at the PCB ter-     minute and a manufacture                             |
|                         |   |   |                      |            | ung                                                                                               | PCB                                                                                      |
|                         |   |   |                      | ٠          | Defective blow-down pump                                                                          | <ul> <li>Replace blow-down pump.</li> </ul>                                              |
|                         |   |   |                      | •          | Solenoid value does not close properly. Water $% \mathcal{A} = \mathcal{A} = \mathcal{A}$         | <ul> <li>Check solenoid valve.</li> </ul>                                                |
|                         |   |   |                      |            | level in the cylinder sinks very slowly even                                                      |                                                                                          |
|                         |   |   |                      |            | though blow-down pump flushes out water.                                                          | <del>_</del>                                                                             |
|                         |   |   |                      | •          | Blow-down pump operates, but no water is                                                          | <ul> <li>I nourougnly clean steam cylinder<br/>and base to prevent short term</li> </ul> |
|                         |   |   |                      |            | pumped out, i.e. the cylinder drain is blocked.                                                   | blockage from reoccurring                                                                |
|                         |   |   |                      | •          | Blow-down pump is blocked up with mineral                                                         | Check blow-down pump, drain as-                                                          |
|                         |   |   |                      |            | deposits.                                                                                         | sembly and cylinder for mineral de-                                                      |
|                         |   |   |                      |            |                                                                                                   | posits and clean.                                                                        |
| *                       | Х |   | Fault MaxLevel       | ٠          | If the water level "max. level" is reached, the                                                   |                                                                                          |
|                         |   |   | Unit shuts off auto- |            | pump switches on and drains the cylinder un-<br>til the water level lowers to "operation." If the |                                                                                          |
|                         |   |   | matically.           |            | "max_level" is reached five times. "max_lev-                                                      |                                                                                          |
|                         |   |   |                      |            | el" is displayed.                                                                                 |                                                                                          |
|                         |   |   |                      | •          | Air pressure in the duct is too high. Duct air                                                    | • Reduce air pressure or detach vent                                                     |
|                         |   |   |                      |            | pressure enters the cylinder via the steam                                                        | pipes from the unit and place higher                                                     |
|                         |   |   |                      |            | hose. Water is forced into the drain.                                                             |                                                                                          |
|                         |   |   |                      | •          | Solenoid valve does not close properly. Water                                                     | <ul> <li>Check solenoid valve.</li> </ul>                                                |
|                         |   |   |                      |            | the solenoid valve has not been activated                                                         |                                                                                          |
|                         |   |   |                      |            | Water is supplied even though the steam hu-                                                       | Clean solenoid valve                                                                     |
|                         |   |   |                      |            | midifier is switched off. Solenoid valve re-                                                      |                                                                                          |
|                         |   |   |                      |            | mains open.                                                                                       |                                                                                          |
|                         |   |   |                      | •          | Inlet solenoid valve is receiving a constant                                                      | <ul> <li>The relay on the main PCB has</li> </ul>                                        |
|                         |   |   |                      |            | electric signal. (If the unit is turned off, water                                                | stuck. Measure voltage at PBC-ter-                                                       |
|                         |   |   |                      |            | reeding stops.)                                                                                   | minal 10 against 15.                                                                     |

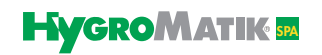

| LED Dis-<br>play | *** | ***  | Message / Mal-<br>function Dis-                                       | Probable Cause                                                                                                    | Resolution                                                                                                    |
|------------------|-----|------|-----------------------------------------------------------------------|----------------------------------------------------------------------------------------------------|----------------------------------------------------------------------------------------------------|
|                  | Η   | HV,0 | played*                                                               |                                                                                                    |                                                                                                    |
|                  |     |      | Fault <b>MaxLevel</b><br>(ctd.)<br>Unit shuts off auto-<br>matically. | • Large amounts of deposits are interfering with<br>and disrupting the blow-down cycle. Due to<br>extra water entering the flushing mechanism,<br>the maxlevel is reached during the blow-<br>down process.                                                                                                    | <ul> <li>Clean humidifier, drain assembly<br/>and hose to the control cylinder.</li> </ul>                                                                                                    |
| *                | X   | X    | System failure                                                        | <ul> <li>Mainboard is defective</li> </ul>                                                                                                    | <ul> <li>Check mainboard. If neccessary<br/>change mainboard</li> </ul>                                                                                                    |
|                  | x   | х    | Fault filling<br>Unit shuts off auto-<br>matically.                   | <ul> <li>Solenoid valve or feed line is fouled or defec-<br/>tive.</li> </ul>                                                                                                    | <ul> <li>Clean or replace solenoid valve or<br/>feed line.</li> </ul>                                                                                                    |
|                  |     |      |                                                                       | Defective coil.                                                                                                    | <ul> <li>Measure coil and replace.</li> </ul>                                                                                                    |
|                  |     |      |                                                                       | <ul> <li>Water supply is not open.</li> <li>Solenoid valve has not been electrically activated. <ul> <li>The cable connections are faulty.</li> <li>The relay on the main PCB is not operating.</li> </ul> </li> <li>The steam hose has not been laid at enough of an incline, causing a water pocket to form. The steam flow is obstructed. <ul> <li>For Electrode Steam Humidifiers:</li> <li>Phase L3 is missing (external safety fuse</li> </ul> </li> </ul> | <ul> <li>Open water supply.</li> <li>Check or replace cable connections.</li> <li>Measure voltage between PCB terminals 11 and 15 (N); replace PCB, if required</li> <li>Check placement of steam hose. Remove water pocket.</li> <li>Replace external safety fuse.</li> </ul> |
|                  |     |      |                                                                       | is defective).                                                                                                    | Check for fuse blowing reason                                                                                                    |
|                  |     | x    | Fault Main Con-<br>tactor<br>Unit shuts off au-<br>tomatically        | <ul> <li>Detective main contactor.</li> <li>Main contactor does not drop out.</li> <li>Relay on the PCB is stuck.</li> </ul>                                                                                                    | <ul> <li>Replace main contactor.</li> <li>Replace main contactor.</li> <li>Replace PCB.</li> </ul>                                                                                                    |
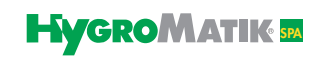

| LED Dis-<br>play | **: | Message / Mal-                                                         | Probable Cause                                                                                                    | Resolution                                                                                                    |
|------------------|-----|------------------------------------------------------------------------|----------------------------------------------------------------------------------------------------|----------------------------------------------------------------------------------------------------|
| piay             | ΗL  | <pre>A played*</pre>                                                   |                                                                                                    |                                                                                                    |
|                  | X   | X Fault °C sensor                                                      | <ul> <li>Temperature sensor or line defective.</li> </ul>                                                                                                    | <ul> <li>Check temperature sensor and<br/>sensor line, replace if needed.</li> </ul>                                                                                                    |
|                  |     | Unit shuts off auto-<br>matically.                                     | <ul> <li>Short circuit in sensor wire (no resistance).</li> </ul>                                                                                                    | <ul> <li>Replace temperature sensor.</li> </ul>                                                                                                    |
| *                | Х   | Fault Level sen-                                                       |                                                                                                    |                                                                                                    |
|                  |     | sor                                                                    |                                                                                                    |                                                                                                    |
|                  |     | matically.                                                             | • Cable connections for the float switch are faulty.                                                                                                    | Check cable connections, replace if needed.                                                                                                    |
|                  |     |                                                                        | <ul> <li>Plug for the float switch is not connected to he<br/>control</li> </ul>                                                                                                    | <ul> <li>Connect plug to the control.</li> </ul>                                                                                                    |
| *                | X   | X Fault °C Max                                                         | <ul> <li>Heat buildup in the cabin.</li> </ul>                                                                                                    | <ul> <li>Ensure continuous heat removal.</li> </ul>                                                                                                    |
|                  |     | Unit shuts off auto-<br>matically.                                     |                                                                                                    |                                                                                                    |
|                  |     |                                                                        | <ul> <li>Additional heat source in the steam cabin.</li> </ul>                                                                                                    |                                                                                                    |
|                  |     |                                                                        | Excessive power retention.                                                                                                    | <ul> <li>check Parameter G9.</li> </ul>                                                                                                    |
|                  | X   | Fault Activated<br>Thermo Sensor<br>Unit shuts off auto-<br>matically. | <ul> <li>Thermo sensor on the top of the cylinder was<br/>activated (HeaterLine = 2 thermo sensors,<br/>HeaterCompact = 1 thermo sensor). Heating<br/>element is coated by lime.</li> </ul> | <ul> <li>Disconnect power supply. Wait un-<br/>til cylinder has cooled down. Press<br/>the release pin back down with<br/>needle-nose pliers a or a screwdri-<br/>ver.<br/>Remove lime from heater element.</li> </ul> |
|                  |     |                                                                        | <ul> <li>Thermosensor on the heat sink for the solid<br/>state relay has been activated. Openings for<br/>chimney are covered.</li> </ul>                                                   | <ul><li>Press the release pin back down</li><li>and remove the blocking elements.</li></ul>                                                                                                    |
|                  | X   | Fault steam-down<br>Unit shuts off auto-<br>matically.                 | <ul> <li>Heater element is defective.</li> </ul>                                                                                                    | <ul> <li>Measure resistance of the heater<br/>element, replace heater element if<br/>needed. Heater element resistance<br/>at 4.5 kW: approx. 36 Ohm and at<br/>6.75 kW: 24 Ohm</li> </ul>                             |
|                  |     |                                                                        | <ul> <li>Phase failure. (External breaker has been tripped or is defective.)</li> </ul>                                                                                                    | <ul> <li>Replace circuit breaker and identify cause.</li> </ul>                                                                                                    |
|                  |     |                                                                        | <ul> <li>Heater element is not supplied with current.</li> </ul>                                                                                                    | <ul> <li>Check cable connections. Measure voltage.</li> </ul>                                                                                                    |
|                  |     |                                                                        | <ul> <li>Main contactor is not switching correctly.</li> </ul>                                                                                                    | <ul> <li>Check main contactor, replace if<br/>needed</li> </ul>                                                                                                    |
|                  |     |                                                                        | <ul> <li>PCB does not activate main contactor.</li> </ul>                                                                                                    | <ul> <li>Measure voltage at PCB terminals<br/>9 against 15. Replace PCB if re-<br/>quired.</li> </ul>                                                                                                    |
|                  |     |                                                                        |                                                                                                    |                                                                                                    |

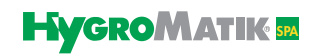

| I FD Dis- |        | Message / Mal-                                                   | Probable Cause                                                                                                    | Resolution                                                                                                    |
|-----------|--------|------------------------------------------------------------------|----------------------------------------------------------------------------------------------------|----------------------------------------------------------------------------------------------------|
| play      | HL *** | function Dis-<br>played*                                         |                                                                                                    | Resolution                                                                                                    |
| *         | ×      | Message Cylinder<br>Full                                         | <ul> <li>Nominal current or nominal output not re-<br/>ached although cylinder filled up to maximum-<br/>limitations electrode. Water imput is interrup-<br/>ted. Possible causes:</li> </ul> | <ul> <li>Continous steam production and<br/>increasing water conductivity can<br/>cause the control lamp to switch off<br/>automatically after a period of ope-<br/>ration time. nominal output is re-<br/>ached automatically.</li> </ul> |
|           |        |                                                                  | - Water conductivity too low.                                                                                                    | Check water values and/or contact<br>• HygroMatik.                                                                                                    |
|           |        |                                                                  | <ul> <li>Cold start</li> <li>Re-start following full blow-down.</li> <li>Changing water conductivity.</li> <li>Electrodes worn out.</li> </ul>                                                | Replace electrodes.                                                                                                    |
|           |        |                                                                  | <ul> <li>Unit requires maintenance.</li> </ul>                                                                                                    | <ul> <li>manual.</li> </ul>                                                                                                    |
|           |        |                                                                  | No electrode supply cable fed through current<br>• transducer ring.                                                                                                    | <ul><li>Feed a cable through current trans-<br/>ducer ring.</li></ul>                                                                                                    |
| *         | хх     | Maintenance                                                      | The maintenance interval has expired.                                                                                                    | Service or check steam humidifier.                                                                                                    |
|           |        | interval                                                         | <b>Please note</b><br>The status of the four upper LED is depending<br>on the momentary operation mode of the hu-<br>midifier.                                                                | Reset the maintenance interval<br>with parameter P3 "Reset Mainte-<br>nance Interval". With parameter<br>P2, the maintenance interval can<br>be adjusted to the feed water qual-<br>ity.                                                   |
|           |        | Lost Ground Con-                                                 | Communication between main board and display is disturbed                                                                                                    | <ul> <li>Check cable between mainboard<br/>and display.</li> </ul>                                                                                                    |
|           |        |                                                                  |                                                                                                    | <ul> <li>Check RS485 interface<br/>modules.</li> </ul>                                                                                                    |
| *         | Х      | Maintenance                                                      | Unit requires maintenance:                                                                                                    |                                                                                                    |
|           |        | Unit switches off after 60 min. in cyl-<br>inder full condition. | - Cylinder full of scale deposits limiting elec-<br>trode immersion depth.                                                                                                    | <ul> <li>Clean steam cylinder and elec-<br/>trodes; replace electrodes, if re-<br/>quired</li> </ul>                                                                                                    |
|           |        |                                                                  | - Electrodes worn out.                                                                                                    | <ul> <li>Replace electrodes. (if electrode<br/>wear is high, see note in section<br/>"Electrode Exchange" in unit hand-<br/>book)</li> </ul>                                                                                               |
|           |        |                                                                  | <ul> <li>Phase missing (external fuse faulty).</li> </ul>                                                                                                    | <ul> <li>Replace circuit breaker.</li> </ul>                                                                                                    |
|           |        |                                                                  | <ul> <li>In case of very low water conductivity, even<br/>continuous steam production is not sufficient<br/>for raisning water conductivity through con-<br/>centration.</li> </ul>           | <ul> <li>Determine water quality; consult<br/>HygroMatik, if required.</li> </ul>                                                                                                    |

| LED Dis- |            | * Message / Mal-                                                                       | Probable Cause                                                                                                    | Resolution                                                                                                    |
|----------|------------|----------------------------------------------------------------------------------------|----------------------------------------------------------------------------------------------------|----------------------------------------------------------------------------------------------------|
| play     | L ***      | function Dis-                                                                          |                                                                                                    |                                                                                                    |
| *        | <u>×</u> X | X Maintenance K1<br>System operation<br>continues. Green<br>LED rapidly flash-<br>ing. | <ul> <li>According to manufacturer specification 90%<br/>of the electrical lifetime is achieved. To avoid<br/>failure, a replacement of the main contactor is<br/>recommended in the short term.</li> </ul> | <ul> <li>Replace main contactor.</li> <li>See parameter description "P11 reset main contactor interval" for<br/>Comfort / Comfort Plus control or<br/>"Brief Description of Jumpers" for<br/>Basic control.</li> </ul>                                          |
|          | X          | X Safety stop                                                                          | • Paramater D5 for limitation of operating time<br>is activated. Steam generator stopped opera-<br>tion after the safety interlock was closed for<br>the time set in parameter D5.                          | <ul> <li>By opening and closing the safety interlock the steam generator restarts operation for the number of hours programmed in D5.</li> <li>Alternatively, set D = 0 and restart system. Function "Operating time limitation" is now deactivated.</li> </ul> |

| * Possible Condi- |                                                           | Probable Cause                                                                                                    | Resolution                                                                                   |
|-------------------|-----------------------------------------------------------|----------------------------------------------------------------------------------------------------|----------------------------------------------------------------------------------------------|
| HL *              | tions                                                     |                                                                                                    |                                                                                              |
| xx                | Water is collecting<br>on the base plate                  | <ul> <li>Cylinder improperly assembled after maintenance:         <ul> <li>O-Ring has been damaged, has not been replaced, or has not been inserted</li> <li>Flange ( slot / spring) is damaged</li> <li>Flange has not been sealed properly</li> <li>Mineral deposits in the flange.</li> </ul> </li> </ul> | <ul> <li>Clean cylinder and install properly.</li> </ul>                                     |
|                   |                                                           | • The cylinder is incorrectly placed on the base.                                                                                                    | • Lay a moistened new o-ring in the base and then insert the cylinder.                       |
|                   |                                                           | • The water cannot drain away during flushing.                                                                                                    | <ul> <li>Make sure drain is unobstructed.</li> </ul>                                         |
| xx                | Water is leaking<br>from upper part of<br>steam cylinder. | <ul> <li>Hose clamps on the steam or condensate<br/>hose do not close tightly.</li> </ul>                                                                                                    | <ul> <li>Tighten hose clamps.</li> </ul>                                                     |
|                   |                                                           | • The heater element or thermo sensor has not been properly installed.                                                                                                    | <ul> <li>Install heater element and thermo<br/>sensor as specified in the manual.</li> </ul> |
|                   |                                                           | <ul> <li>Steam hose adapter has not been correctly<br/>installed or o-ring has not been changed.</li> </ul>                                                                                                    | <ul> <li>Replace o-ring and correctly install steam hose adapter.</li> </ul>                 |
|                   |                                                           | <ul> <li>If condensate is not into the steam cylinder,<br/>the condensate connection must have a con-<br/>densate plug.</li> </ul>                                                                                                    | <ul> <li>Install condensate plug.</li> </ul>                                                 |

| *    | ***    | Possible Condi-       | Probable Cause                                                                                                    |   | Resolution                          |
|------|--------|-----------------------|----------------------------------------------------------------------------------------------------|---|-------------------------------------|
| 1L * | ڻ<br>۲ | tions                 |                                                                                                    |   |                                     |
| X    | X      | No steam produc-      | <ul> <li>If the temperature exceeds the set desired va-</li> </ul>                                                      | • | Check desired and actual tempera-   |
|      |        | tion, even though     | lue, no steam demand is present.                                                                                        |   | ture values.                        |
|      |        | the steam genera-     | • The unit has been switched off remotely. (Ter                                                                         |   | Switch on the unit using the remote |
|      |        | tor has been ac-      | minals 1 and 2 in the steam generator are not                                                                           |   | switch, or install a jumper between |
|      |        | display is active.    | bridged.)                                                                                                    |   | terminals 1 and 2.                  |
|      |        |                       | Deen sin sinculation, stars hath tansa and un                                                                           |   |                                     |
|      |        | Please note           | <ul> <li>Poor air circulation, steam bath temperature<br/>has remained above the programmed set va-</li> </ul>          | • | install a fan.                      |
|      |        | Performing a signal   | lue for a long period of time.                                                                                          |   |                                     |
|      |        | test and a steam      | 0.1                                                                                                    |   |                                     |
|      |        | requirement test      |                                                                                                    |   |                                     |
|      |        | may give additional   |                                                                                                    |   |                                     |
|      |        | the cause of the      |                                                                                                    |   |                                     |
|      |        | malfunction. See      |                                                                                                    |   |                                     |
|      |        | Section System        |                                                                                                    |   |                                     |
|      |        | Test.                 |                                                                                                    |   |                                     |
|      | X      | No steam produc-      | <ul> <li>Water supply is not open or solenoid valve<br/>has not been electrically triggered</li> </ul>                  | • | Open water supply.                  |
|      |        | plied to the          | has not been electrically triggered.                                                                                    | • | Also see Fault Filling.             |
|      |        | electrodes, but no    |                                                                                                    |   | 5                                   |
|      |        | water is being fed.   |                                                                                                    |   |                                     |
| X    | X      | The set temperatu-    | <ul> <li>The unit's steam generation output limitation</li> </ul>                                                       | • | Check steam generation output li-   |
|      |        | ached                 | prevents fuil output.                                                                                                   |   | mitation parameter P1.              |
|      |        |                       | <ul> <li>The unit is being operated at "cylinder full"</li> </ul>                                                       | • | See message Maintenance / Cy-       |
|      |        |                       | (only with electrode steam humidifiers).                                                                                |   | linder Full                         |
|      |        |                       | <ul> <li>Incorrect output estimate.</li> </ul>                                                                          | • | Check output data, steam bath in-   |
|      |        |                       |                                                                                                    |   | sulation and dimensions.            |
|      |        |                       | <ul> <li>Phase failure (external fuse).</li> </ul>                                                                      | • | Replace fuse.                       |
| X    | X      | No visible steam      | Steam bath is too well insulated.                                                                                       | • | Provide for heat removal.           |
|      |        | in the cabin.         |                                                                                                    |   |                                     |
|      |        |                       | <ul> <li>Insufficient air circulation in the steam</li> </ul>                                                           | • | Check exhaust fan perfor-           |
|      |        |                       | bath                                                                                                    |   | mance; install fan                  |
|      |        |                       | <ul> <li>Excessive heat supply (i.e. from heated</li> </ul>                                                             | • | Reduce additional heat supply       |
|      |        |                       | benches)                                                                                                    |   |                                     |
| X    | X      | Temperature is too    | Temperature sensor has not been correctly                                                                               | ٠ | Check Parameter "Adjustment Ac-     |
|      |        | high                  | calibrated.                                                                                                    |   | tual Temperature Value" (G0)        |
| X    | X      | Eaganga daliyany      | No essence in reservoir                                                                                                 | • | Activita accoracionator (Chack      |
|      |        | into the steam bath   | • Essence injector has not been activated.                                                                              | • | power supply to the essence sole-   |
|      |        | is absent or insuffi- |                                                                                                    |   | noid valve and peristaltic pump.)   |
|      |        | cient                 |                                                                                                    |   |                                     |
|      |        |                       | <ul> <li>Essence delivery duration is too short.</li> </ul>                                                             | ٠ | Increase essence delivery dura-     |
|      |        |                       | - Engance delivery interval is tas larg                                                                                 |   | tion.                               |
|      |        |                       | <ul> <li>Essence delivery interval is too long.</li> <li>Euse or relay in the control for essence delivered.</li> </ul> |   | Replace fuse (Check power supply)   |
|      |        |                       | ery is faulty (when employing 24 V).                                                                                    |   | to the essence solenoid valve.)     |
|      |        |                       | • Tube in peristaltic pump is defective (essence                                                                        | • | Replace tube into peristaltic pump. |
|      |        |                       | flows back into the essence reservoir).                                                                                 |   |                                     |

| HL *** | * Possible Condi-<br>☆ tions                                                                           | Probable Cause                                                                                                   | Resolution                                                                                                    |
|--------|----------------------------------------------------------------------------------------------------|----------------------------------------------------------------------------------------------------|----------------------------------------------------------------------------------------------------|
| X      | X Excessive es-<br>sence delivery into<br>the steam bath                                               | <ul> <li>Essence delivery duration is too long</li> </ul>                                                        | <ul> <li>Reduce essence delivery duration.</li> </ul>                                                          |
|        |                                                                                                    | <ul> <li>Essence delivery interval is too short.</li> </ul>                                                      | Lengthen essence delivery interval.                                                                            |
| X      | X No steam produc-<br>tion even though<br>the steam gene-                                              | Defective fuse F1 (1.6 A)                                                                                        | <ul> <li>Check micro fuse and replace,<br/>s. also "Wiring Diagram" sec-<br/>tion.</li> </ul>                  |
|        | The display is dark                                                                                    | <ul> <li>Phase failure L3. (External breaker has<br/>been tripped or is defective.)</li> </ul>                   | <ul> <li>Replace external breaker and<br/>investigate possible causes.</li> </ul>                              |
| X      | X Blow-down pump is<br>working, but no wa-<br>ter is being flushed                                     | <ul> <li>Cylinder base or blow-down system is<br/>blocked.</li> </ul>                                            | <ul> <li>Clean cylinder base or blow-down<br/>system.</li> </ul>                                               |
| X      | X Cylinder has com-<br>pletely drained af-<br>ter a blow-down,<br>even though pump<br>is switched off. | <ul> <li>Vent pipe is blocked.</li> </ul>                                                                        | <ul> <li>Clean or replace vent tube. Re-<br/>place vent pipe adapter.<br/>Also see unit manual.</li> </ul>     |
| X      | X No steam is exiting the steam manifold.                                                              | <ul> <li>false steam direction installation (waterbag)</li> </ul>                                                | <ul> <li>Lay steam hose as specified in<br/>Section "types of installation" in the<br/>unit manual.</li> </ul> |
|        | Water leaks peri-<br>odically from the<br>drain hose while<br>the pump is not<br>running.              | Excess pressure in duct system (max. over-<br>• pressure 1200Pa/0.174psi)                                        | <ul> <li>Lengthen drain hose, consult with<br/>HygroMatik if necessary.</li> </ul>                             |
|        | X Uneven electrode<br>wear                                                                             | <ul> <li>Electrode(s) is/are not supplied with po-<br/>wer.Breaker has been tripped.</li> </ul>                  | <ul> <li>Check breaker, replace if ne-<br/>cessary</li> </ul>                                                  |
|        |                                                                                                    | <ul> <li>Main contactor does not operate.</li> </ul>                                                             | <ul> <li>Check main contactor, replace if<br/>required</li> </ul>                                              |
|        |                                                                                                    | <ul> <li>Uneven working load</li> </ul>                                                                          | <ul> <li>Check power supply (measure voltage differential.)</li> </ul>                                         |
|        |                                                                                                    | <ul> <li>Uneven immersion depth of electrodes.<br/>The unit has not been mounted plumb<br/>and level.</li> </ul> | <ul> <li>Check for plumb and level<br/>mounting; make correction, if re-<br/>quired</li> </ul>                 |

| HL *** | Possible Condi-                                                                                  | Probable Cause                                                                                                    | Resolution                                                                                                    |
|--------|--------------------------------------------------------------------------------------------------|----------------------------------------------------------------------------------------------------|----------------------------------------------------------------------------------------------------|
| )      | C Light / sparks in the cylinder                                                                 | <ul> <li>The appearance of light or sparks sug-<br/>gests rapid loss of electrode material<br/>(brown-black deposits) and very high wa-<br/>ter conductivity.</li> </ul> | <ul> <li>Deactivate the unit immediately<br/>to prevent it from being dama-<br/>ged.</li> </ul>                                                                                                    |
|        |                                                                                                  | In these cases, consult HygroMatik.                                                                                                    | <ul> <li>Perform maintenance:</li> <li>Replace electrodes</li> <li>Clean steam cylinder</li> <li>Check water quality or conductivity, also see Section "Directions for Use".</li> <li>Increase blow-down frequency and/or blow-down volume.</li> </ul> |
|        |                                                                                                  | <ul> <li>Blow-down pump is not working properly<br/>or is defective.</li> </ul>                                                                                          | <ul> <li>Check blow-down pump func-<br/>tion and replace blow-down<br/>pump if necessary. See mes-<br/>sage Blow-Down Fault</li> </ul>                                                                                                    |
|        | *:<br>red LED<br>yellow L<br>yellow L<br>yellow L<br>green L<br>Legend:<br>=<br>=<br>=<br>=<br>= | ED upper<br>ED center<br>ED lower<br>ED lower<br>ED lower<br>ED lowff<br>LED lit up<br>LED blinking                                                                      | F2 F3 F4                                                                                                    |

\*\* Only Comfort- DS / Comfort Plus- DS \*\*\* Hy, C = Electrode Steam Generator, HL = Heater Element Steam Generator

## 13. Basic PCB Connections

#### Main PCB

| B3          | transducer (only Humidifier type HyLine, CompactLine and MiniSteam)                 |
|-------------|-------------------------------------------------------------------------------------|
| D6          | fault indicator lamp (red)                                                          |
| D64         | humidify indicator lamp (yellow)                                                    |
| D 63        | filling indicator lamp (yellow)                                                     |
| D62         | blow-down indicator lamp (yellow)                                                   |
| D61         | operating indicator lamp (green)                                                    |
| P1          | potentiometer steam generation output limitation; 25 - 100% humidification output   |
| P2          | potentiometer pump run time 0 - 45 sec.                                             |
| 6 - 7       | sensor electrode input (ST2)                                                        |
| 9           | main contactor output (ST1)                                                         |
| 10          | pump output (ST1)                                                                   |
| 11          | solenoid valve output (ST1)                                                         |
| 15 - 16     | main PCB power supply (ST1) 24V AC*/ 230VAC*<br>*: depending on the control voltage |
| 16          | blow-down pump power supply (ST1)                                                   |
| 19,17,18    | semiconductor relay (ST5) (only Humidifier type Heater-<br>Line)                    |
| 21 - 24     | level switch (ST6) (only Humidifier type HeaterLine)                                |
| 28 - 30     | signal relay (collective fault) (ST4)                                               |
| 31 - 42     | 4 signal relay ouputs (installed on JP3)                                            |
| JP1         | (not used)                                                                          |
| ST 8        | COM-Port jack                                                                       |
| ST 9        | remote control jack                                                                 |
| JP 9 / JP 4 | jumper socket interface driver                                                      |
| JP 5        | jumper socket display                                                               |
| JP 3        | base socket signal relay PCB                                                        |
| 4 - 42      | temperature sensor (ST3)                                                            |
| 3           | 24 V DC                                                                             |
| 2           | Input remote switch / safety interlock                                              |

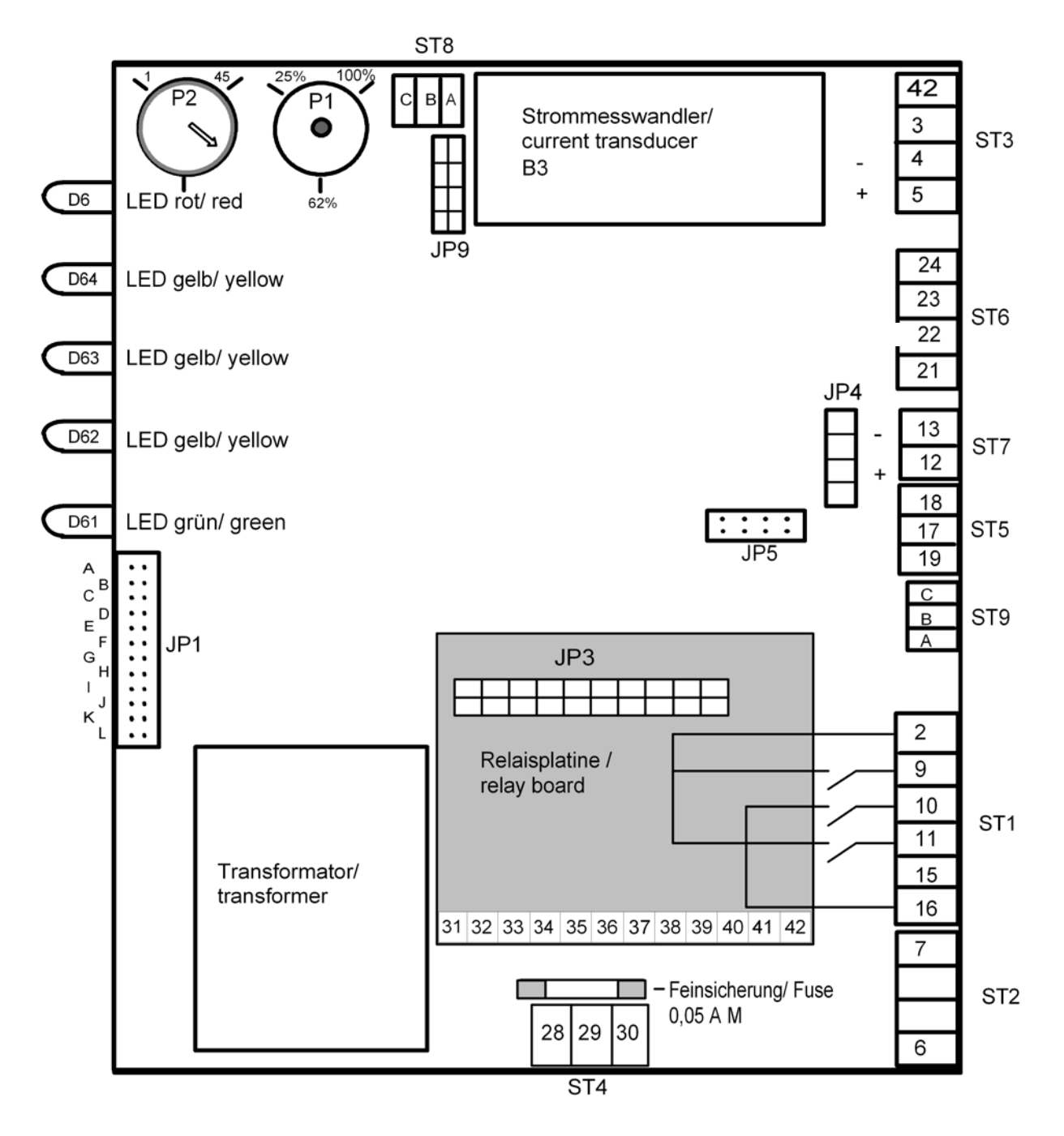

0.5 A M

## 14. Terminal Assignments on the Unit Connector Strip and Wiring Diagram Legend

### Unit Connector Strip:

| Terminals  | Assignment                                 |
|------------|--------------------------------------------|
| 1 / 2      | Remote Switch / Safety Interlock           |
| 6 / 7      | Temperature Sensor                         |
| 8 / 9 / 13 | Essence Injector max. 70 W / 24 V / 3.15 A |
| 10 / 11    | Exhaust Fan max. 40 W / 24 V / 1.6 A       |
| 10 / 12    | Supply Fan max. 40 W / 24 V / 1.6 A        |
| 14 / 15    | Light max. 40 W / 24 V / 1.6 A             |

## Wiring Diagram Legend:

## **Designation Specification**

| B1         | MaxWater Level Electrode                                    |
|------------|-------------------------------------------------------------|
| B3         | Transducer                                                  |
| F1 and F2  | Fuses transformer (T1) 0.5 A or 1.0 A                       |
| F3 and F4  | Fuses control 5.0 A                                         |
| F5         | Fuse transformer (T2, sensor electrode)                     |
| F7 and F8  | Fuses transformer (T2, steam bath option) 0.5 A or 1.0 A $$ |
| F9 and F10 | Fuses 5.0 A                                                 |
| F13        | Essence Injector Fuse 2.5 A                                 |
| F14        | Exhaust Fan Fuse 1.6 A                                      |
| F15        | Supply Fan Fuse 1.6 A                                       |
| F16        | Light Fuse 1.6 A                                            |
| K1         | Main Contactor                                              |
| L1 - L3    | Main Terminals                                              |
| M1         | Blow-Down Pump                                              |
| Ν          | Neutral                                                     |
| PE         | Grounding Terminal                                          |
| S1         | Control Switch ON (I) / OFF (0), pumping (II)               |
| X1         | Connector Strip                                             |
| Y1         | Solenoid Valve                                              |
| Y2         | SUPER FLUSH (optional)                                      |

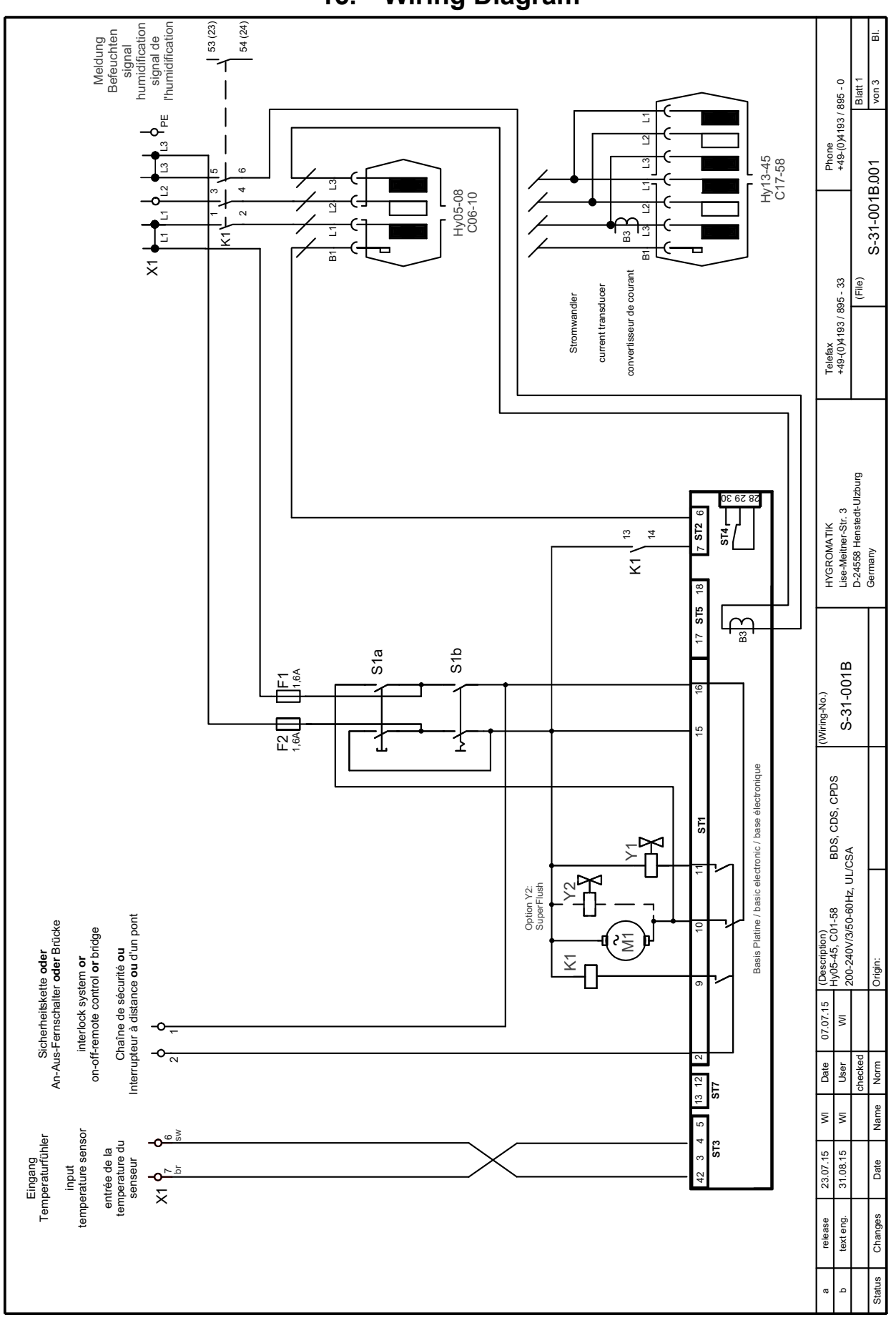

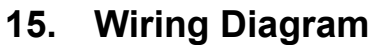

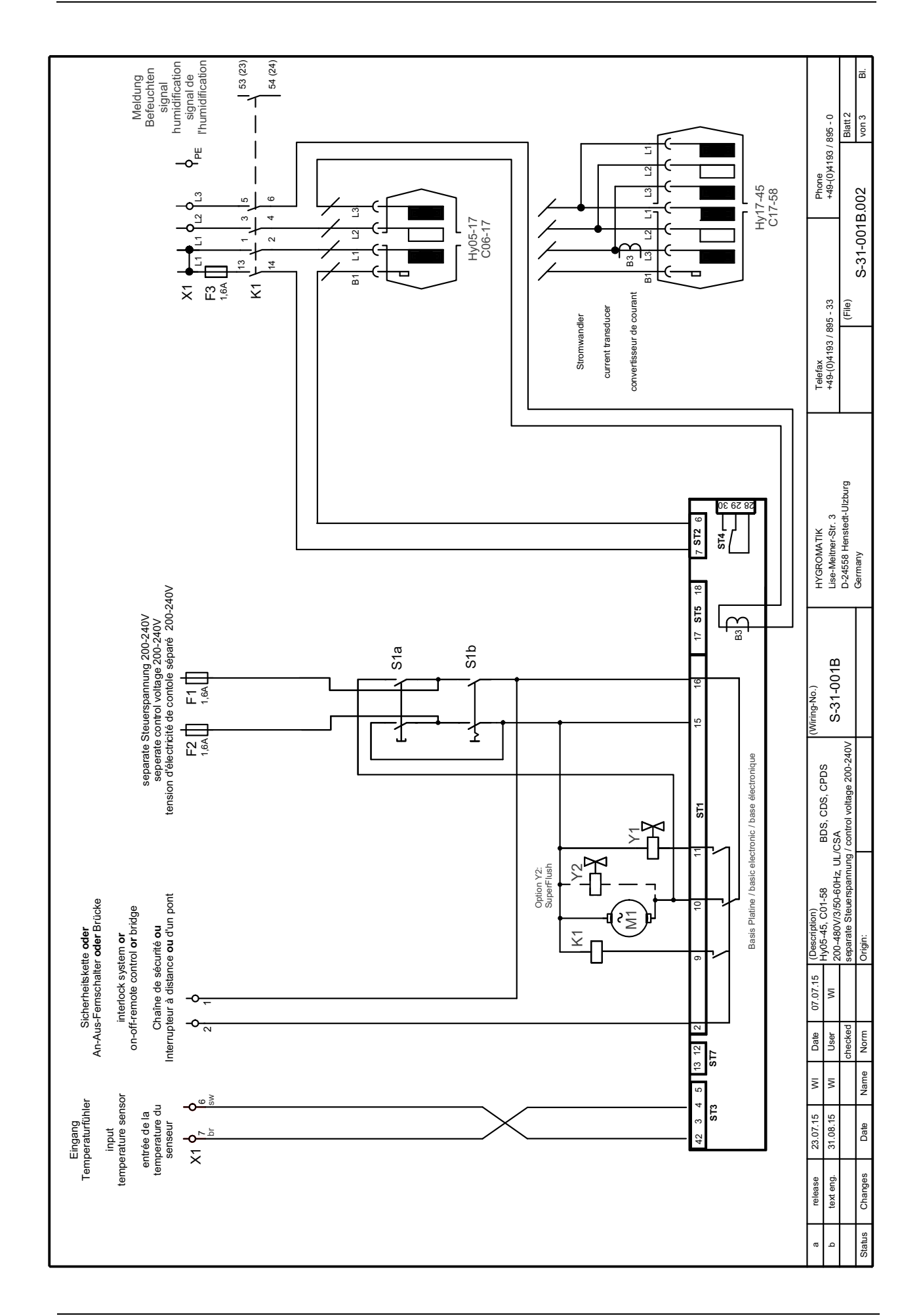

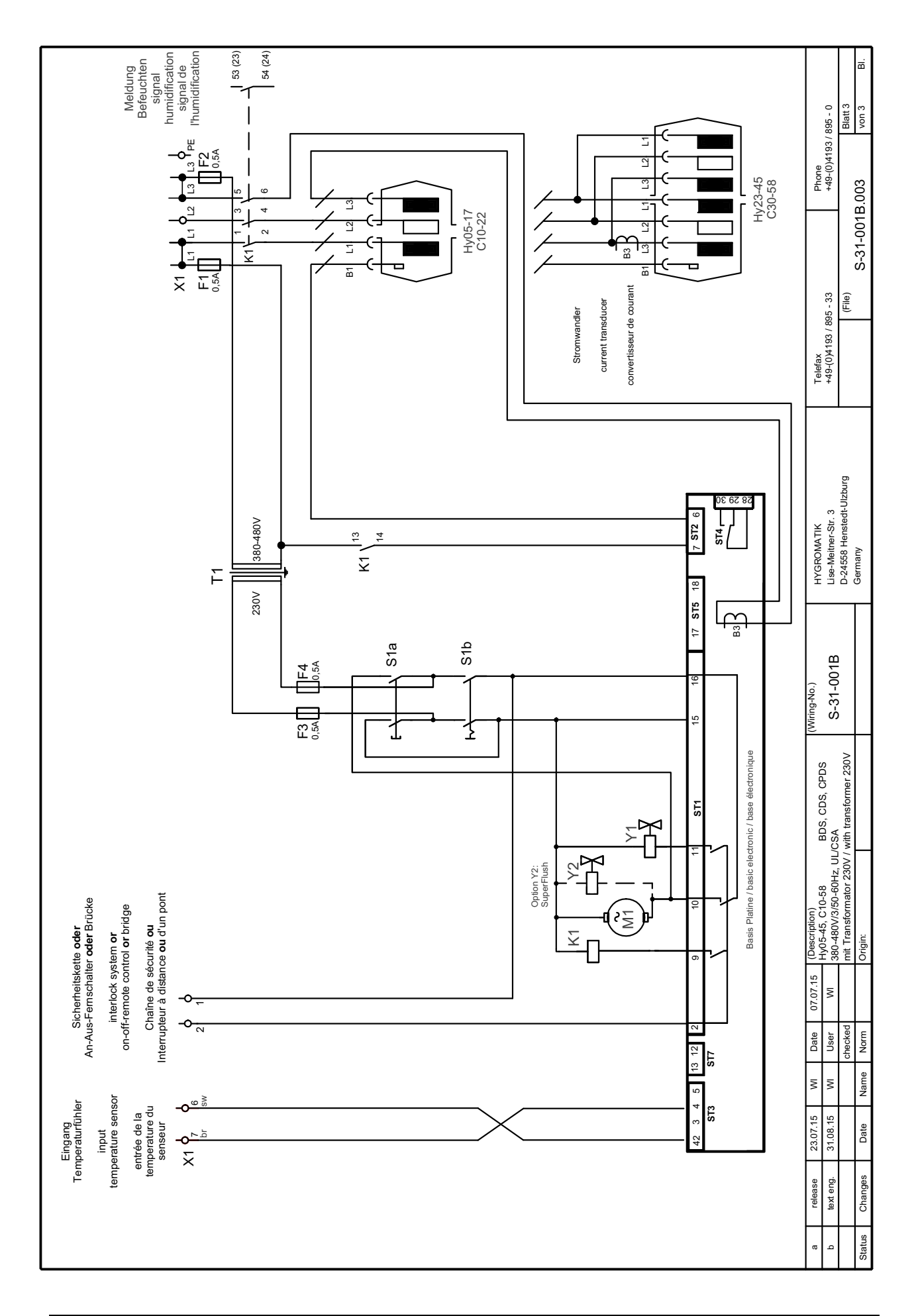

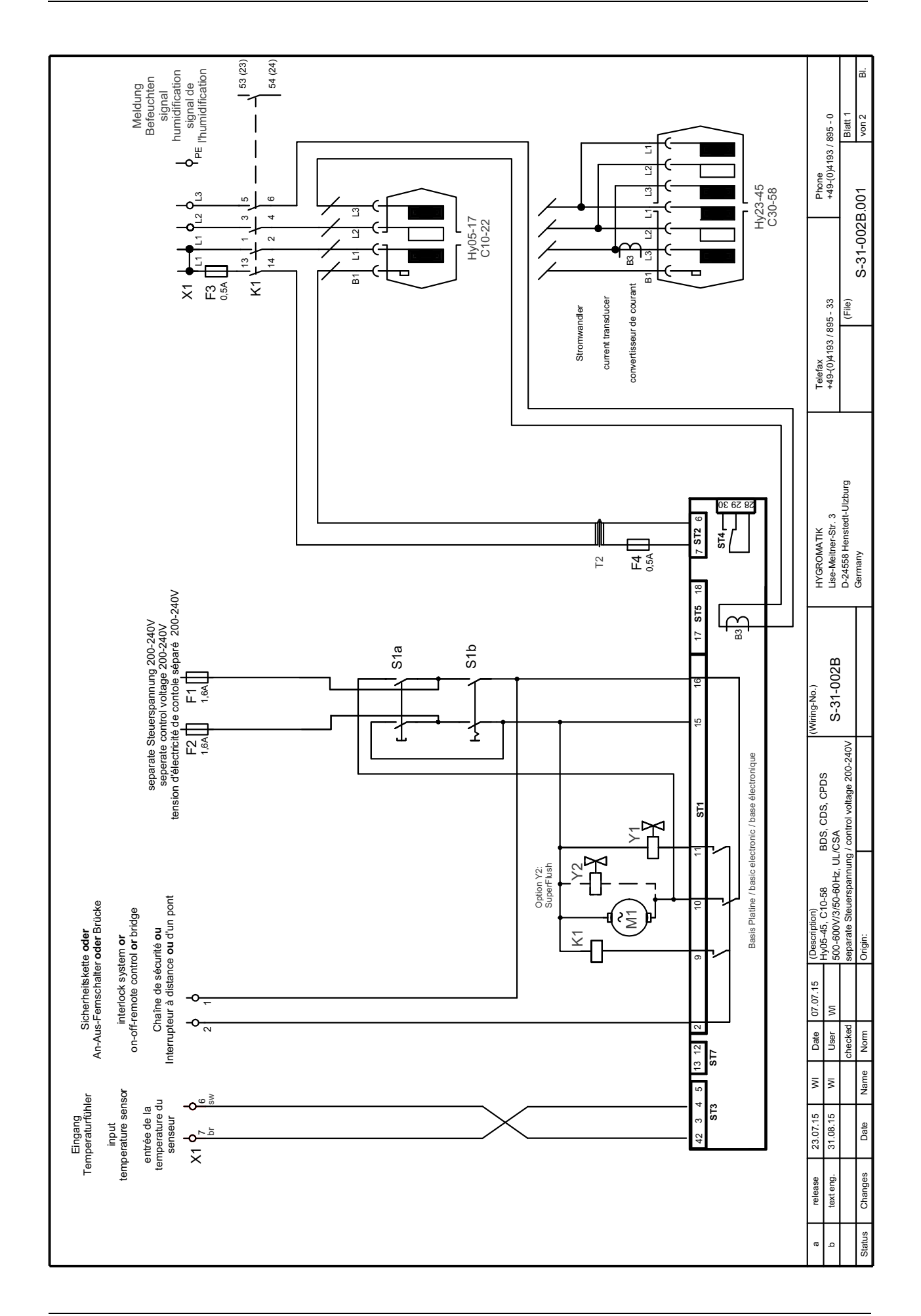

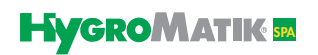

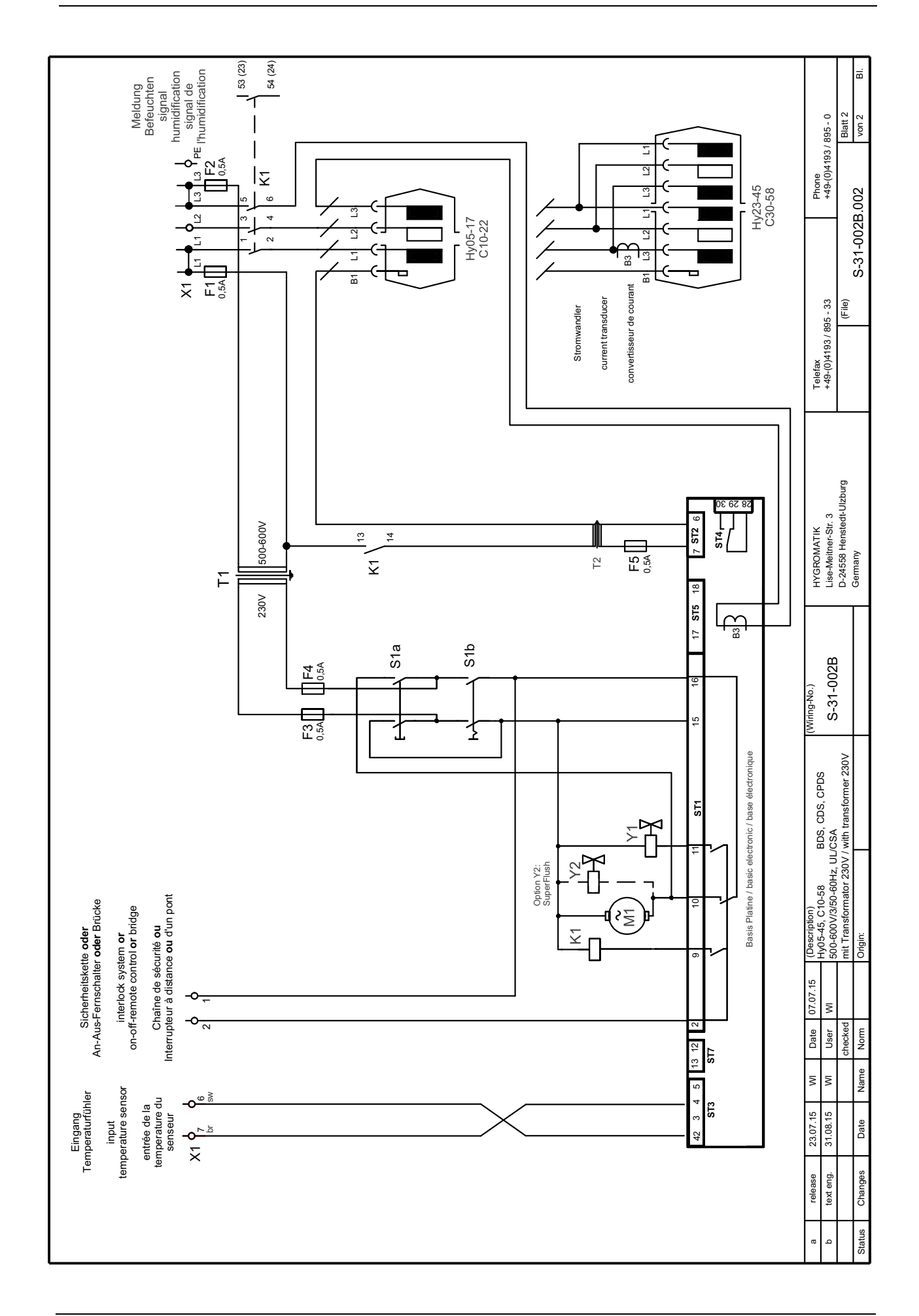

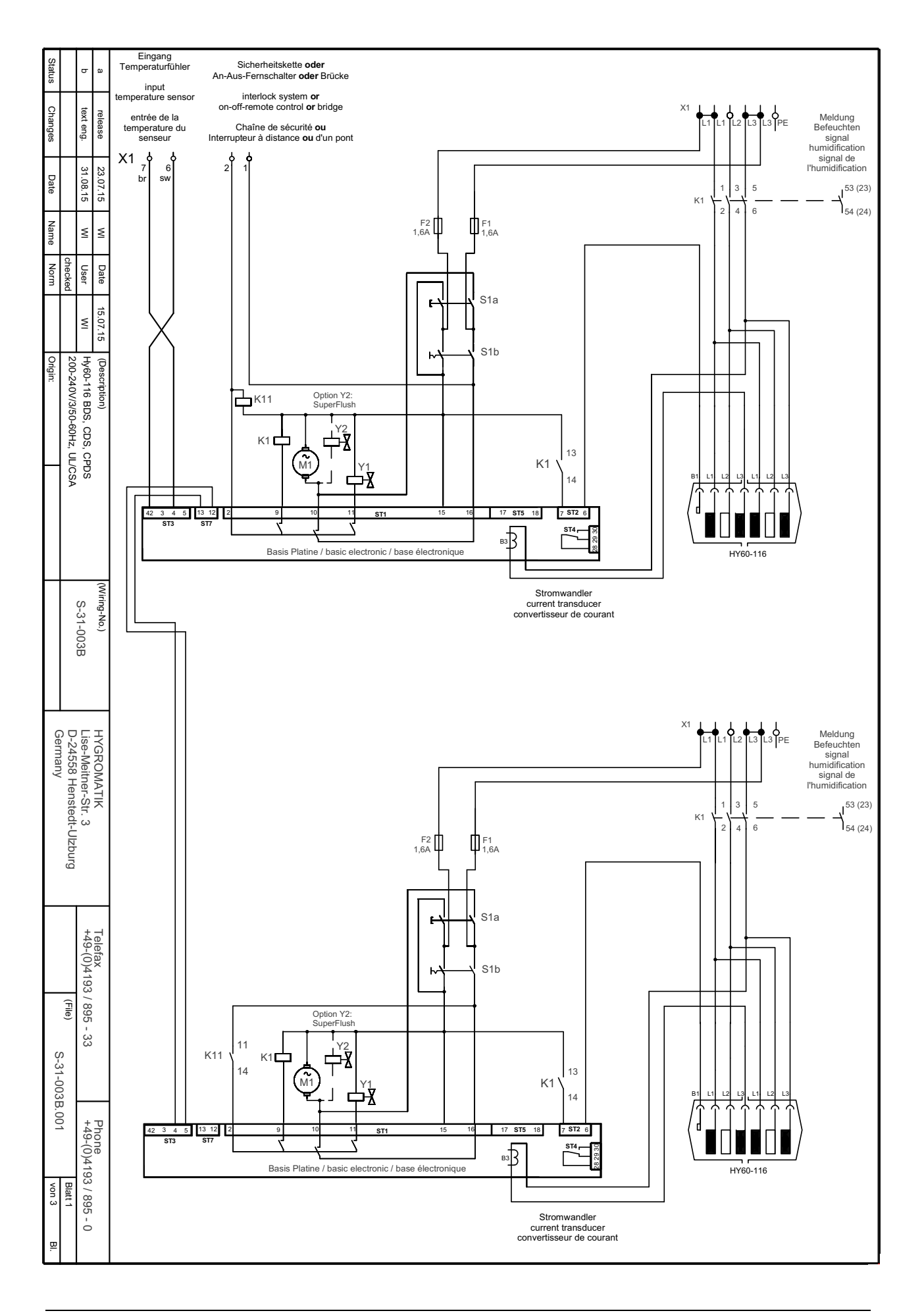

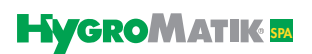

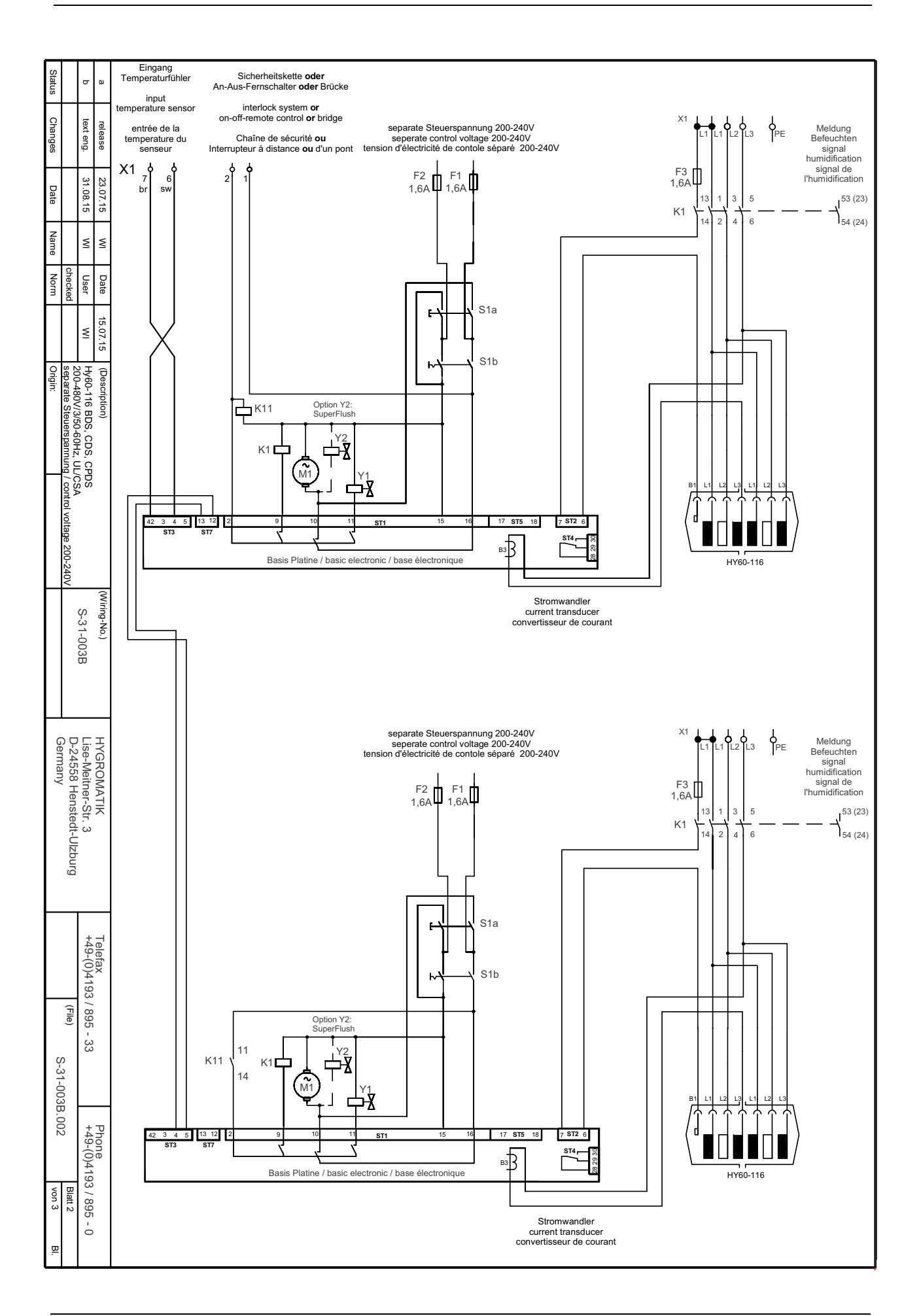

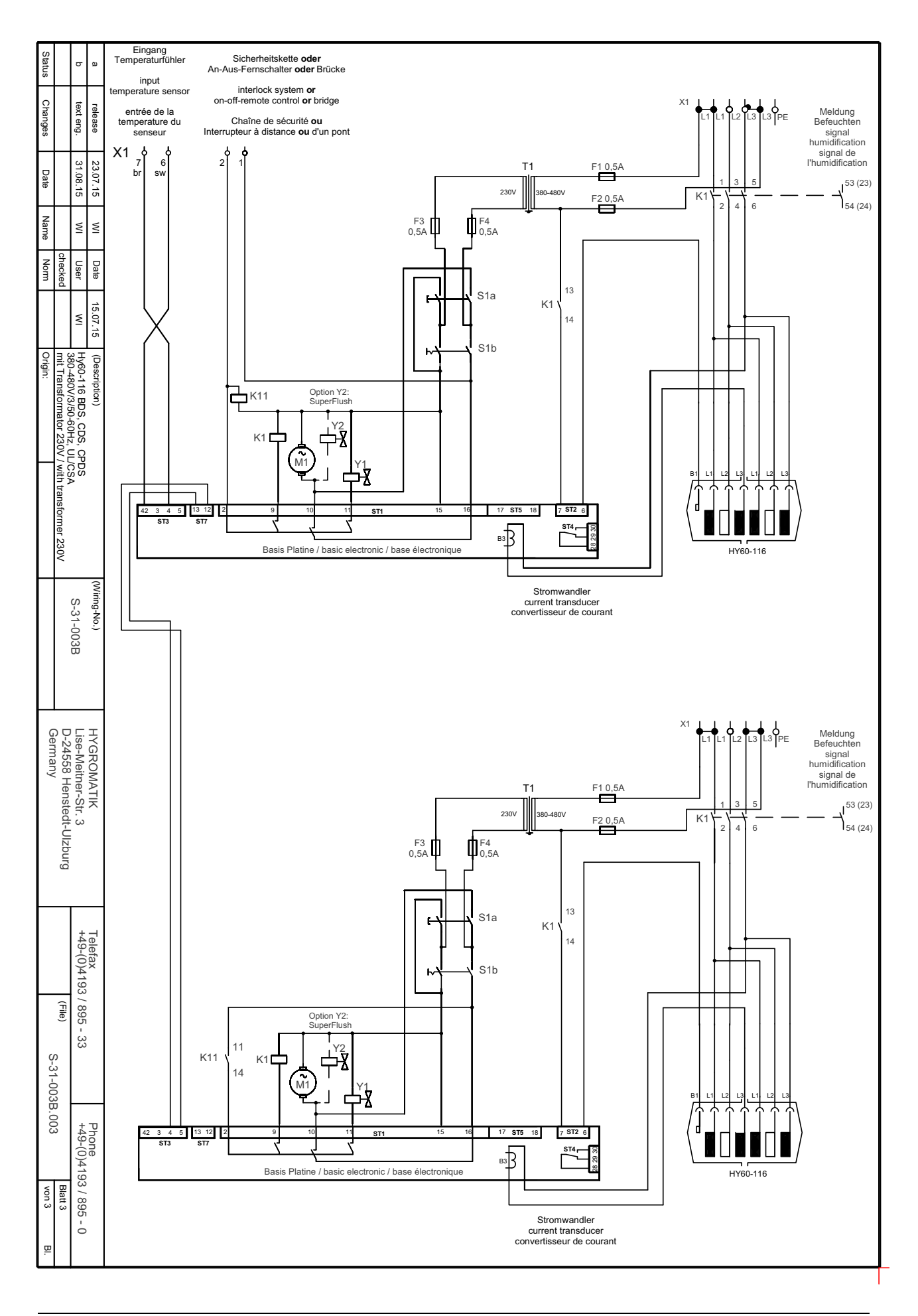

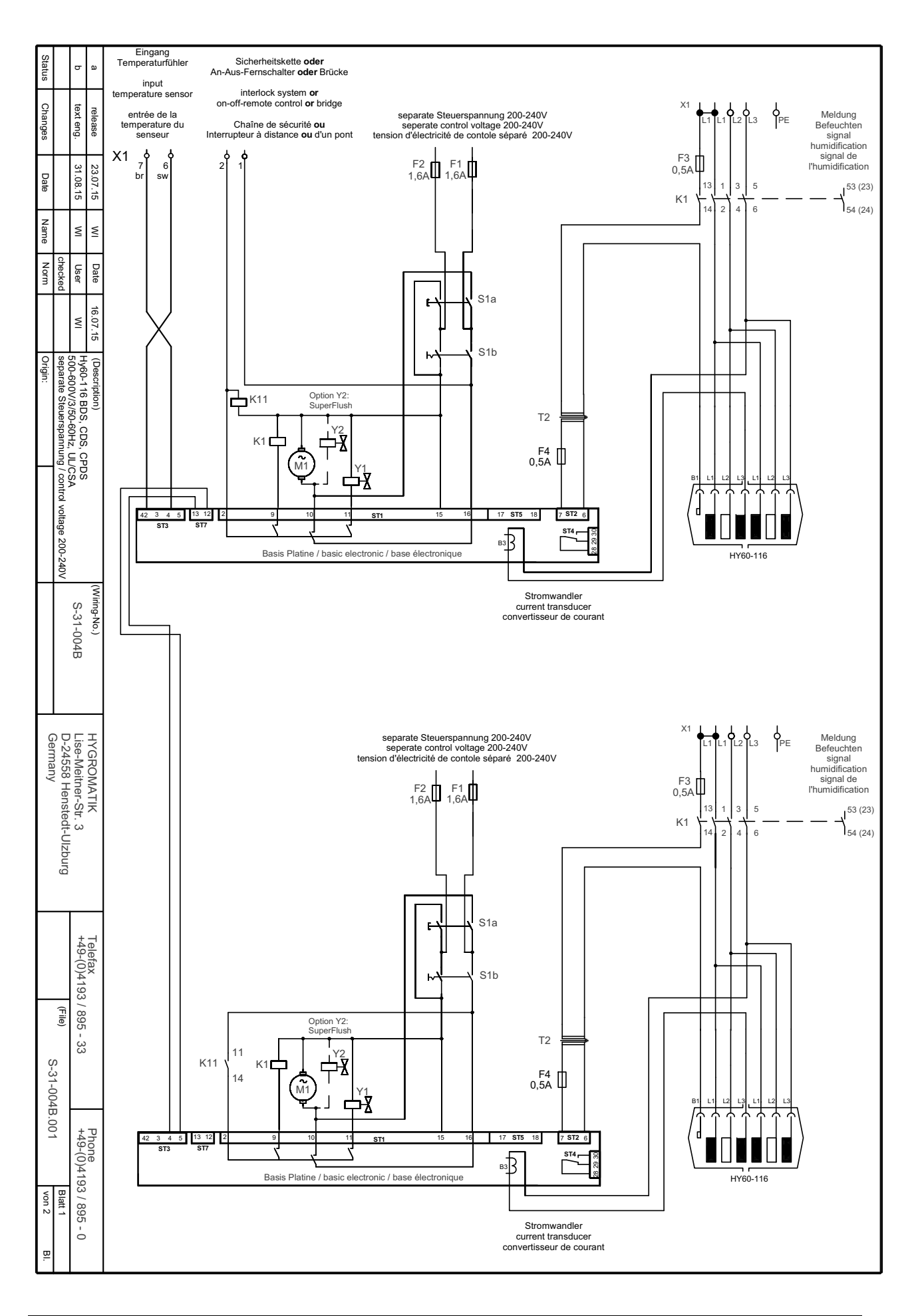

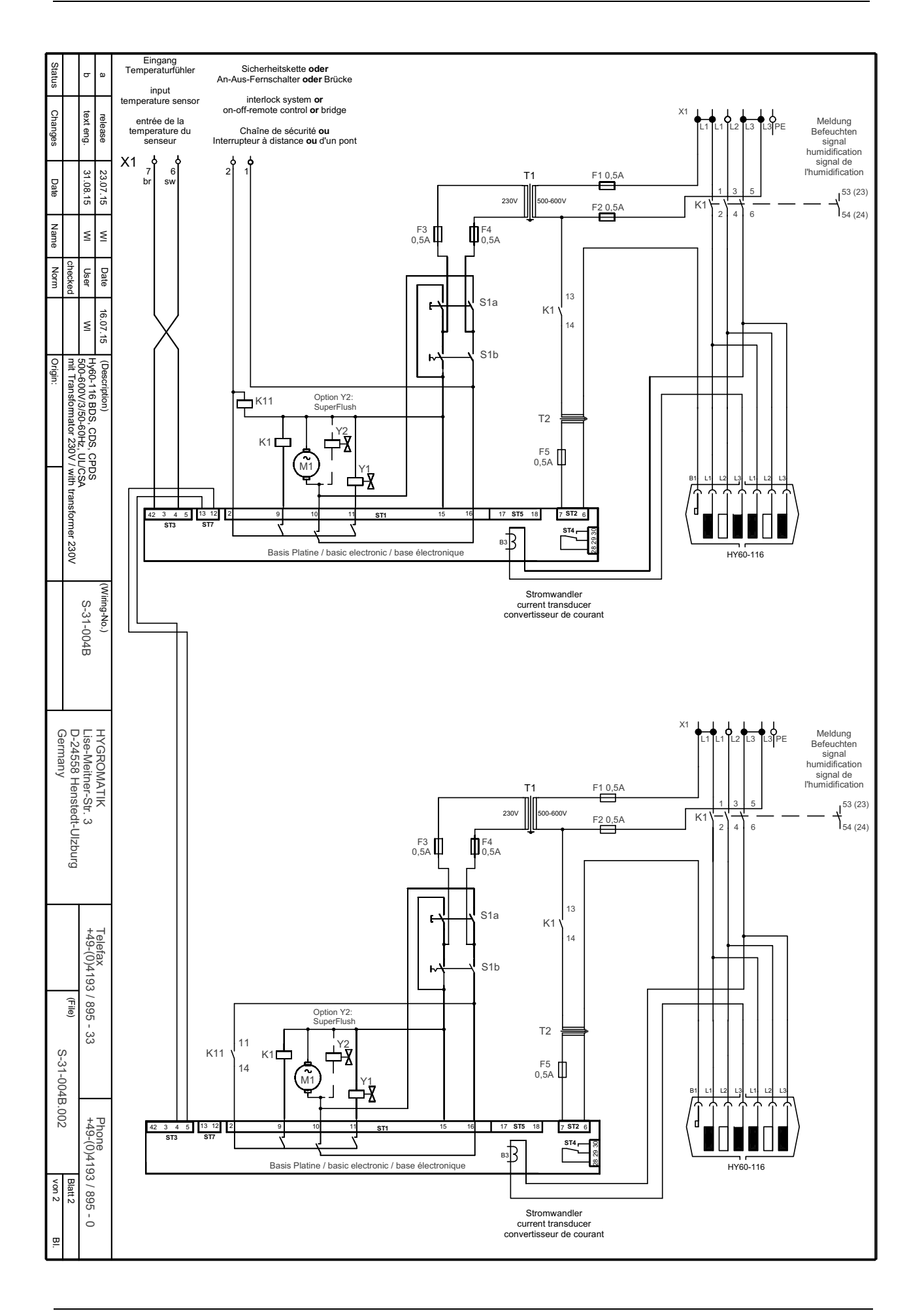

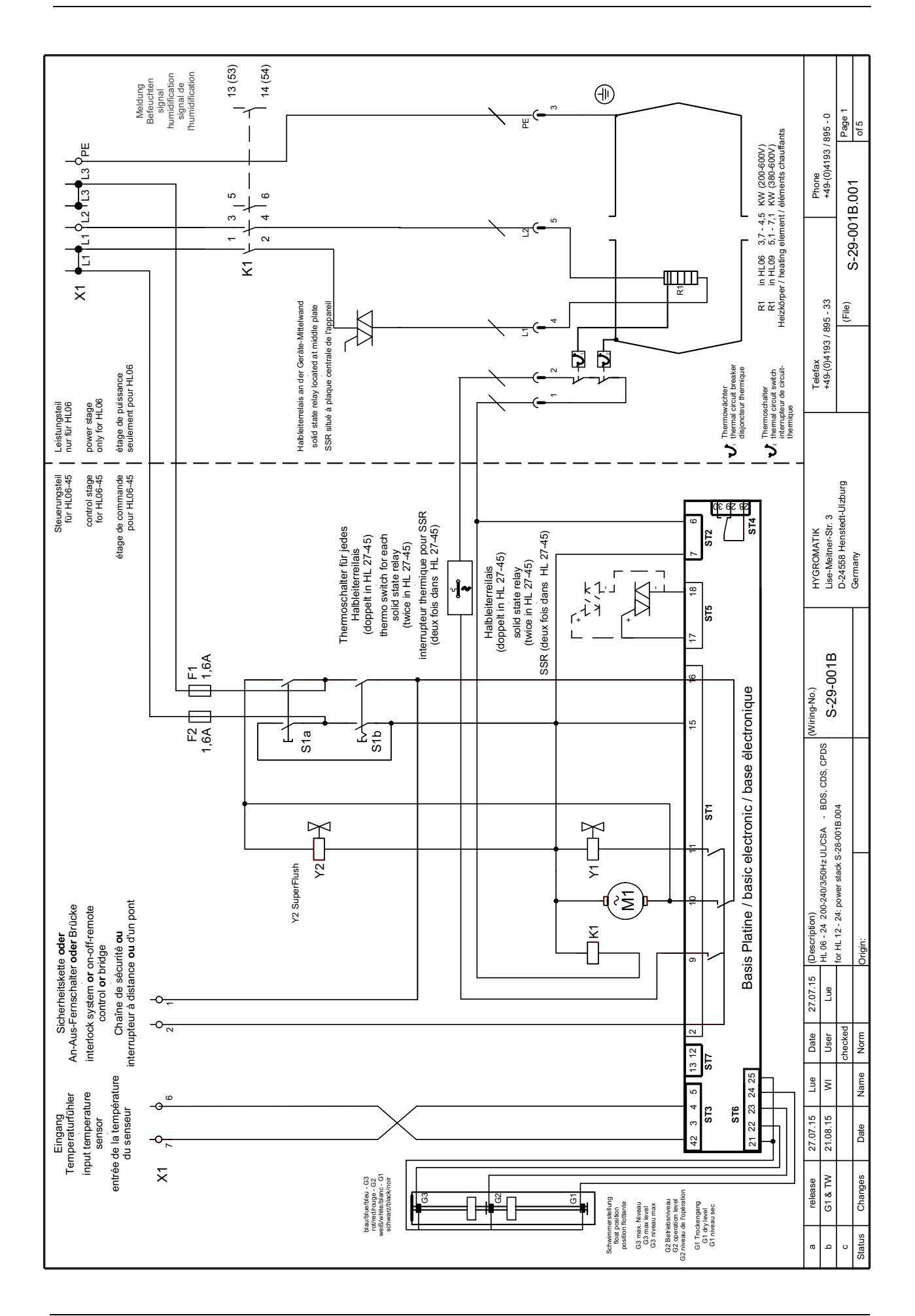

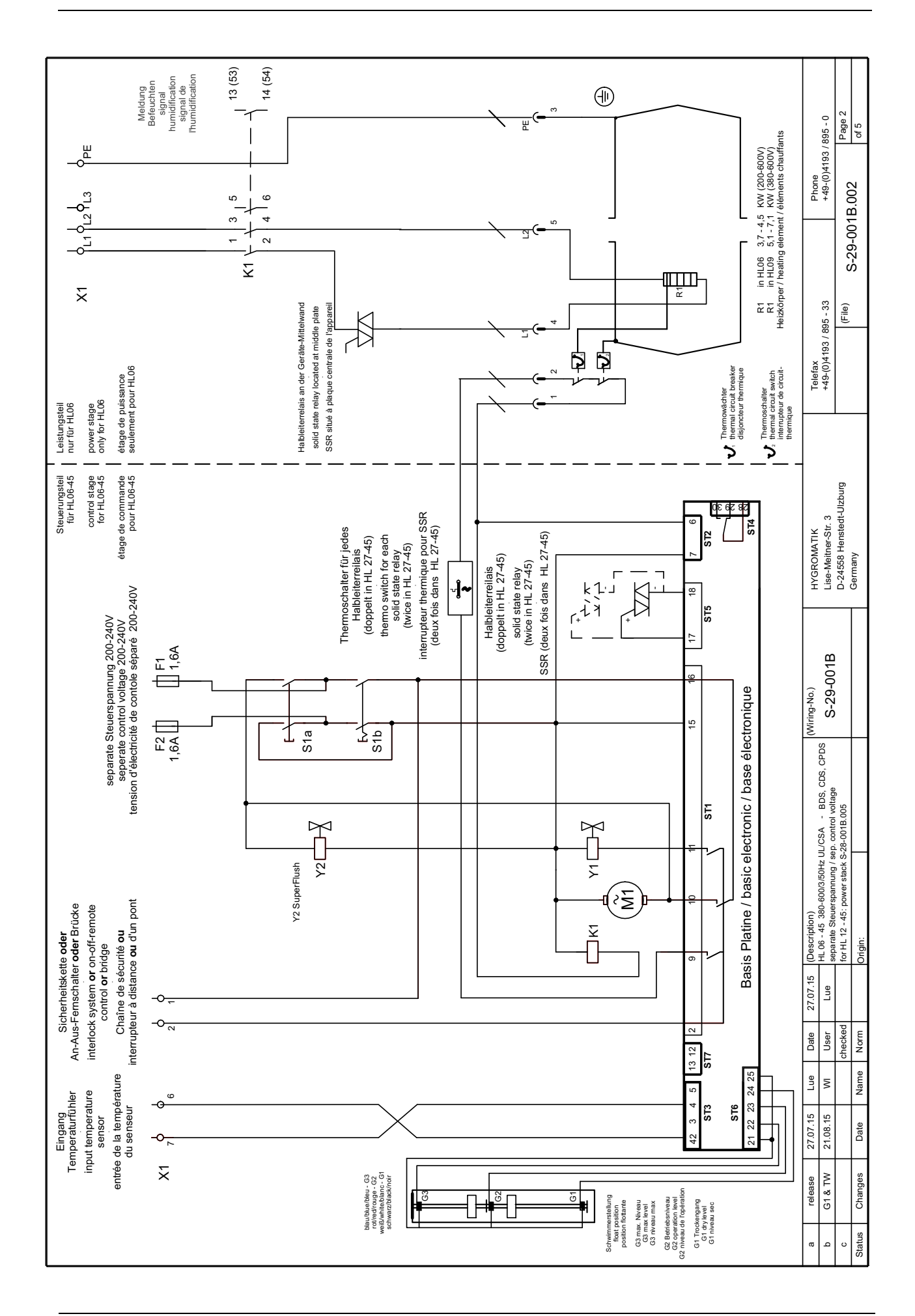

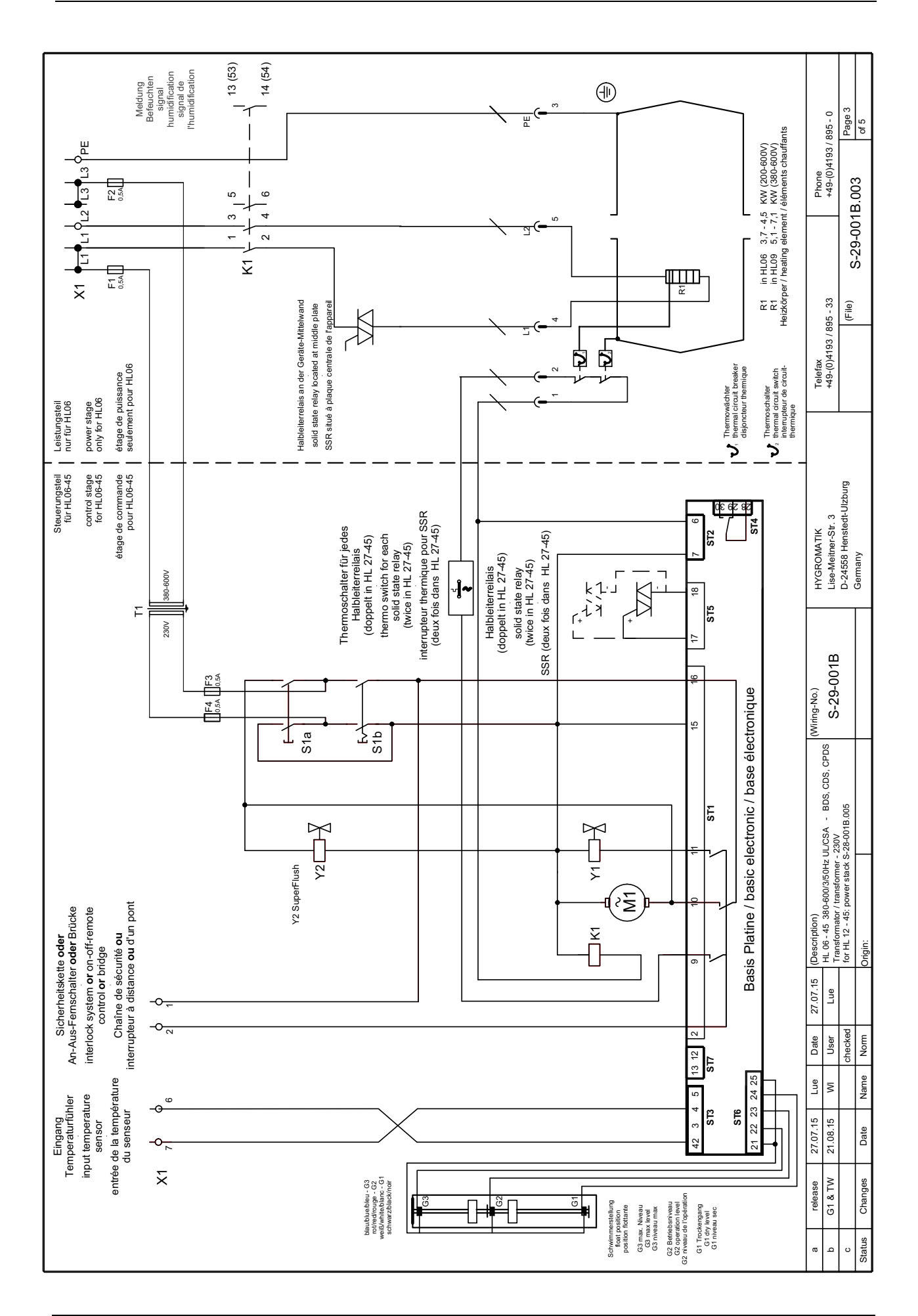

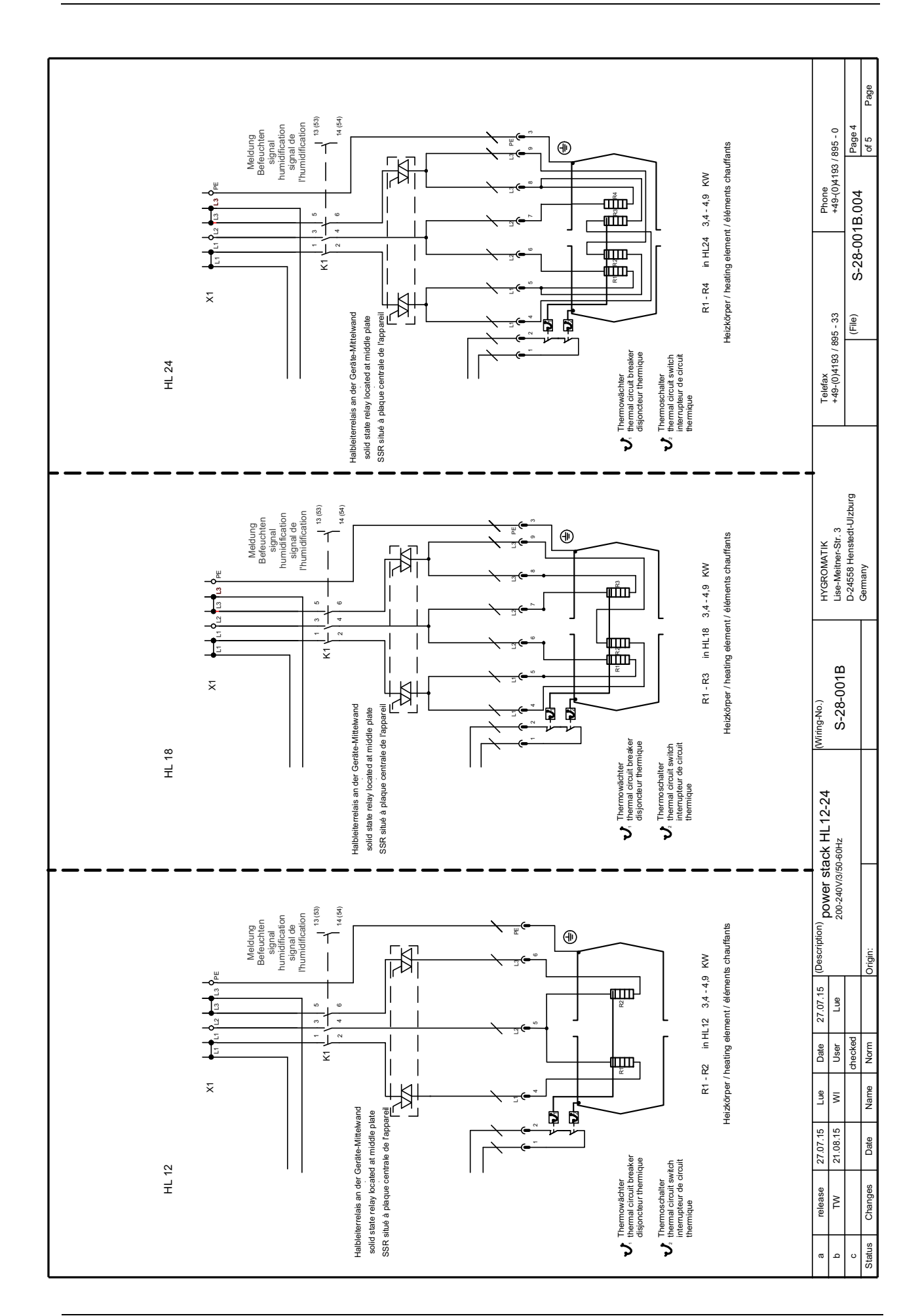

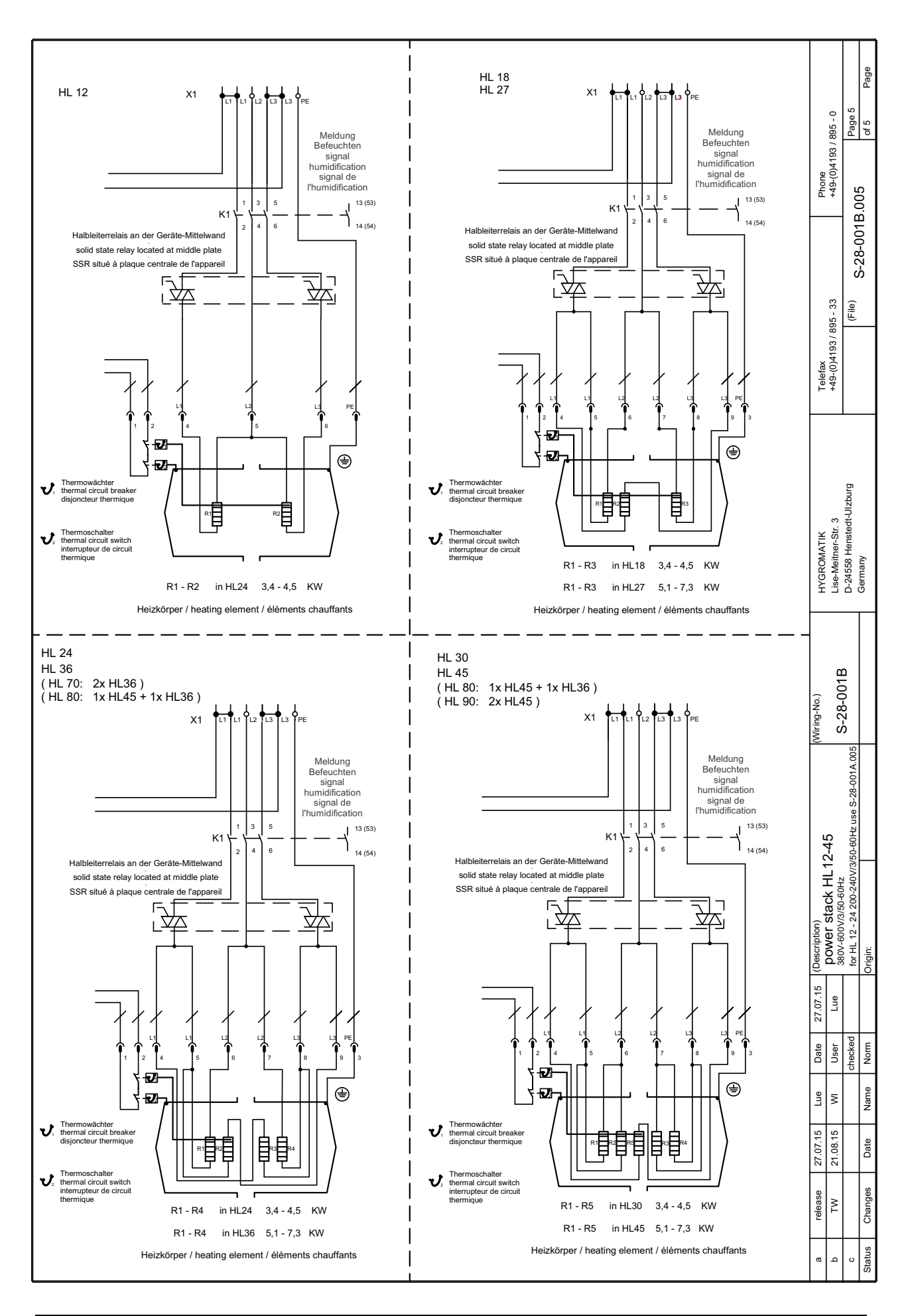

## 16. Ordering Information / Table of Options

#### Ordering is that simple:

Steam generator with exact designation (e.g. HyLine: HY17 Comfort DS)

+ desired optional connection configurations (e.g. Option 24 V: B-0623091 for C06 - C10 or Hy 05 - Hy 08; B-0623093 for C17 - C 45 or Hy 13 -Hy 30)

+ steam bath accessories with article designation and article number (as needed)

#### Table of Options: Electrode Steam Generator

| What connections* does<br>your steam generator need<br>?                            |                     |                         |                   |                    |                     |            |           |          |          |                     |
|-------------------------------------------------------------------------------------|---------------------|-------------------------|-------------------|--------------------|---------------------|------------|-----------|----------|----------|---------------------|
| Essence Pump                                                                        |                     |                         | X                 |                    |                     |            |           | X        |          |                     |
| Supply and Exhaust Fans                                                             | 24 Volt             |                         | X                 |                    |                     |            |           | X        |          |                     |
| Light                                                                               | 24 001              |                         | X                 |                    |                     |            |           | X        |          |                     |
| Transformer (only needed for 24 V devices)                                          |                     |                         | X                 |                    |                     |            |           | X        |          |                     |
| When ordering one of these option unit comes with the connections with the crosses. | ons, your<br>marked | Option 24V<br>B-0623113 | <b>for</b> C17-45 | <b>OL</b> HY 13-30 | (Basic and Comfort) | Option 24V | B-0623109 | for c 58 | OL HY 45 | (Basic and Comfort) |

\* Optional connector terminals for the standard HyLine model and CompactLine with DS Control.

## Steam Bath Accessories:

| •             | Peristaltic Pump for Essence 24V                                                                                                    | B-2604079                                        |
|---------------|----------------------------------------------------------------------------------------------------|--------------------------------------------------|
| •             | for essence feed into the steam hose<br>T-piece 2 x DN40/1 1/2", 1 x DN6, VA                                                        | B-2604067                                        |
| •             | for essence feed into the steam hose<br>Angle (elbow) DN25/1", 90°, VA<br>Angle (elbow) DN40/1 1/2", 90°, VA                        | B-2604069<br>E-2604030<br>E-2604036              |
| •<br>•<br>•   | Steam Hose DN25/1"<br>Steam Hose DN40/1 1/2"<br>Drain Hose DN25/1"<br>Tube, Silicon, 6x1,5mm/ 0.24x0.06inch<br>for Essence Delivery | E-2604012<br>E-2604013<br>E-2420423<br>E-2604070 |
| •<br>•<br>Spa | Hose Clamp for DN6/1/4"<br>Hose Clamp für DN25/1"<br>Hose Clamp für DN40/1 1/2"<br>are Part (should be available as replacement     | E-8501055<br>E-2404004<br>E-2604016<br>part)     |

Pump Tube, Peristaltic Pump, Silicon E-2604074

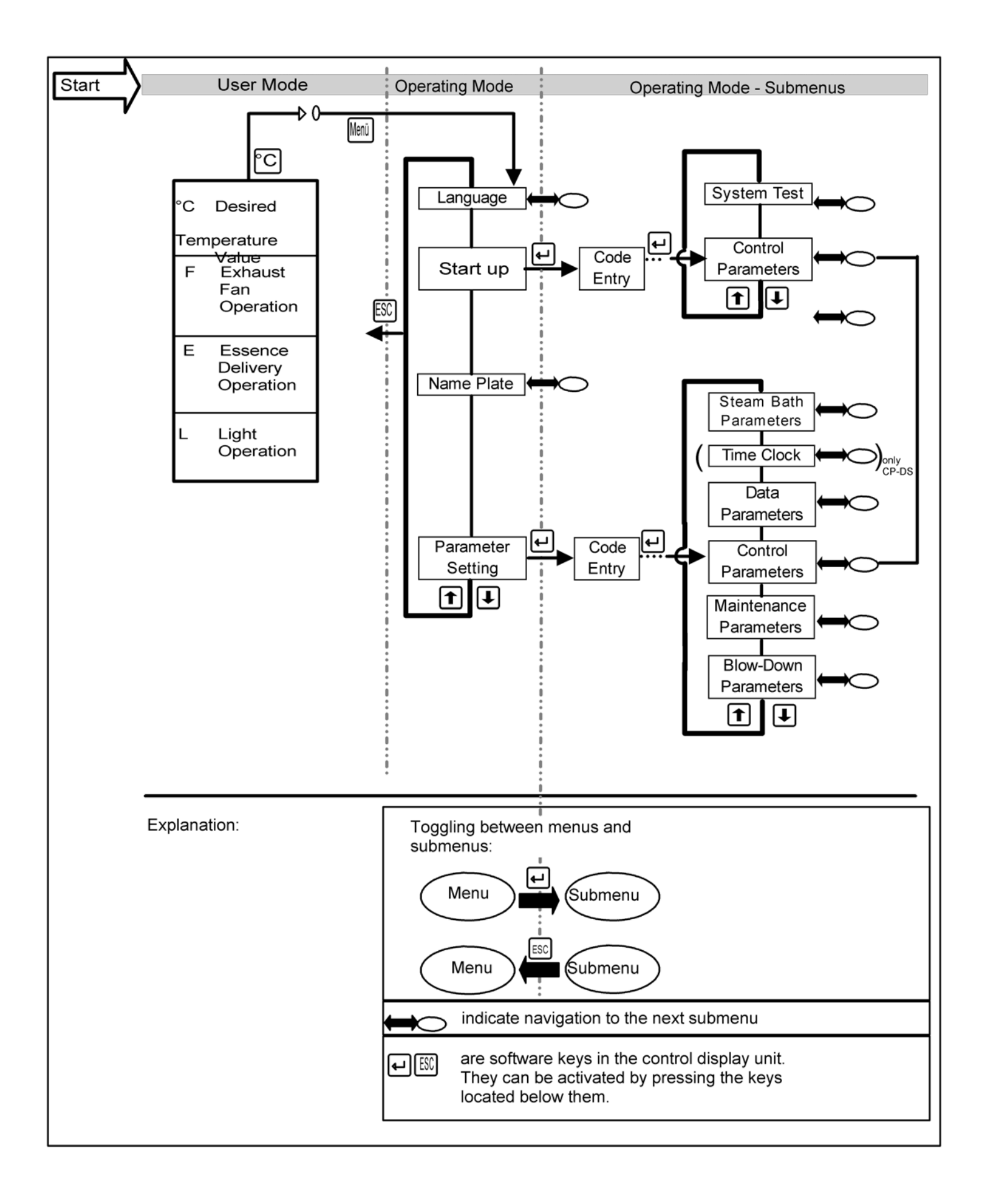

| Technical Specifications Steam Humidifier HyLine (with control type Basic-DS, Comfort-DS, Comfort-Plus DS) |                           |      |               |        |        |        |  |  |
|----------------------------------------------------------------------------------------------------|---------------------------|------|---------------|--------|--------|--------|--|--|
| Туре                                                                                                    |                           |      | HY08          | HY13   | HY17   | HY23   |  |  |
| 208V/3 Phase, 60 Hz Power supply                                                                           | Steam output [kg/h]       | 5.0  | 7.7           | 13.0   | 14.4   | 23.0   |  |  |
|                                                                                                    | Power Usage [kW]          | 3.75 | 5.8           | 9.7    | 10.8   | 17.3   |  |  |
|                                                                                                    | Input [A]                 | 10.4 | 16.0          | 27.0   | 30.0   | 47.9   |  |  |
|                                                                                                    | Circuit Protection [A]*** | 3x15 | 3x20          | 3x35   | 3x40   | 3x60   |  |  |
| 480V/3 Phase, 60 Hz Power supply                                                                           | Steam output [kg/h]       | 5.0  | 8.0           | 13.0   | 17.0   | 23.0   |  |  |
|                                                                                                    | Power Usage [kW]          | 3.74 | 6.0           | 9.8    | 12.8   | 17.3   |  |  |
|                                                                                                    | Input [A]                 | 4.5  | 7.2           | 11.7   | 15.3   | 20.7   |  |  |
|                                                                                                    | Circuit Protection [A]*** | 3x10 | 3x10          | 3x20   | 3x20   | 3x25   |  |  |
| 600V/3 Phase, 60 Hz Power supply                                                                           | Steam output [kg/h]       | 5.0  | 8.0           | 13.0   | 17.0   | 23.0   |  |  |
|                                                                                                    | Power Usage [kW]          | 3.74 | 6             | 9.8    | 12.8   | 17.3   |  |  |
|                                                                                                    | Input [A]                 | 3.6  | 5.8           | 9.4    | 12.3   | 16.6   |  |  |
|                                                                                                    | Circuit Protection [A]*** | 3x10 | 3x10          | 3x15   | 3x15   | 3x20   |  |  |
|                                                                                                    | Control voltage           |      | 24V/ 208-240V |        |        |        |  |  |
| Туре                                                                                                    |                           | HY30 | HY45          | HY60   | HY90   | HY116  |  |  |
| 208V/3 Phase, 60 Hz Power supply                                                                           | Steam output [kg/h]       | 28.8 | 38.4          | 57.6   | 76.9   | -      |  |  |
|                                                                                                    | Power Usage [kW]          | 21.6 | 28.8          | 43.2   | 57.6   | -      |  |  |
|                                                                                                    | Input [A]                 | 60.0 | 80.0          | 2x60.0 | 2x80.0 | -      |  |  |
|                                                                                                    | Circuit Protection [A]*** | 3x75 | 3x100         | 6x75   | 6x100  | -      |  |  |
| 480V/3 Phase, 60 Hz Power supply                                                                           | Steam output [kg/h]       | 30.0 | 45.0          | 60.0   | 90.0   | 116.0  |  |  |
|                                                                                                    | Power Usage [kW]          | 22.5 | 33.8          | 45.0   | 67.5   | 87.0   |  |  |
|                                                                                                    | Input [A]                 | 27.1 | 40.6          | 2x27.1 | 2x40.6 | 2x52.3 |  |  |
|                                                                                                    | Circuit Protection [A]*** | 3x35 | 3x45          | 6x35   | 6x45   | 6x65   |  |  |
| 600V/3 Phase, 60 Hz Power supply                                                                           | Steam output [kg/h]       | 30.0 | 45.0          | 60.0   | 90.0   | 116.0  |  |  |
|                                                                                                    | Power Usage [kW]          | 22.5 | 33.8          | 45.0   | 67.5   | 87.0   |  |  |
|                                                                                                    | Input [A]                 | 21.7 | 32.5          | 2x21.7 | 2x32.5 | 2x41.9 |  |  |
|                                                                                                    | Circuit Protection [A]*** | 3x30 | 3x40          | 6x30   | 6x40   | 6x50   |  |  |
|                                                                                                    | Control voltage           |      | 24V/ 208-240V |        |        |        |  |  |

# 17. Technical Specifications

| Technical Specifications Steam Humidifier CompactLine C6-C58 (with Basic DS, Comfort DS/-Plus control DS) |                           |      |               |      |      |      |       |  |
|----------------------------------------------------------------------------------------------------|---------------------------|------|---------------|------|------|------|-------|--|
| Туре                                                                                                    |                           |      | C10           | C17  | C30  | C45  | C58   |  |
| 208V/3 Phase, 60 Hz Power supply                                                                          | Steam output [kg/h]       | 6.0  | 7.7           | 14.4 | 28.8 | 28.8 | 38.4  |  |
|                                                                                                    | Power Usage [kW]          | 4.5  | 5.8           | 10.8 | 21.6 | 21.6 | 28.8  |  |
|                                                                                                    | Input [A]                 | 12.5 | 16.0          | 30.0 | 60.0 | 60   | 80    |  |
|                                                                                                    | Circuit Protection [A]*** | 3x15 | 3x20          | 3x40 | 3x75 | 3x75 | 3x100 |  |
| 480V/3 Phase, 60 Hz Power supply                                                                          | Steam output [kg/h]       | 6.0  | 10.0          | 17.0 | 30.0 | 45.0 | 58.0  |  |
|                                                                                                    | Power Usage [kW]          | 4.5  | 22.0          | 12.8 | 22.5 | 33.8 | 43.5  |  |
|                                                                                                    | Input [A]                 | 5.4  | 7.2           | 15.3 | 27.1 | 40.6 | 52.3  |  |
|                                                                                                    | Circuit Protection [A]*** | 3x10 | 3x10          | 3x20 | 3x30 | 3x45 | 3x60  |  |
| 600V/3 Phase, 60 Hz Power supply                                                                          | Steam output [kg/h]       | -    | 10.0          | 17.0 | 30.0 | 45.0 | 58.0  |  |
|                                                                                                    | Power Usage [kW]          | -    | 6.0           | 12.8 | 22.5 | 33.8 | 43.5  |  |
|                                                                                                    | Input [A]                 | -    | 5.8           | 12.3 | 21.7 | 32.5 | 41.9  |  |
|                                                                                                    | Circuit Protection [A]*** | -    | 3x10          | 3x15 | 3x25 | 3x35 | 3x50  |  |
|                                                                                                    | Control voltage           |      | 24V/ 208-240V |      |      |      |       |  |

| Technical Specifications Steam Humidifier HeaterLine (with Basic DS, Comfort DS/-Plus control DS) |                               |               |            |            |          |         |      |      |      |
|---------------------------------------------------------------------------------------------------|-------------------------------|---------------|------------|------------|----------|---------|------|------|------|
| Туре                                                                                              |                               | HL6           | HL9        | HL12       | HL18     | HL24    | HL30 | HL36 | HL45 |
| 208V/3 Phase, 60Hz<br>Power supply*                                                               | Steam Output [kg/h]           | 5.0           | Х          | 10.0       | 15.0     | 20.0    | X    | Х    | X    |
|                                                                                                   | Power Rating [kW]             | 3.75          | Х          | 7.5        | 11.3     | 15.0    | Х    | Х    | Х    |
|                                                                                                   | Input [A]***                  | 18.0          | Х          | 30.5       | 30.5     | 48.0    | Х    | Х    | Х    |
|                                                                                                   | Circuit Protection [A]        | 20.0          | Х          | 35.0       | 35.0     | 50.0    | Х    | Х    | Х    |
|                                                                                                   | Numer of Heater Ele-<br>ments | 1             | Х          | 2          | 3        | 4       | Х    | Х    | Х    |
| 480V/3 Phase, 60Hz<br>Power supply*                                                               | Steam Output [kg/h]           | 6.0           | 9.0        | 12.0       | 18.0     | 24.0    | 30.0 | 36.0 | 45.0 |
|                                                                                                   | Power Rating [kW]             | 4.5           | 6.8        | 9.0        | 13.5     | 18.0    | 22.5 | 27.0 | 33.8 |
|                                                                                                   | Input [A]***                  | 9.4           | 14.1       | 16.3       | 24.5     | 25.7    | 32.5 | 39.6 | 48.0 |
|                                                                                                   | Circuit Protection [A]        | 10.0          | 16.0       | 20.0       | 25.0     | 35.0    | 35.0 | 40.0 | 50.0 |
|                                                                                                   | Numer of Heater Ele-<br>ments | 1             | 1          | 2          | 2        | 4       | 5    | 4    | 5    |
| 600V/3 Phase, 60Hz<br>Power supply*                                                               | Steam Output [kg/h]           | 6.0           | 9.0        | 12.0       | 18.0     | 24.0    | 30.0 | 36.0 | 45.0 |
|                                                                                                   | Power Rating [kW]             | 4.5           | 6.8        | 9.0        | 13.5     | 18.0    | 22.5 | 27.0 | 33.8 |
|                                                                                                   | Input [A]***                  | 7.5           | 11.3       | 13.0       | 19.5     | 20.5    | 26.0 | 30.8 | 39.0 |
|                                                                                                   | Circuit Protection [A]        | 10.0          | 16.0       | 16.0       | 20.0     | 25.0    | 35.0 | 35.0 | 40.0 |
|                                                                                                   | Numer of Heater Ele-<br>ments | 1             | 1          | 2          | 2        | 4       | 5    | 4    | 5    |
| Control voltage                                                                                   |                               | 24V/ 208-240V |            |            |          |         |      |      |      |
| <ul> <li>Other voltages upon re</li> </ul>                                                        | equest *** Current            | oad of pha    | ases is no | t uniform. | X=not av | ailable |      |      |      |

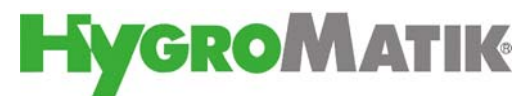

Lise-Meitner-Str.3 • D-24558 Henstedt-Ulzburg Phone +49(0)4193/ 895-0 • Fax -33 eMail hy@hygromatik.de • www.hygromatik.com A member of the **spirax** Group